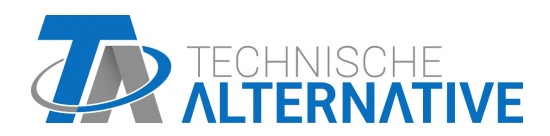

www.ta.co.at

# **RSM610** MÓDULO DE REGULACIÓN Y CONMUTACIÓN

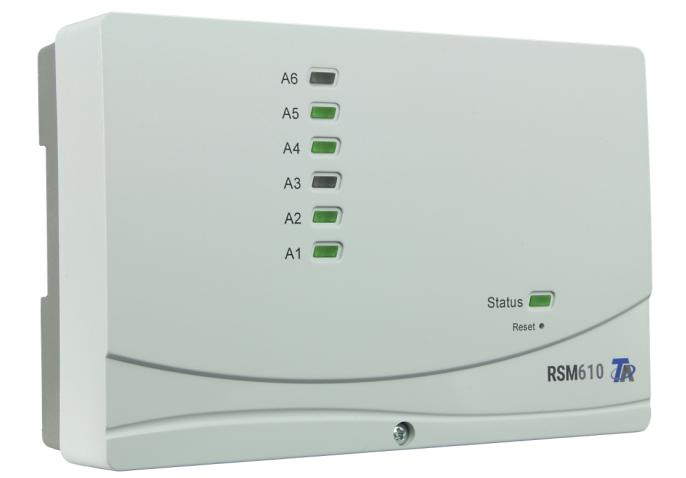

# Programación: Indicaciones generales

# Índice de contenido

| Fundamentos de planificación         Denominaciones definidas por el usuario         Pragmación con TAPPS2         Entradas         Parametitzación         Tipo de sensor y magnitud de medición         Denominación         Corrección del sensor         Valor medio         Corrección de sensores analógicos         Fallo de sensor         Tabla de resistencias de los diferentes tipos de sensores         Salidas         Parametrización         Salidas 1/2, 3/4, 5/6, 7/8 y 9/10 como parejas de salidas         Todas las salidas de comutación         Todas las salidas de comutación         Todas las salidas de de comutación         Denominación         Descripción general de las salidas         Descripción general de las salidas         Protección de bloqueo         Ordensido         Ajustes         Entrada M-Bus         General         Denominación         Unidad         Unidad         Unidad         Unidad         Denominación         Denominación         Denominación         Denominación         Denominación         Denominación         Den                                                                                                    | Fundamentos                                               |           |
|----------------------------------------------------------------------------------------------------|-----------------------------------------------------------|-----------|
| Denominaciones           Togramación con TAPPS2           Entradas           Parametrización           Tipo de sensor y magnitud de medición           Denominación           Corrección del sensor           Valor medio           Compobación de sensors analógicos           Fallo de sensor           Tabla de resistencias de los diferentes tipos de sensores           Salidas           Todas las salidas de comutación           Todas las salidas de comutación           Todas las salidas de comutación           Todas las salidas de comutación           Todas las salidas de comutación           Todas las salidas de comutación           Descripción general de las salidas           Salidas 7 a 10 como salidas analógicas           Salidas / solo RSM610-MB y RSM610-MB24)           Descripción general de las salidas           Protección de bloqueo           M-Bus (solo RSM610-MB y RSM610-MB24)           Ajustes           Comprobación de sensor           Comprobación de sensor           Fallo de sensor           Fallo de sensor           Comprobación de sensor           Comprobación de sensor           Fallo de sensor           Fallo de sensor           Tallo d                                                                                                    | Fundamentos de planificación                              |           |
| Denominaciones definidas por el usuario Programación con TAPPS2 Fatradas Parametrización Tipo de sensor y magnitud de medición Denominación Corrección del sensore Valor medio Comprobación de sensores analógicos Fallo de sensor Tabla de resistencias de los diferentes tipos de sensores Salidas Parametrización Salidas 1/2, 3/4, 5/6, 7/8 y 9/10 como parejas de salidas Todas las salidas de commutación Todas las salidas de commutación Comorolación de sensore analógicos Salidas 1/2, 3/4, 5/6, 7/8 y 9/10 como parejas de salidas Todas las salidas de commutación Todas las salidas de commutación Todas las salidas de commutación Comorolación de las salidas de commutación Comorolación Desoripción general de las salidas Protección de bloqueo M-Bus (solo RSM610-MB24) Ajustes General Denominación Unidad Comprobación de sensor Fallo de sensor Fallo de sensor Fallo de sensor Ajustes CAN para el módulo RSM610 Agustes CAN para el módulo RSM610 Agustes CAN para el módulo RSM610 Registro de datos Entradas analógicas CAN Número de nodo Denominación Comprobación de sensor Fallo de sensor Comprobación de sensor Salidas CAN Número de nodo Salidas analógicas CAN Salidas CAN Salidas CAN Salidas CAN Salidas CAN Salidas CAN Salidas CAN Salidas CAN Salidas CAN Salidas CAN Salidas CAN Salidas CAN Salidas analógicas CAN Salidas CAN Salidas analógicas CAN Salidas analógicas CAN Salidas analógicas CAN Salidas analógicas CAN Salidas analógicas CAN Salidas analógicas CAN Salidas analógicas CAN Salidas analógicas CAN Salidas analógicas CAN Salidas analógicas CAN Salidas analógicas CAN Salidas analógicas CAN Salidas CAN Salidas analógicas CAN Salidas analógicas CAN Salidas analógicas CAN Salidas analógicas CAN Salidas analógicas CAN Denominación Condición de envio Salidas digitales CAN Denominación Condición de envio Salidas digitales CAN Denominación Condición de envio Salidas digitales CAN Salidas analógicas CAN Salidas analógicas CAN Salidas analógicas CAN Salidas analógicas CAN Salidas analógicas CAN Salidas analógicas CAN Salidas analógicas CAN                                                                                                    | Denominaciones                                            |           |
| Programación con TAPPS2         Entradas         Parametrización         Tipo de sensor y magnitud de medición         Denominación         Corrección del sensor         Valor medio         Comprobación de sensores analógicos         Fallo de sensor         Tabla de resistencias de los diferentes tipos de sensores         Salidas         Nalidas 1/2, 3/4, 5/6, 7/8 y 9/10 como parejas de salidas         Todas las salidas de conmutación         Todas las salidas de conmutación         Todas las salidas de conmutación         Todas las salidas         Salidas 7 a 10 como salidas analógicas         Salidas 7 a 10 como salidas analógicas         Salidas 7 a 10 como salidas analógicas         Salidas 9 (solo RSM610-MB24)         Desoripción general de las salidas         Protección de bloqueo         M-Bus (solo RSM610-MB24)         Ajustes         Entrada M-Bus         General         Denominación         Unidad         Unidad         Unidad         Unidad         Ajustes         Tipo de valor fijo         Digital         Analógico         Impuiso         Denominación                                                                                                    | Denominaciones definidas por el usuario                   |           |
| Entradas         Parametrización         Tipo de sensor y magnitud de medición         Denominación de sensor         Valor medio         Comprobación de sensores analógicos         Fallo de sensor         Tabla de resistencias de los diferentes tipos de sensores         Salidas         Parametrización         Salidas 1/2, 3/4, 5/6, 7/8 y 9/10 como parejas de salidas         Todas las salidas de comutación         Todas las salidas de comutación         Todas las salidas de comutación         Salida 9 (solo RSM610-MB y RSM610-MB24)         Denominación         Descripción general de las salidas         Protección de bloque         M-Bus (solo RSM610-MB y RSM610-MB24)         Ajustes         Entrada M-Bus         General         Denominación         Unidad         Compobación de sensor         Fallo de sensor         Valores fijos         Denominación         Denominación         Denominación         Denominación         Denominación         Denominación         Denominación         Denominación         Denominación         Denominación                                                                                                    | Programación con TAPPS2                                   |           |
| Parametrización Parametrización Tipo de sensor y magnitud de medición Denominación Corrección del sensor Valor medio Comprobación de sensores analógicos Fallo de sensor Salidas Parametrización Salidas (2, 3/4, 5/6, 7/8 y 9/10 como parejas de salidas Todas las salidas de connutación Todas las salidas de connutación Todas las salidas analógicas Salidas 7 a 10 como salidas analógicas Salidas 7 a 10 como salidas analógicas Salida 5 (solo RSM610-MB y RSM610-MB24) Descripción general de las salidas Protección de bloqueo M-Bus (solo RSM610-MB y RSM610-MB24) Quiveta General Denominación Unidad Comprobación de sensor Fallo de sensor Fallo de sensor Fallo de sensor Fallo de sensor Fallo de sensor Salidas 7 a 10 como salidas como sensor Salidas 7 a a 10 como salidas Comprobación de sensor Fallo de sensor Fallo de                                                                                                    | 5<br>Entradas                                             |           |
| Tipo de sensor y magnitud de medición         Denominación         Corrección del sensor         Valor medio         Comprobación de sensores analógicos         Fallo de sensor         Tabla de resistencias de los diferentes tipos de sensores         Salidas         Parametrización         Salidas 1/2, 3/4, 5/6, 7/8 y 9/10 como parejas de salidas         Todas las salidas de comutación         Todas las salidas de comutación         Todas las salidas de comutación         Salidas 7, 10 como salidas analógicas         Salidas 7, 10 como salidas analógicas         Salidas 7, 10 como salidas analógicas         Salidas 7, 10 como salidas analógicas         Salidas 7, 10 como salidas analógicas         Salida 9 (solo RSM610-MB y RSM610-MB24)         Denominación         Descripción general de las salidas         Protección de bloqueo         M-Bus (solo RSM610-MB y RSM610-MB24)         Ajustes         Comprobación de sensor         Fallo de sensor         Valores fijo         Digital         Analógico         Impulso         Denominación         Digital         Analógicas CAN         Número de nodo         Denominación                                                                                                    | Parametrización                                           | , <b></b> |
| Denominación values de inclusion de la sensor<br>Valor medio<br>Comprobación de sensores analógicos<br>Fallo de sensor<br>Tabla de resistencias de los diferentes tipos de sensores<br>Salidas (Comparente de la sensores)<br>Salidas 1/2, 3/4, 5/6, 7/8 y 9/10 como parejas de salidas<br>Todas las salidas de comutación<br>Todas las salidas de comutación<br>Todas las salidas de comutación<br>Salidas 7 a 10 como salidas analógicas<br>Salidas 7 a 10 como salidas analógicas<br>Salidas 7 a 10 como salidas analógicas<br>Salidas 9 (solo RSM610-MB y RSM610-MB24)<br>Denominación<br>Descripción general de las salidas<br>General .<br>Denominación<br>Unidad<br>Comprobación de sensor<br>Fallo de sensor<br>Fallo de sensor<br>Fallo de sensor<br>Salidas comunication<br>Denominación<br>Digital<br>Analógico<br>Impulso<br>Denominación<br>Ajustes CAN<br>Ajustes CAN<br>Ajustes CAN para el módulo RSM610<br>Registro de datos<br>Etntradas analógicas CAN<br>Número de nodo<br>Denominación<br>Salidas analógicas CAN<br>Número de nodo<br>Denominación<br>Salidas analógicas CAN<br>Número de nodo<br>Denominación<br>Comprobación de sensor<br>Fallo sensor<br>Fallo sensor<br>F                           | Tino de sensor y magnitud de medición                     |           |
| Correction del sensor<br>Valor medio<br>Comprobación de sensores analógicos<br>Fallo de sensor<br>Tabla de resistencias de los diferentes tipos de sensores<br>Salidas<br>Parametrización<br>Salidas 1/2, 3/4, 5/6, 7/8 y 9/10 como parejas de salidas<br>Todas las salidas de comutación<br>Todas las salidas de comutación<br>Todas las salidas de comutación<br>Salidas 7 a 10 como salidas analógicas<br>Salida 7 a 10 como salidas analógicas<br>Salida 9 (solo RSM610-MB y RSM610-MB24)<br>Denominación<br>Descripción general de las salidas<br>Protección de bloqueo<br><b>M-Bus (solo RSM610-MB y RSM610-MB24)</b><br>Ajustes<br>Entrada M-Bus<br>General<br>Denominación<br>Unidad<br>Comprobación de sensor<br>Fallo de sensor<br>Yalores fijos<br>Tipo de valor fijo<br>Digital<br>Analógico<br>Impulso<br>Denominación<br>Sustas analógicas CAN<br>Número de nodo<br>Denominación<br>Timeout de bus CAN<br>Valore ntimeout<br>Comprobación de sensor<br>Fallo sensor<br>Fallo s | Denominación                                              | 1         |
| Valor medio Comprobación de sensores analógicos Fallo de sensor Tabla de resistencias de los diferentes tipos de sensores Salidas Parametrización Salidas 1/2, 3/4, 5/6, 7/8 y 9/10 como parejas de salidas Todas las salidas de comutación Todas las salidas de comutación Salidas / 10 como salidas analógicas Salidas / 10 como salidas analógicas ////////////////////////////////////                                                                                                    | Corrección del sensor                                     | 1         |
| Comprobación de sensores analógicos                                                                                                    | Valor medio                                               | 1         |
| Fallo de sensor       1         Tabla de resistencias de los diferentes tipos de sensores       1         Salidas       1         Parametrización       1         Salidas 1/2, 3/4, 5/6, 7/8 y 9/10 como parejas de salidas       1         Todas las salidas de conmutación       1         Todas las salidas de comutación       1         Salidas 7 a 10 como salidas analógicas       1         Salidas 7 a 10 como salidas analógicas       1         Denominación       1         Descripción general de las salidas       1         Protección de bloqueo       1         M-Bus (solo RSM610-MB y RSM610-MB24)       1         Ajustes       1         Entrada M-Bus       1         General       1         Denominación       1         Unidad       1         Comprobación de sensor       1         Fallo de sensor       1         Fallo de sensor       1         Joigtal       1         Analógico       1         Denominación       1         Denominación       1         Denominación       1         Denominación       1         Denominación       1                                                                                                    | Comprohación de sensores analógicos                       | 1         |
| Tabla de resistencias de los diferentes tipos de sensores       1         Salidas       1         Parametrización       1         Salidas 1/2, 3/4, 5/6, 7/8 y 9/10 como parejas de salidas       1         Todas las salidas       1         Todas las salidas       1         Salidas 7 a 10 como salidas analógicas       1         Salida 9 (solo RSM610-MB y RSM610-MB24)       1         Denominación       1         Descripción general de las salidas       1         Protección de bloqueo       1         M-Bus (solo RSM610-MB y RSM610-MB24)       1         Ajustes       1         Entrada M-Bus       1         General       1         Denominación       1         Unidad       1         Comprobación de sensor       1         Fallo de sensor       1         Valores fijo       1         Digital       1         Analógico       1         Impulso       1         Denominación       1         Bus CAN       1         Ajustes CAN para el módulo RSM610       1         Registro de datos       1         Entradas analógicas CAN       1                                                                                                    | Fallo de sensor                                           | 1         |
| Salidas       Parametrización         Salidas 1/2, 3/4, 5/6, 7/8 y 9/10 como parejas de salidas       Todas las salidas de comutación         Todas las salidas de comutación       Todas las salidas         Salidas 7 a 10 como salidas analógicas       Salidas         Salidas 7 a 10 como salidas analógicas       Salida 9 (solo RSM610-MB y RSM610-MB24)         Denominación       Descripción general de las salidas         Protección de bloqueo       M-Bus (solo RSM610-MB y RSM610-MB24)         Ajustes       Entrada M-Bus         General       Denominación         Unidad       Comprobación de sensor         Fallo de sensor       Fallo de sensor         Fallo de sensor       Fallo de sensor         Jipo de valor fijo       Digital         Digital       Analógico         Impulso       Denominación         Denominación       Z         Valores fijos       Z         Tipo de valor fijo       Z         Digital       Z         Analógico       Z         Impulso       Z         Denominación       Z         Valores fijos       Z         Tipo de valor fijo       Z         Digital       Z         Analógico       Z                                                                                                    | Tabla de resistencias de los diferentes tinos de sensores | 1         |
| Parametrización       Salidas 1/2, 3/4, 5/6, 7/8 y 9/10 como parejas de salidas       I         Todas las salidas de conmutación       I         Todas las salidas de commutación       I         Salidas 7 a 10 como salidas analógicas       I         Salidas 7 a 10 como salidas analógicas       I         Denominación       Descripción general de las salidas       I         Protección de bloqueo       I         M-Bus (solo RSM610-MB y RSM610-MB24)       I         Ajustes       I         General       General         Denominación       I         Unidad       I         Comprobación de sensor       Fallo de sensor         Fallo de sensor       I         Valores fijos       I         Tipo de valor fijo       I         Digital       Analógico         Analógico       Impulso         Denominación       I         Bus CAN       A         Número de nodo       I         Denominación       I         Valores fijos cos CAN       I         Midad       I         Comprobación de sensor       I         Entradas analógicas CAN       I         Número de nodo       I                                                                                                    | Salidas                                                   | 1         |
| Salidas 1/2, 3/4, 5/6, 7/8 y 9/10 como parejas de salidas                                                                                                    | Parametrización                                           | 1         |
| Todas las salidas de commutación       1         Todas las salidas       1         Salidas 7 a 10 como salidas analógicas       1         Salida 9 (solo RSM610-MB y RSM610-MB24)       1         Denominación       1         Protección de bloqueo       1         M-Bus (solo RSM610-MB y RSM610-MB24)       1         Ajustes       1         General       2         Denominación       2         Unidad       2         Comprobación de sensor       2         Fallo de sensor       2         Tipo de valor fijo       2         Digital       2         Analógico       2         Impulso       2         Denominación       2         Midad       2         Comprobación de sensor       2         Fallo de sensor       2         Unidad       2         Denominación       2         Denominación       2         Denominación       2         Denominación       2         Denominación       2         Denominación       2         Denominación       2         Denominación       2                                                                                                    | Salidas 1/2 3/4 5/6 7/8 v 9/10 como narejas de salidas    | 1         |
| Todas las salidas         Salidas 7 a 10 como salidas analógicas         Salida 9 (solo RSM610-MB y RSM610-MB24)         Denominación         Descripción general de las salidas         Protección de bloqueo         M-Bus (solo RSM610-MB y RSM610-MB24)         Ajustes         Entrada M-Bus         General         Denominación         Unidad         Comprobación de sensor         Fallo de sensor         Fallo de valor fijo         Digital         Analógico         Denominación         Unguíso         Denominación         Unguíso         Digital         Analógico         Impulso         Denominación         Bus CAN         Número de nodo         Denominación         Entradas analógicas CAN         Número de nodo         Denominación         Salidas analógicas CAN         Número de nodo         Denominación         Salidas analógicas CAN         Número de nodo         Denominación         Comprobación de sensor         Entradas digitales CAN         Salidas analógicas CAN                                                                                                    | Todas las salidas de conmutación                          | 1         |
| Salidas 7 a 10 como salidas analógicas       Salida 9 (solo RSM610-MB y RSM610-MB24)         Denominación       Descripción general de las salidas         Protección de bloqueo       Image: Solo RSM610-MB y RSM610-MB24)         Ajustes       Image: Solo RSM610-MB y RSM610-MB24)         Ajustes       Image: Solo RSM610-MB y RSM610-MB24)         Ajustes       Image: Solo RSM610-MB y RSM610-MB24)         Ajustes       Image: Solo RSM610-MB y RSM610-MB24)         Ajustes       Image: Solo RSM610-MB y RSM610-MB24)         Ajustes       Image: Solo RSM610-MB y RSM610-MB24)         Ajustes       Image: Solo RSM610-MB y RSM610-MB24)         Valores fijos       Image: Solo RSM610 y RSM610         Valores fijos       Image: Solo RSM610         Denominación       Image: Solo RSM610         Registro de datos       Image: Solo RSM610         Registro de datos       Image: Solo RSM610         Penominación       Image: Solo RSM610         Número de nodo       Image: Solo RSM610         Número de nodo       Image: Solo RSM610         Número de nodo       Image: Solo RSM610         Denominación       Image: Solo RSM610         Registro de datos       Image: Solo RSM610         Entradas analógicas CAN       Image: Solo RSM610         Número de                                                                                                    | Todas las salidas                                         | 1         |
| Salida 9 (solo RSM610-MB y RSM610-MB24)         Denominación         Protección de bloqueo         M-Bus (solo RSM610-MB y RSM610-MB24)         Ajustes         Entrada M-Bus         General         Denominación         Unidad         Comprobación de sensor         Fallo de sensor         Valores fijos         Tipo de valor fijo         Digital         Analógico         Impulso         Denominación         Bus CAN         Ajustes CAN para el módulo RSM610         Registro de datos         Entradas analógicas CAN         Número de nodo         Denominación         Salidas analógicas CAN         Número de nodo         Denominación         Salidas analógicas CAN         Número de nodo         Denominación         Salidas analógicas CAN         Salidas analógicas CAN         Salidas analógicas CAN         Comprobación de sensor         Salidas analógicas CAN         Denominación         Comprobación de sensor         Fallo sensor         Salidas analógicas CAN         Denominación         Co                                                                                                    | Salidas 7 a 10 como salidas analógicas                    | 1         |
| Denominación                                                                                                    | Salida 9 (solo RSM610-MB v RSM610-MB24)                   | 1         |
| Descripción general de las salidas         Protección de bloqueo         M-Bus (solo RSM610-MB y RSM610-MB24)         Ajustes         Entrada M-Bus         General         Denominación         Unidad         Comprobación de sensor         Fallo de sensor         Valores fijos         Tipo de valor fijo         Digital         Analógico         Impulso         Denominación         Ajustes CAN para el módulo RSM610         Registro de datos         Entradas analógicas CAN         Número de nodo         Denominación         Salidas analógicas CAN         Número de nodo         Denominación         Entradas analógicas CAN         Número de nodo         Denominación         Timeout de bus CAN         Unidad         Valor en timeout         Comprobación de sensor         Fallo sensor         Salidas analógicas CAN         Denominación         Timeout de bus CAN         Unidad         Valor en timeout         Comprobación de sensor         Fallo sensor         Fallo sensor      <                                                                                                    | Denominación                                              |           |
| Protección de bloqueo<br>M-Bus (solo RSM610-MB y RSM610-MB24)<br>Ajustes<br>Entrada M-Bus<br>General<br>Denominación<br>Unidad<br>Comprobación de sensor<br>Fallo de sensor<br>Valores fijos<br>Tipo de valor fijo<br>Digital<br>Analógico<br>Impulso<br>Denominación<br>Bus CAN<br>Ajustes CAN para el módulo RSM610<br>Registro de datos<br>Entradas analógicas CAN<br>Número de nodo<br>Denominación<br>Timeout de bus CAN<br>Unidad<br>Valor en timeout<br>Comprobación de sensor<br>Fallo sensor<br>Calles CAN<br>Comprobación de sensor<br>Fallo sensor<br>Condición de envío<br>Salidas digitales CAN<br>Denominación<br>Condición de envío<br>Salidas digitales CAN<br>Denominación<br>Condición de envío<br>Salidas digitales CAN<br>Denominación<br>Condición de envío<br>Salidas digitales CAN<br>Denominación<br>Condición de envío<br>Salidas digitales CAN<br>Denominación<br>Condición de envío<br>Salidas digitales CAN<br>Denominación<br>Condición de envío<br>Salidas digitales CAN<br>Denominación<br>Condición de envío<br>Salidas digitales CAN<br>Denominación<br>Condición de envío<br>Salidas digitales CAN<br>Denominación<br>Condición de envío<br>Salidas digitales CAN<br>Denominación<br>Condición de envío<br>Salidas digitales CAN<br>Denominación<br>Condición de envío<br>Salidas digitales CAN<br>Denominación<br>Condición de envío<br>Salidas digitales CAN<br>Denominación<br>Condición de envío<br>Salidas digitales CAN<br>Denominación<br>Condición de envío                                                                                                    | Descripción general de las salidas                        | 1         |
| M-Bus (solo RSM610-MB y RSM610-MB24)         Ajustes         Entrada M-Bus         General         Denominación         Unidad         Comprobación de sensor         Fallo de sensor         Fallo de sensor         Valores fijos         Tipo de valor fijo         Digital         Analógico         Impulso         Denominación         Bus CAN         Ajustes CAN para el módulo RSM610         Registro de datos         Entradas analógicas CAN         Número de nodo         Denominación         Zorre nimeout         Comprobación de sensor         Salidas analógicas CAN         Número de nodo         Denominación         Timeout de bus CAN         Unidad         Valor en timeout         Comprobación de sensor         Fallo sensor         Fallo sensor         Entradas analógicas CAN         Denominación         Comprobación de sensor         Fallo sensor         Fallo sensor         Salidas analógicas CAN         Denominación         Denominación         Denominación </td <td>Protección de bloqueo</td> <td> 1</td>                                                                                                    | Protección de bloqueo                                     | 1         |
| Ajustes       Intrada M-Bus         General       Intrada M-Bus         Denominación       Inidad         Unidad       Inidad         Comprobación de sensor       Inidad         Fallo de sensor       Inidad         Valores fijos       Inidad         Tipo de valor fijo       Inigital         Analógico       Impulso         Denominación       Impulso         Bus CAN       Impulso         Ajustes CAN para el módulo RSM610       Impulso         Registro de datos       Impulso         Denominación       Impulso         Timeout de bus CAN       Impulso         Valor en timeout       Impulso         Comprobación de sensor       Impulso         Fallo sensor       Impulso         Comprobación de sensor       Impulso         Comprobación de sensor       Impulso         Comprobación de sensor       Impulso         Comprobación de sensor       Impulso         Condición de envío       Impulso         Salidas analógicas CAN       Impulso         Denominación       Impulso         Condición de envío       Impulso         Salidas digitales CAN       Impulso         Deno                                                                                                    | M-Bus (solo RSM610-MB v RSM610-MB24)                      | 1         |
| Entrada M-Bus       General         Denominación       General         Unidad       Genprobación de sensor         Comprobación de sensor       Fallo de sensor         Fallo de sensor       Fallo de sensor         Valores fijos       General         Tipo de valor fijo       General         Digital       General         Analógico       General         Impulso       General         Denominación       General         Bus CAN       General         Ajustes CAN para el módulo RSM610       General         Registro de datos       General         Entradas analógicas CAN       Genominación         Número de nodo       Genominación         Denominación       General         Timeout de bus CAN       General         Unidad       General         Valor en timeout       General         Comprobación de sensor       General         Fallo sensor       Genominación         Entradas digitales CAN       Genominación         Salidas analógicas CAN       Genominación         Condición de envío       General         Salidas digitales CAN       General         Salidas digitales CAN       Genenvío                                                                                                    | Ajustes                                                   | 1         |
| General       Denominación         Unidad       Comprobación de sensor         Fallo de sensor       Fallo de sensor         Valores fijos       Tipo de valor fijo         Digital       Analógico         Analógico       Impulso         Denominación       Denominación         Bus CAN       Analógica SCAN         Ajustes CAN para el módulo RSM610       Registro de datos         Entradas analógicas CAN       Salidas analógicas CAN         Número de nodo       Denominación         Denominación       Salidas analógicas CAN         Salidas analógicas CAN       Salidas analógicas CAN         Salidas analógicas CAN       Salidas analógicas CAN         Denominación       Salidas canalógicas CAN         Bus DL       Salidas de envío                                                                                                    | Entrada M-Bus                                             | 2         |
| Denominación<br>Unidad<br>Comprobación de sensor .<br>Fallo de sensor<br>Valores fijos .<br>Tipo de valor fijo .<br>Digital .<br>Analógico .<br>Impulso .<br>Denominación<br>Bus CAN .<br>Ajustes CAN para el módulo RSM610<br>Registro de datos<br>Entradas analógicas CAN .<br>Número de nodo .<br>Denominación .<br>Timeout de bus CAN .<br>Unidad .<br>Valor en timeout .<br>Comprobación de sensor .<br>Fallo sensor .<br>Entradas digitales CAN .<br>Salidas analógicas CAN .<br>Denominación .<br>Entradas digitales CAN .<br>Salidas analógicas CAN .<br>Denominación .<br>Entradas digitales CAN .<br>Salidas digitales CAN .<br>Denominación .<br>Salidas digitales CAN .<br>Denominación .<br>Salidas digitales CAN .<br>Denominación .<br>Salidas digitales CAN .<br>Denominación .<br>Salidas digitales CAN .<br>Denominación .<br>Salidas digitales CAN .<br>Denominación .<br>Condición de envío .<br>Salidas digitales CAN .<br>Denominación .<br>Condición de envío .<br>Salidas digitales CAN .<br>Denominación .<br>Condición de envío .<br>Salidas digitales CAN .<br>Denominación .<br>Condición de envío .<br>Salidas digitales CAN .<br>Denominación .<br>Condición de envío .<br>Salidas digitales CAN .<br>Denominación .<br>Condición de envío .<br>Salidas digitales CAN .<br>Denominación .<br>Condición de envío .<br>Salidas digitales CAN .<br>Denominación .<br>Condición de envío .<br>Salidas digitales CAN .<br>Denominación .<br>Condición de envío .<br>Salidas digitales CAN .                                                                                                    | General                                                   | 2         |
| Unidad       Comprobación de sensor         Fallo de sensor       Fallo de sensor         Valores fijos       Tipo de valor fijo         Digital       Analógico         Impulso       Denominación         Bus CAN       Analógica CAN         Ajustes CAN para el módulo RSM610       Registro de datos         Entradas analógicas CAN       Denominación         Timeout de bus CAN       Denominación         Unidad       Valor en timeout         Comprobación de sensor       Fallo sensor         Fallo sensor       Salidas analógicas CAN         Denominación       Denominación         Timeout de bus CAN       Denominación         Unidad       Salidas cAN         Salidas cAN       Salidas cAN         Denominación       Salidas analógicas CAN         Denominación       Salidas cAN         Salidas analógicas CAN       Salidas analógicas CAN         Denominación       Salidas digitales CAN         Salidas digitales CAN       Salidas digitales CAN         Salidas digitales CAN       Salidas digitales CAN         Denominación       Salidas digitales CAN         Denominación       Salidas digitales CAN         Denominación       Salidas digitales CAN                                                                                                    | Denominación                                              | 2         |
| Comprobación de sensor<br>Fallo de sensor<br>Valores fijos<br>Tipo de valor fijo<br>Digital<br>Analógico<br>Impulso<br>Denominación<br>Bus CAN<br>Ajustes CAN para el módulo RSM610<br>Registro de datos<br>Entradas analógicas CAN<br>Número de nodo<br>Denominación<br>Timeout de bus CAN<br>Unidad<br>Valor en timeout<br>Comprobación de sensor<br>Fallo sensor<br>Entradas digitales CAN<br>Salidas analógicas CAN<br>Denominación<br>Condición de envío<br>Salidas digitales CAN<br>Denominación<br>Condición de envío                                                                                                    | Unidad                                                    | 2         |
| Fallo de sensor         Valores fijos         Tipo de valor fijo         Digital         Analógico         Impulso         Denominación         Bus CAN         Ajustes CAN para el módulo RSM610         Registro de datos         Entradas analógicas CAN         Número de nodo         Denominación         Timeout de bus CAN         Valor en timeout         Comprobación de sensor         Fallo sensor         Entradas digitales CAN         Salidas analógicas CAN         Denominación         Comprobación de sensor         Fallo sensor         Salidas analógicas CAN         Salidas analógicas CAN         Salidas digitales CAN         Salidas digitales CAN         Salidas digitales CAN         Salidas digitales CAN         Salidas digitales CAN         Denominación         Condición de envío         Salidas digitales CAN         Denominación         Condición de envío         Salidas digitales CAN         Denominación         Condición de envío         Salidas digitales CAN         Denominación                                                                                                    | Comprobación de sensor                                    | 2         |
| Valores fijos       7         Tipo de valor fijo       7         Digital       7         Analógico       7         Impulso       7         Denominación       7         Bus CAN       7         Ajustes CAN para el módulo RSM610       7         Registro de datos       7         Entradas analógicas CAN       7         Número de nodo       7         Denominación       7         Timeout de bus CAN       7         Unidad       7         Valor en timeout       7         Comprobación de sensor       7         Fallo sensor       7         Entradas digitales CAN       7         Salidas analógicas CAN       7         Denominación       7         Condición de sensor       7         Fallo sensor       7         Entradas digitales CAN       7         Salidas analógicas CAN       7         Denominación       7         Condición de envío       7         Salidas digitales CAN       7         Denominación       7         Condición de envío       7         Salidas digitales CAN       7     <                                                                                                    | Fallo de sensor                                           | 2         |
| Tipo de valor fijo       Digital         Analógico       Impulso         Denominación       Bus CAN         Ajustes CAN para el módulo RSM610       Registro de datos         Entradas analógicas CAN       Número de nodo         Número de nodo       Denominación         Denominación       Salidas digitales CAN         Valor en timeout       Comprobación de sensor         Fallo sensor       Fallos sensor         Entradas analógicas CAN       Salidas analógicas CAN         Denominación       Salidas digitales CAN         Salidas digitales CAN       Salidas digitales CAN         Salidas digitales CAN       Salidas digitales CAN         Salidas digitales CAN       Salidas digitales CAN         Salidas digitales CAN       Salidas digitales CAN         Salidas digitales CAN       Salidas digitales CAN         Salidas digitales CAN       Salidas digitales CAN         Salidas digitales CAN       Salidas digitales CAN         Denominación       Condición de envío         Salidas digitales CAN       Salidas digitales CAN         Denominación       Salidas digitales CAN         Bus DL       Salidas digitales CAN                                                                                                    | Valores fijos                                             | 2         |
| Digital       Analógico         Impulso       Denominación         Bus CAN       Ajustes CAN para el módulo RSM610         Registro de datos       Entradas analógicas CAN         Número de nodo       Denominación         Denominación       Timeout de bus CAN         Unidad       Valor en timeout         Comprobación de sensor       Fallo sensor         Fallo sensor       Fallos sensor         Salidas analógicas CAN       Denominación         Denominación di sensor       Salidas analógicas CAN         Denominación       Condición de envío         Salidas digitales CAN       Denominación         Condición de envío       Salidas digitales CAN         Salidas digitales CAN       Salidas digitales CAN         Salidas digitales CAN       Salidas digitales CAN         Bus DL       Manadation                                                                                                    | Tipo de valor fijo                                        | 2         |
| Analógico       Impulso         Denominación       Denominación         Bus CAN       Ajustes CAN para el módulo RSM610         Registro de datos       Entradas analógicas CAN         Número de nodo       Denominación         Denominación       Timeout de bus CAN         Unidad       Valor en timeout         Comprobación de sensor       Fallo sensor         Fallo sensor       Entradas analógicas CAN         Salidas analógicas CAN       Denominación         Condición de envío       Salidas digitales CAN         Salidas digitales CAN       Denominación         Condición de envío       Salidas digitales CAN         Bus DL       Manadation                                                                                                    | Digital                                                   | 2         |
| Impulso       Denominación         Bus CAN       Ajustes CAN para el módulo RSM610         Registro de datos       Entradas analógicas CAN         Número de nodo       Denominación         Denominación       Timeout de bus CAN         Unidad       Valor en timeout         Comprobación de sensor       Fallo sensor         Fallo sensor       Entradas analógicas CAN         Salidas analógicas CAN       Denominación         Salidas analógicas CAN       Salidas analógicas CAN         Denominación       Condición de envío         Salidas digitales CAN       Salidas digitales CAN         Salidas digitales CAN       Salidas digitales CAN         Salidas digitales CAN       Salidas digitales CAN         Salidas digitales CAN       Salidas digitales CAN         Salidas digitales CAN       Salidas digitales CAN         Salidas digitales CAN       Salidas digitales CAN         Denominación       Condición de envío         Salidas digitales CAN       Salidas digitales CAN         Denominación       Condición de envío                                                                                                    | Analógico                                                 | 2         |
| Denominación                                                                                                    | Impulso                                                   | 2         |
| Bus CAN       Ajustes CAN para el módulo RSM610         Registro de datos       Entradas analógicas CAN         Número de nodo       Denominación         Denominación       Timeout de bus CAN         Unidad       Valor en timeout         Comprobación de sensor       Fallo sensor         Fallo sensor       Entradas digitales CAN         Salidas analógicas CAN       Denominación         Comprobación de sensor       Fallo sensor         Bus DL       Salidas analógicas CAN                                                                                                    | Denominación                                              | 2         |
| Ajustes CAN para el módulo RSM610                                                                                                    | Bus CAN                                                   | 2         |
| Registro de datos       2         Entradas analógicas CAN       3         Número de nodo       3         Denominación       3         Timeout de bus CAN       3         Unidad       3         Valor en timeout       3         Comprobación de sensor       4         Fallo sensor       5         Entradas digitales CAN       3         Salidas analógicas CAN       3         Denominación       3         Condición de envío       3         Salidas digitales CAN       3         Denominación       3         Condición de envío       3         Salidas digitales CAN       3         Bus DL       3                                                                                                    | Ajustes CAN para el módulo RSM610                         | 2         |
| Entradas analógicas CAN<br>Número de nodo<br>Denominación<br>Timeout de bus CAN<br>Unidad<br>Valor en timeout<br>Comprobación de sensor<br>Fallo sensor<br>Entradas digitales CAN<br>Salidas analógicas CAN<br>Denominación<br>Condición de envío<br>Salidas digitales CAN<br>Bus DL                                                                                                    | Registro de datos                                         | 2         |
| Número de nodo       Denominación         Denominación       Timeout de bus CAN         Unidad       Valor en timeout         Comprobación de sensor       Salidas ensor         Fallo sensor       Salidas analógicas CAN         Denominación       Condición de envío         Salidas digitales CAN       Salidas digitales CAN         Bus DL       Salidas DL                                                                                                    | Entradas analógicas CAN                                   | 3         |
| Denominación<br>Timeout de bus CAN<br>Unidad<br>Valor en timeout<br>Comprobación de sensor<br>Fallo sensor<br>Entradas digitales CAN<br>Salidas analógicas CAN<br>Denominación<br>Condición de envío<br>Salidas digitales CAN<br>Bus DL                                                                                                    | Número de nodo                                            | 3         |
| Timeout de bus CAN       Unidad         Unidad       Valor en timeout         Comprobación de sensor       Sensor         Fallo sensor       Salidas digitales CAN         Salidas analógicas CAN       Salidas analógicas CAN         Denominación       Salidas digitales CAN         Salidas digitales CAN       Salidas digitales CAN         Bus DL       Salidas CAN                                                                                                    | Denominación                                              | 3         |
| Unidad<br>Valor en timeout<br>Comprobación de sensor<br>Fallo sensor<br>Entradas digitales CAN<br>Salidas analógicas CAN<br>Denominación<br>Condición de envío<br>Salidas digitales CAN<br>Denominación<br>Bus DL                                                                                                    | Timeout de bus CAN                                        | 3         |
| Valor en timeout<br>Comprobación de sensor<br>Fallo sensor<br>Entradas digitales CAN<br>Salidas analógicas CAN<br>Denominación<br>Condición de envío<br>Salidas digitales CAN<br>Denominación<br>Condición de envío<br>Bus DL                                                                                                    | Unidad                                                    | 3         |
| Comprobación de sensor<br>Fallo sensor<br>Entradas digitales CAN<br>Salidas analógicas CAN<br>Denominación<br>Condición de envío<br>Salidas digitales CAN<br>Denominación<br>Condición de envío<br>Bus DL                                                                                                    | Valor en timeout                                          | 3         |
| Fallo sensor                                                                                                    | Comprobación de sensor                                    | 3         |
| Entradas digitales CAN<br>Salidas analógicas CAN<br>Denominación<br>Condición de envío<br>Salidas digitales CAN<br>Denominación<br>Condición de envío                                                                                                    | Fallo sensor                                              | 3         |
| Salidas analógicas CAN<br>Denominación<br>Condición de envío<br>Salidas digitales CAN<br>Denominación<br>Condición de envío                                                                                                    | Entradas digitales CAN                                    | 3         |
| Denominación<br>Condición de envío<br>Salidas digitales CAN<br>Denominación<br>Condición de envío<br>Bus DL                                                                                                    | Salidas analógicas CAN                                    | 3         |
| Condición de envío<br>Salidas digitales CAN<br>Denominación<br>Condición de envío<br>Bus DL                                                                                                    | Denominación                                              | 3         |
| Salidas digitales CAN<br>Denominación<br>Condición de envío<br>Bus DL                                                                                                    | Condición de envío                                        | 3         |
| Denominación                                                                                                    | Salidas digitales CAN                                     | 3         |
| Condición de envío                                                                                                    | Denominación                                              | 3         |
| Bus DL                                                                                                    | Condición de envío                                        | 3         |
|                                                                                                    | Bus DL                                                    | 3         |

# Índice de contenido

| Entrada DI                                                                                                    |                                                                                                    |
|----------------------------------------------------------------------------------------------------|----------------------------------------------------------------------------------------------------|
|                                                                                                    |                                                                                                    |
| Dirección de bus DL e maice de bus DL                                                                                                    |                                                                                                    |
|                                                                                                    |                                                                                                    |
|                                                                                                    | 30<br>36                                                                                                    |
| Valor en timeout                                                                                                    | 30<br>36                                                                                                    |
| Comprohación de sensor                                                                                                    |                                                                                                    |
| Fallo sensor                                                                                                    | رد<br>17                                                                                                    |
| Entradas digitales DI                                                                                                    |                                                                                                    |
| Carga de bus de sensores DI                                                                                                    |                                                                                                    |
| Salida DL                                                                                                    |                                                                                                    |
| Valores de sistema                                                                                                    |                                                                                                    |
| Ajustes de aparato                                                                                                    | 41                                                                                                    |
| General                                                                                                    | 41                                                                                                    |
| Moneda                                                                                                    | 41                                                                                                    |
| Contraseña técnico / experto                                                                                                    | 41                                                                                                    |
| Acceso al menú                                                                                                    | 41                                                                                                    |
| Hora / Lugar                                                                                                    | 42                                                                                                    |
| Bus CAN / bus DL 7 M-Bus                                                                                                    | 42                                                                                                    |
| Menú C.M.I                                                                                                    | 43                                                                                                    |
| Modificación del valor nominal                                                                                                    | 10                                                                                                    |
| reación de elementos nuevos                                                                                                    | 43                                                                                                    |
| Forba / Hora / Lugar                                                                                                    | 44                                                                                                    |
| Resumen valores                                                                                                    | 43<br>47                                                                                                    |
| Entradas                                                                                                    | 48                                                                                                    |
| Parametrización                                                                                                    |                                                                                                    |
| Tipo de sensor v magnitud de medición v del proceso                                                                                                    | 49                                                                                                    |
| Denominación                                                                                                    | 51                                                                                                    |
| Corrección del sensor, Valor medio, Comprobación de sensores analógicos                                                                                                    | 51                                                                                                    |
| Salidas                                                                                                    | 52                                                                                                    |
| Visualización del estado de salida                                                                                                    | 52                                                                                                    |
| Visualización en el menú C.M.I. Salidas                                                                                                    | 53                                                                                                    |
| Contador de salidas                                                                                                    | 54                                                                                                    |
| Borrar las indicaciones de los contadores                                                                                                    | 55                                                                                                    |
| Visualización de los enlaces                                                                                                    | 55                                                                                                    |
| Valores fijos                                                                                                    | 56                                                                                                    |
|                                                                                                    | 56                                                                                                    |
| Modificación de un valor fijo digital                                                                                                    |                                                                                                    |
| Modificación de un valor fijo digital                                                                                                    |                                                                                                    |
| Modificación de un valor fijo digital<br>Modificación de un valor fijo analógico<br>Activación de un valor fijo de impulso                                                                                                    | 57<br>57                                                                                                    |
| Modificación de un valor fijo digital       Modificación de un valor fijo analógico         Modificación de un valor fijo de impulso       Activación de un valor fijo de impulso         Ajustes básicos       Modificación de un valor fijo                                                                                                    | 57<br>57<br><b>58</b>                                                                                                    |
| Modificación de un valor fijo digital         Modificación de un valor fijo analógico         Activación de un valor fijo de impulso         Ajustes básicos         Versión y número de serie                                                                                                    | 57<br>57<br>58<br>59                                                                                                    |
| Modificación de un valor fijo digital         Modificación de un valor fijo analógico         Activación de un valor fijo de impulso         Ajustes básicos         Versión y número de serie         Mensajes         Usuario                                                                                                    | 57<br>57<br>58<br>59<br>60                                                                                                    |
| Modificación de un valor fijo digital         Modificación de un valor fijo analógico         Activación de un valor fijo de impulso         Ajustes básicos         Versión y número de serie         Mensajes         Usuario                                                                                                    | 57<br>57<br>58<br>59<br>60<br>61                                                                                                    |
| Modificación de un valor fijo digital<br>Modificación de un valor fijo analógico<br>Activación de un valor fijo de impulso<br>Ajustes básicos<br>Versión y número de serie<br>Mensajes<br>Usuario<br>Usuario actual                                                                                                    | 57<br>58<br>59<br>60<br>61<br>61                                                                                                    |
| Modificación de un valor fijo digital<br>Modificación de un valor fijo analógico<br>Activación de un valor fijo de impulso<br>Ajustes básicos<br>Versión y número de serie<br>Mensajes<br>Usuario<br>Usuario<br>Lista de las acciones permitidas                                                                                                    |                                                                                                    |
| Modificación de un valor fijo digital         Modificación de un valor fijo analógico         Activación de un valor fijo de impulso         Ajustes básicos         Versión y número de serie         Mensajes         Usuario         Usuario actual         Lista de las acciones permitidas                                                                                                    |                                                                                                    |
| Modificación de un valor fijo digital         Modificación de un valor fijo analógico         Activación de un valor fijo de impulso         Ajustes básicos         Versión y número de serie         Mensajes         Usuario         Usuario actual         Lista de las acciones permitidas         Administración de datos         Menú C.M.I. Administración de datos                                                                                                    |                                                                                                    |
| Modificación de un valor fijo digital<br>Modificación de un valor fijo analógico<br>Activación de un valor fijo de impulso<br>Ajustes básicos<br>Versión y número de serie<br>Mensajes<br>Usuario<br>Usuario<br>Lista de las acciones permitidas<br>Administración de datos<br>Reset total<br>Reset total                                                                                                    |                                                                                                    |
| Modificación de un valor fijo digital<br>Modificación de un valor fijo analógico<br>Activación de un valor fijo de impulso<br>Ajustes básicos<br>Versión y número de serie<br>Mensajes<br>Usuario<br>Usuario<br>Usuario actual<br>Lista de las acciones permitidas<br>Administración de datos<br>Menú C.M.I. Administración de datos<br>Reset total<br>Riavvio (= Reinicio)                                                                                                    |                                                                                                    |
| Modificación de un valor fijo digital         Modificación de un valor fijo analógico         Activación de un valor fijo de impulso         Ajustes básicos         Versión y número de serie         Mensajes         Usuario         Usuario actual         Lista de las acciones permitidas         Administración de datos         Reset total         Riavvio (= Reinicio)         Cargar los datos de funcionamiento o actualizar el firmware a través de la C.M.I.                                                                                                    |                                                                                                    |
| Modificación de un valor fijo digital<br>Modificación de un valor fijo analógico<br>Activación de un valor fijo de impulso<br>Ajustes básicos<br>Versión y número de serie<br>Mensajes<br>Usuario<br>Usuario actual<br>Lista de las acciones permitidas<br>Administración de datos<br>Menú C.M.I. Administración de datos<br>Reset total<br>Riavvio (= Reinicio)<br>Cargar los datos de funcionamiento o actualizar el firmware a través de la C.M.I.<br>Cargar los datos de funcionamiento o actualizar el firmware a través de UVR16x2 o CAN-MTx2 .                                                                                                    |                                                                                                    |
| Modificación de un valor fijo digital         Modificación de un valor fijo analógico         Activación de un valor fijo de impulso         Ajustes básicos         Versión y número de serie         Mensajes         Usuario         Usuario actual         Lista de las acciones permitidas         Administración de datos         Menú C.M.I. Administración de datos         Reset total         Riavvio (= Reinicio)         Cargar los datos de funcionamiento o actualizar el firmware a través de la C.M.I.         Cargar los datos de funcionamiento o actualizar el firmware a través de la C.M.I.         Reset                                    |                                                                                                    |
| Modificación de un valor fijo digital         Modificación de un valor fijo analógico         Activación de un valor fijo de impulso         Ajustes básicos         Versión y número de serie         Mensajes         Usuario         Usuario actual         Lista de las acciones permitidas         Administración de datos         Menú C.M.I. Administración de datos         Reset total         Riavvio (= Reinicio)         Cargar los datos de funcionamiento o actualizar el firmware a través de la C.M.I.         Cargar los datos de funcionamiento o actualizar el firmware a través de la C.M.I.         Reset         Indicaciones de estado LED |                                                                                                    |
| Modificación de un valor fijo digital<br>Modificación de un valor fijo analógico<br>Activación de un valor fijo de impulso<br>Ajustes básicos<br>Versión y número de serie<br>Mensajes<br>Usuario<br>Usuario actual<br>Lista de las acciones permitidas<br>Administración de datos<br>Menú C.M.I. Administración de datos<br>Reset total<br>Riavvio (= Reinicio)<br>Cargar los datos de funcionamiento o actualizar el firmware a través de la C.M.I.<br>Cargar los datos de funcionamiento o actualizar el firmware a través de UVR16x2 o CAN-MTx2 .<br>Reset<br>Indicaciones de estado LED<br>Datos técnicos de RSM610                                          | 57<br>57<br>58<br>59<br>59<br>60<br>61<br>61<br>61<br>61<br>61<br>61<br>63<br>63<br>63<br>63<br>63<br>63<br>63<br>63<br>63<br>63<br>64<br>65<br>65<br>67<br>67<br>68 |

# **Fundamentos**

El módulo de regulación y conmutación RSM610 se puede utilizar como módulo de ampliación para reguladores de programación libre UVR16x2 y UVR1611 o también como aparato de regulación independiente.

La programación del RSM610 se realiza con el software de programación TAPPS2 o también se puede realizar desde el UVR16x2 o CAN-MTx2.

Todos los módulos de funcionamiento del regulador UVR16x2 están disponibles. La programación se puede componer de un máximo de 44 funciones.

La transmisión de los datos de funcionamiento o una actualización del firmware se realiza a través de la C.M.I., desde el UVR16x2 o el CAN-MTx2.

El RSM610 se puede manejar a través de un regulador UVR16x2, el monitor CAN-MTx2 o a través de la interfaz C.M.I.

Se precisa una versión propia del firmware para cada idioma.

Este manual sirve como ayuda para programar con el software de programación **TAPPS2**, y ofrece asimismo aclaraciones importantes sobre los elementos que se pueden modificar a través de la C.M.I. o el UVR16x2.

Las herramientas y procesos para TAPPS2 que son necesarios para la creación gráfica de una programación del RSM 610 se explican en el manual de TAPPS2.

#### **Ejemplo con TAPPS2**

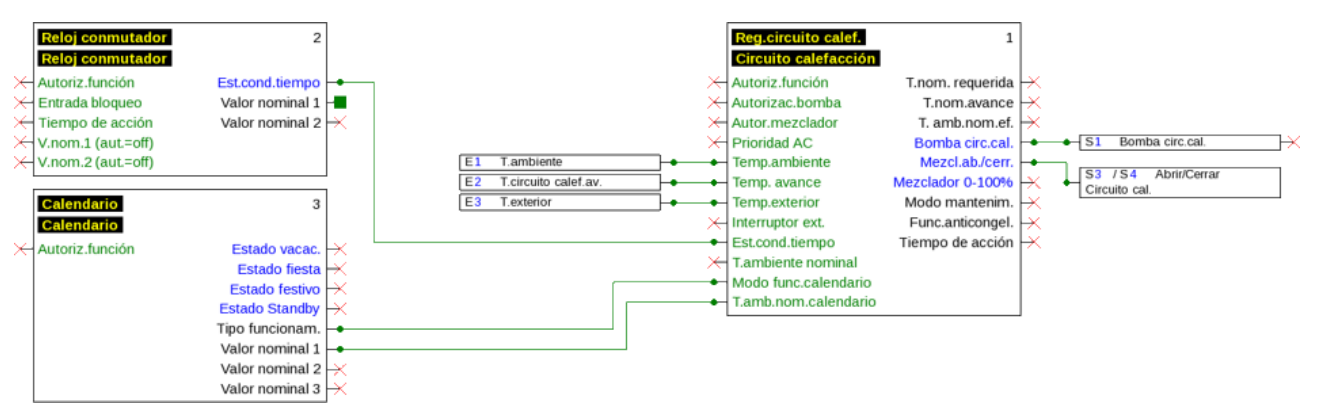

# Fundamentos de planificación

Para garantizar una creación eficaz del programa se debe respetar un orden determinado:

| 1 | La condición previa básica para definir la programación y la parametrización es contar con un <b>esquema hidráulico exacto</b> .                                                                                                    |  |
|---|----------------------------------------------------------------------------------------------------|--|
| 2 | A partir de este esquema <b>debe</b> determinarse <b>qué</b> es lo que se tiene que regular y <b>cómo</b> .                                                                                                    |  |
| 3 | Debido a las funciones de regulación deseadas, se deben establecer las <b>posiciones de los sensores</b> y marcarlas en el esquema.                                                                                                    |  |
| 4 | En el siguiente paso se asignan los <b>números de entrada y salida</b> deseados a todos los senso-<br>res y salidas.                                                                                                    |  |
|   | Dado que las entradas y salidas de los sensores presentan características diferentes, no es posible realizar una simple numeración correlativa. Por ello, la asignación de entradas y sali-<br>das se debe realizar conforme a este manual. |  |
| 5 | Después es preciso acceder a las funciones y a su parametrización.                                                                                                    |  |

# Denominaciones

Para denominar todos los elementos se pueden seleccionar las denominaciones predeterminadas de distintos grupos de denominaciones o utilizar las definidas por el usuario.

Además, a cada denominación se le puede asignar un número del 1 al 16.

# Denominaciones definidas por el usuario

El usuario puede definir **hasta 100 denominaciones distintas**. Cada una de ellas puede tener un máximo de **24** caracteres.

Las denominaciones ya definidas están disponibles para todos los elementos (entradas, salidas, funciones, valores fijos, entradas y salidas de bus).

#### Ejemplo:

Hay que asignar una denominación definida por el usuario para la entrada 1.

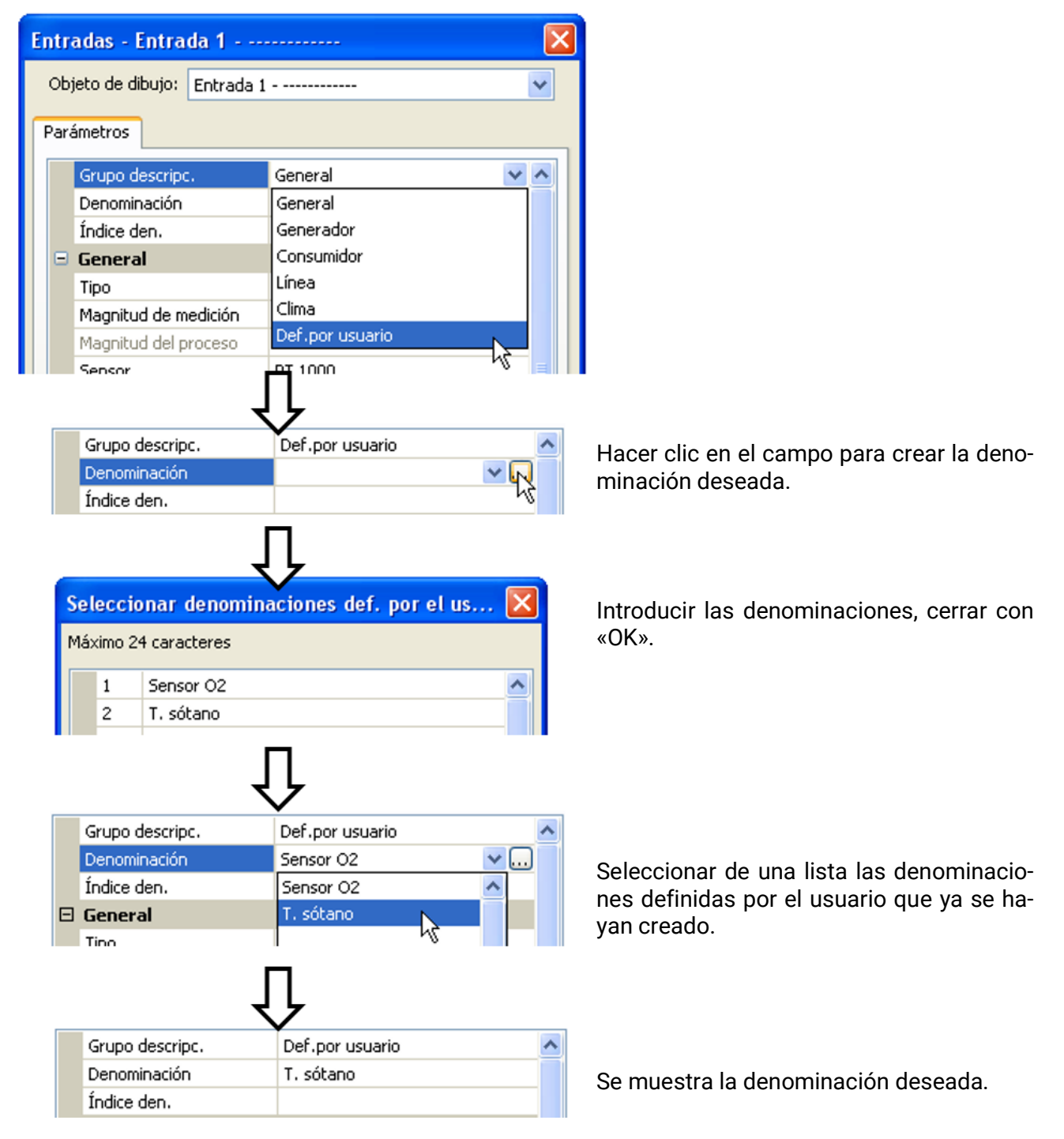

# **Programación con TAPPS2**

A continuación se describe la parametrización de todos los elementos en el software de programación TAPPS2.

# Entradas

El módulo dispone de **6 entradas** para señales o impulsos analógicos (valores de medición) y digitales (ON/OFF).

# Parametrización

### Tipo de sensor y magnitud de medición

Tras seleccionar la entrada deseada, se determina el tipo de sensor.

| E1                     | das - Entrada 1 - po     | la                        | $\rightarrow$ |
|------------------------|--------------------------|---------------------------|---------------|
| Obje                   | eto de dibujo: Entrada 1 | utilizada                 | ✓             |
| Pará                   | metros                   |                           |               |
|                        | Grupo descripc.          |                           | •             |
|                        | Denominación             |                           |               |
|                        | Índice den.              |                           |               |
|                        | General                  |                           |               |
|                        | Tipo                     | no utilizada 🛛 💌          |               |
|                        | Magnitud de medición     | no utilizada              |               |
|                        | Magnitud del proceso     | Digital                   |               |
|                        | Sensor                   | Analógica                 |               |
|                        | Corrección del sensor    | Impulso                   |               |
|                        | Cociente                 |                           |               |
|                        | Unidad                   |                           |               |
|                        | Unidad de tiempo         |                           |               |
|                        | Valor medio              |                           |               |
|                        | Escala                   |                           |               |
|                        | Valor de entrada 1       |                           |               |
|                        | Valor objetivo 1         |                           |               |
|                        | Valor de entrada 2       |                           |               |
|                        | Valor objetivo 2         |                           |               |
| Comprobación de sensor |                          | sor                       |               |
|                        | Comprobación de sensor   |                           | ~             |
|                        |                          |                           |               |
|                        | ОК                       | OK, sin asignación Cancel | ar            |

Hay disponibles 3 tipos de señal de entrada:

- Digital
- Analógica
- Impulso

#### Digital

Selección de Magnitud de medición:

- Off / On
   Off / On (inverso)
- No / Sí
   No / Sí (inverso)

#### Analógica

Selección de Magnitud de medición:

Temperatura

Selección del tipo de sensor: KTY (2 k $\Omega$ /25°C = tipo de estándar antiguo de Technische Alternative), PT 1000 (= tipo de estándar actual), sensores ambientales: RAS, RASPT, termopar THEL, KTY (1 k $\Omega$ /25°C), PT 100, PT 500, Ni1000, Ni1000 TK5000

- Radiación solar (tipo de sensor: GBS01)
- Tensión (entradas 1-3 y 6: máx. 3,3V, entradas 4 y 5: máx. 10V)
- Resistencia
- Humedad (tipo de sensor: RFS)
- Lluvia (tipo de sensor: RES)

Selección adicional de **Magnitud del proceso** para las magnitudes de medición **Tensión** y **Resisten**cia:

- adimensional
- adimensional (,1)
- Coeficiente func.
- adimensional (,5)
- Temperatura °C
- Radiación global
- Concent. CO<sub>2</sub> ppm
- Porcentaje

- Humedad absoluta
- Presión bar, mbar, Pascal
- Litros
- Metros cúbicos
- Paso (l/min, l/h, l/d, m<sup>3</sup>/ min, m<sup>3</sup>/h, m<sup>3</sup>/d)
- Potencia
- Tensión

- Inten.de corriente mA
- Inten.de corriente A
- Resistencia
- Velocidad km/h
- Velocidad m/s
- Grados (ángulo)

A continuación debe establecerse el rango de valores con la escala.

Ejemplo: Tensión / Radiación global:

|  | Escala             |           |
|--|--------------------|-----------|
|  | Valor de entrada 1 | 0,00 V    |
|  | Valor objetivo 1   | 0 W/m²    |
|  | Valor de entrada 2 | 3,00 V    |
|  | Valor obietivo 2   | 1500 W/m² |

0,00 V equivale a 0 W/m<sup>2</sup>; 3,00 V equivale a 1500 W/m<sup>2</sup>.

8

#### Entrada de impulsos

La entrada **6** puede registrar impulsos de **máx. 20 Hz** y una duración de impulso de al menos **25 ms** (impulsos **S0**).

Las entradas 1 - 5 pueden registrar impulsos de **máx. 10 Hz** y una duración de impulso de al menos **50 ms**.

#### Selección de la magnitud de medición

| = | General               |                         |
|---|-----------------------|-------------------------|
|   | Tipo                  | Impulso                 |
|   | Magnitud de medición  | Velocidad del viento 💉  |
|   | Magnitud del proceso  | Velocidad del viento    |
|   | Sensor                | Paso                    |
|   | Corrección del sensor | Impulso                 |
|   | Cociente              | Definido por el usuario |

#### Velocidad del viento

Para la magnitud de medición «**Velocidad del viento**» debe introducirse un cociente. Esta es la frecuencia de señal a **1 km/h**.

**Ejemplo:** El sensor de viento **WIS01** indica un impulso (= 1Hz) cada segundo con una velocidad del viento de 20 km/h. Por ello, la frecuencia a 1 km/h equivale a 0,05 Hz.

Cociente 0,05 Hz

Rango de ajuste: 0,01 - 1,00 Hz

#### Paso

Para la magnitud de medición «**Paso**» debe introducirse un cociente. Se trata del caudal en litros por impulso.

Cociente 0,5 l/imp

Rango de ajuste: 0,1 - 100,0 l/impulso

#### Impulso

Esta magnitud de medición sirve como variable de entrada para la función «**Contador**», contador de impulsos con la unidad «Impulso».

#### Definido por el usuario

Para la magnitud de medición «Definido por el usuario» hay que introducir un cociente y la unidad.

| Cociente         | 0,50000 l/imp |
|------------------|---------------|
| Unidad           | 1             |
| Unidad de tiempo | /h            |

Rango de ajuste del cociente: 0,00001 – 1000,00000 unidades/impulso (5 decimales) Unidades: I, kW, km, m, mm, m<sup>3</sup>.

Para l, mm y m<sup>3</sup> debe seleccionarse también la unidad de tiempo. Para km y m, las unidades de tiempo ya vienen predeterminadas.

**Ejemplo**: Para la función «Contador de energía» puede utilizarse la unidad «kW». En el ejemplo anterior se seleccionó 0,00125 kWh/impulso, lo que equivale a 800 impulsos/kWh.

| Cociente         | 0,00125 kWh/imp |
|------------------|-----------------|
| Unidad           | kW              |
| Unidad de tiempo |                 |

# Denominación

Introducción de la denominación de las entradas seleccionando las denominaciones predeterminadas de distintos grupos de denominaciones o denominaciones definidas por el usuario.

Tipo de sensor analógico / temperatura:

- General
- Generador
- Consumidor
- Línea
- Clima
- Usuario (denominaciones definidas por el usuario)

Además, a cada denominación se le puede asignar un número del 1 al 16.

### Corrección del sensor

Para las magnitudes de medición Temperatura, Radiación solar, Humedad y Lluvia del tipo de sensor analógico existe la posibilidad de corregir el sensor. El valor corregido se utilizará en todos los cálculos y visualizaciones.

Ejemplo: Sensor de temperatura Pt1000

| General               |                                                                                                    |
|-----------------------|----------------------------------------------------------------------------------------------------|
| Тіро                  | Analógica                                                                                          |
| Magnitud de medición  | Temperatura                                                                                        |
| Magnitud del proceso  |                                                                                                    |
| Sensor                | PT 1000                                                                                            |
| Corrección del sensor | 0,2 K                                                                                              |
|                       | General<br>Tipo<br>Magnitud de medición<br>Magnitud del proceso<br>Sensor<br>Corrección del sensor |

### Valor medio

Este ajuste hace referencia a la promediación temporal de los valores de medición.

Una formación de valores medios de 0,3 segundos lleva a una reacción muy rápida de la visualización y del aparato; sin embargo, se deberá contar con fluctuaciones del valor.

Un valor medio elevado implica un tiempo de retardo y solo resulta recomendable para los sensores del calorímetro.

En tareas simples de medición se deberá seleccionar 1 - 3 segundos y en la preparación de agua caliente con el sensor ultrarrápido, 0,3 - 0,5 segundos.

## Comprobación de sensores analógicos

| Ξ | 🗆 Comprobación de sensor |          |  |
|---|--------------------------|----------|--|
|   | Comprobación de sensor   | Sí       |  |
| ⊡ | Umbral de cortocircuito  | Estándar |  |
|   | Valor umbral             |          |  |
| Ξ | Valor de cortocircuito   | Estándar |  |
|   | Valor de salida          |          |  |
| ⊡ | Umbral de interrupción   | Estándar |  |
|   | Valor umbral             |          |  |
| Ξ | Valor de interrupción    | Estándar |  |
|   | Valor de salida          |          |  |

Si la opción «**Comprobación de sensor**» está activa (entrada: «**Sí**»), se genera **automáticamente** un mensaje de error en caso de cortocircuito o de una interrupción: En la barra superior de estado aparece un **triángulo de advertencia**; en el menú «**Entradas**» el sensor defectuoso aparece en un marco rojo. **Ejemplo:** 

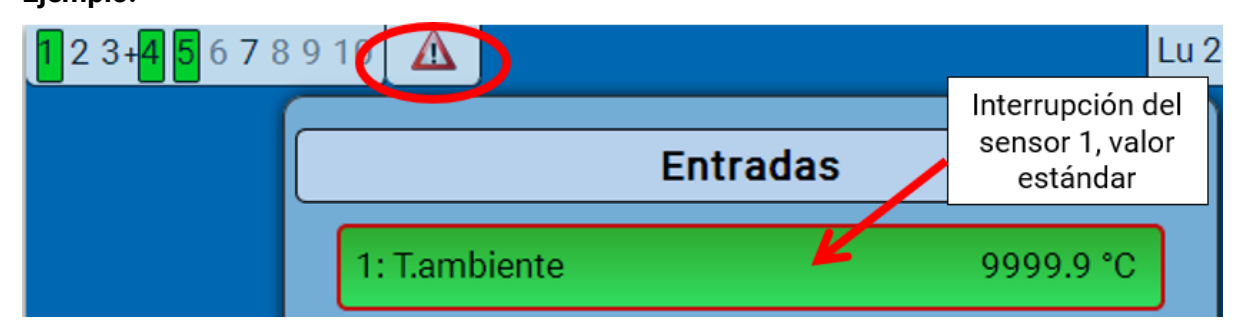

### Fallo de sensor

Si la opción «**Comprobación de sensor**» está activa, **Fallo de sensor** estará disponible como variable de entrada de funciones: estado «**No**» para un sensor que funciona correctamente y «**Sí**» para uno defectuoso (cortocircuito o interrupción). De este modo se puede reaccionar, p. ej., a la avería de un sensor.

En Valores de sistema / General, Fallo de sensor está a disposición de todas las entradas.

Si se seleccionan los umbrales **estándar**, se indicará un cortocircuito si no se alcanza el **límite de medición** inferior y una interrupción si se supera el **límite de medición** superior.

Los valores **estándar** para los sensores de temperatura son de -9999,9 °C en caso de cortocircuito y de 9999,9 °C en caso de interrupción. En caso de fallo, se tomarán estos valores para los cálculos internos. Mediante la selección adecuada de umbrales y valores, en caso de avería de un sensor se puede preasignar un valor fijo al regulador para que una función pueda seguir en marcha en modo de emergencia.

**Ejemplo**: Si no se alcanza el umbral de 0 °C (= «Valor umbral»), se mostrará e indicará un valor de 20,0 °C (= valor de salida) para este sensor (histéresis fija: 1,0 °C). A su vez, el estado de «Fallo de sensor» cambiará a «**Sí**».

| Ξ | Comprobación de sensor  |                 |  |
|---|-------------------------|-----------------|--|
|   | Comprobación de sensor  | Sí              |  |
| Ξ | Umbral de cortocircuito | Def.por usuario |  |
|   | Valor umbral            | 0,0 ℃           |  |
| Ξ | Valor de cortocircuito  | Def.por usuario |  |
|   | Valor de salida         | 20,0 °C         |  |

| 6: T.Raum | 20.0 °C |
|-----------|---------|
|-----------|---------|

Si el sensor no alcanza el valor de 0 °C, en consecuencia se indicará 20 °C como valor de medición y al mismo tiempo se mostrará un fallo de sensor (marco rojo).

En la **medición de la tensión** de las entradas 1-3 y 6 (máx. 3,3 V) hay que tener en cuenta que la resistencia interior de la **fuente de tensión** no debe quedar por debajo de los 100 ohmios para mantenerse dentro de la precisión indicada en los datos técnicos.

**Medición de tensión** de las entradas 4 y 5: La impedancia de entrada del regulador es de 30 kOhm. Hay que procurar que la tensión nunca sea superior a 10,5 V, ya que, de lo contrario, esto afectaría de forma extremadamente negativa a las demás entradas.

**Medición de la resistencia**: Si la magnitud del proceso está ajustada como «adimensional», solo se puede realizar la medición hasta 30 k $\Omega$ . Si la magnitud del proceso está ajustada a «Resistencia» y la medición de las resistencias > 15 k $\Omega$ , habría que aumentar el tiempo del valor medio, ya que los valores oscilan ligeramente.

# Tabla de resistencias de los diferentes tipos de sensores

| Temp.                 | 0    | 10   | 20   | 25   | 30   | 40   | 50   | 60   | 70   | 80   | 90   | 100  |
|-----------------------|------|------|------|------|------|------|------|------|------|------|------|------|
| ΡΤ1000 [Ω]            | 1000 | 1039 | 1078 | 1097 | 1117 | 1115 | 1194 | 1232 | 1271 | 1309 | 1347 | 1385 |
| <b>ΚΤΥ (2kΩ) [</b> Ω] | 1630 | 1772 | 1922 | 2000 | 2080 | 2245 | 2417 | 2597 | 2785 | 2980 | 3182 | 3392 |
| <b>KTY</b> (1kΩ) [Ω]  | 815  | 886  | 961  | 1000 | 1040 | 1122 | 1209 | 1299 | 1392 | 1490 | 1591 | 1696 |
| ΡΤ100 [Ω]             | 100  | 104  | 108  | 110  | 112  | 116  | 119  | 123  | 127  | 131  | 135  | 139  |
| ΡΤ500 [Ω]             | 500  | 520  | 539  | 549  | 558  | 578  | 597  | 616  | 635  | 654  | 674  | 693  |
| Νi1000 [Ω]            | 1000 | 1056 | 1112 | 1141 | 1171 | 1230 | 1291 | 1353 | 1417 | 1483 | 1549 | 1618 |
| Ni1000 [Ω]<br>TK5000  | 1000 | 1045 | 1091 | 1114 | 1138 | 1186 | 1235 | 1285 | 1337 | 1390 | 1444 | 1500 |

El tipo estándar de Technische Alternative es **PT1000**.

**PT100, PT500**: Dado que a estos sensores les afectan más las perturbaciones externas, los cables de los sensores deben estar **apantallados** y es necesario aumentar el **tiempo de valor medio**. No obstante, para los sensores PT1000 **no se puede garantizar** la precisión indicada en los datos técnicos.

#### Sensores NTC

| Sensor                | NTC      | ~ |
|-----------------------|----------|---|
| Corrección del sensor | 0,0 K    |   |
| R25                   | 10,00 kΩ |   |
| Beta                  | 3800     |   |

Para la evaluación de los sensores NTC es necesario indicar el valor R25 y el Beta.

La resistencia nominal R25 hace siempre referencia a 25 °C.

El valor Beta designa la característica de un sensor NTC en relación con 2 valores de caída de presión. Beta es una constante física y se puede calcular a partir de la tabla de resistencias del fabricante con la siguiente fórmula:

$$B = \frac{\ln \frac{R1_{(NT)}}{R2_{(HT)}}}{\frac{1}{T1_{(NT)}} - \frac{1}{T2_{(HT)}}}$$

Dado que el valor Beta no es una constante en todo el curso de la temperatura, deben establecerse los límites esperados del rango de medición (p. ej., para un sensor de acumulador de +10 °C a +100 °C, o para un sensor exterior de -20 °C a +40 °C). Todas las temperaturas de la fórmula deben indicarse como **temperaturas absolutas en K** (Kelvin) (p. ej., +20 °C = 273,15 K + 20 K = 293,15 K)

- Inlogaritmo naturalR1\_(NT)resistencia en la temperatura inferior del rango de temperaturasR2\_(HT)resistencia en la temperatura superior del rango de temperaturasT1\_(NT)temperatura inferior del rango de temperaturas
- T2<sub>(HAT)</sub> temperatura superior del rango de temperaturas

# **Salidas**

El regulador dispone de **10 salidas**.

Se distingue entre los siguientes tipos de salida, aunque no se pueden seleccionar en todas las salidas:

- Salida conmutación
- Pareja de salidas
- 0-10 V
- PWM

Las salidas 1 a 6 se pueden parametrizar solo como salidas de conmutación o parejas de salidas.

Las salidas 7 a 10 están concebidas en primera línea como salidas de 0-10 V o PWM para la regulación de velocidad de bombas o para la modulación de generadores de calor. Con ayuda del relé auxiliar adicional (p. ej., HIREL16x2) estas salidas también se pueden usar como salidas de conmutación o parejas de salidas.

En los módulos RSM610-**24** y RSM610-**MB24**, la **salida 7** sirve como suministro de tensión para aparatos de 24 V. En los módulos RSM610-**MB** y RSM610-**MB24**, la **salida 9** sirve como entrada M-Bus para hasta 4 contadores M-Bus.

# Parametrización

Tras seleccionar la salida deseada, se determina el tipo de salida.

| X S0 noι               | ıtilizada                      |
|------------------------|--------------------------------|
| Salidas - Salida 1 - n | o utilizada 🛛 🔀                |
| Objeto de dibujo: S    | ialida 1 💌                     |
| Enlaces Parámetros p   | Protección de bloqueo          |
| Grupo descripc.        |                                |
| Denominación           |                                |
| Índice den.            |                                |
| 🖃 General              |                                |
| Tipo                   | no utilizada 🛛 👻               |
| Modo                   | no utilizada                   |
| Retardo                | Salida de conmutación          |
| Marcha de inercia      | Par de salida                  |
| Duración               |                                |
| Límite de duración     |                                |
| 😑 ¥alor de salida di   | gital/modo manual              |
| Dominante off          |                                |
| Digital on             |                                |
| 🖃 Escala               |                                |
| Valor de entrada 1     |                                |
| Valor objetivo 1       |                                |
| Valor de entrada 2     |                                |
| Valor objetivo 2       |                                |
| 😑 Estado de salida     |                                |
| ON si                  |                                |
| Umbral                 |                                |
| 🖃 Modo manual          |                                |
| Modificable por        |                                |
|                        |                                |
|                        | OK OK, sin asignación Cancelar |

## Salidas 1/2, 3/4, 5/6, 7/8 y 9/10 como parejas de salidas

| Ξ | General           |                       |
|---|-------------------|-----------------------|
|   | Tipo              | no utilizada 🛛 👻      |
|   | Modo              | no utilizada          |
|   | Retardo           | Salida de conmutación |
|   | Marcha de inercia | Par de salida         |
|   | Duración          | 2                     |

Estas salidas pueden utilizarse como salidas de conmutación simples o junto con la **siguiente** salida de conmutación como **pareja de salidas** (p. ej., control del accionamiento de un mezclador).

Las parejas de salidas 7/8 y 9/10 requieren el uso de relés auxiliares (módulos de relé).

#### Duración

| ⊡ | General            |               |
|---|--------------------|---------------|
|   | Tipo               | Par de salida |
|   | Modo               |               |
|   | Retardo            |               |
|   | Marcha de inercia  |               |
|   | Duración           | 02:30 [mm:ss] |
|   | Límite de duración | Sí            |

Para cada **pareja de salidas** hay que especificar el tiempo de funcionamiento del mezclador.

Si se introduce un tiempo 0, no tendrá lugar ningún control de la pareja de salidas.

#### Límite de duración

Si el límite de duración está **activo**, finaliza el control de la pareja de salidas cuando el tiempo de marcha restante va bajando de 20 a 0 minutos. El tiempo de marcha restante se volverá a cargar si la pareja de salidas cambia a modo manual, si es controlado por un mensaje (ON u OFF dominante), si se cambia la dirección de control o si se conmuta la autorización de OFF a ON.

Si se **desactiva** el límite de duración, el tiempo de marcha restante se contará solo hasta 10 segundos y no finalizará el control de la pareja de salidas.

Las parejas de salidas se muestran en la barra de estado con un signo «+» entre los números de las salidas.

Ejemplo: Las salidas 3+4 están parametrizadas como parejas de salidas

|  | <b>1 2 3+4</b> 5 6 <b>7</b> 8 9 10 |  | Lu 24.7.2017 10:49 |
|--|------------------------------------|--|--------------------|
|--|------------------------------------|--|--------------------|

Si 2 funciones distintas afectan simultáneamente a las dos salidas de la pareja de salidas, se activará la salida con el número más bajo (orden «ABIERTO»).

**Excepción**: la función «**Mensaje**»: si llega la orden simultánea de esta función, se activará la salida que tenga el número más alto (orden «CERRADO»).

### Todas las salidas de conmutación

| Ξ | General           |                       | ł |
|---|-------------------|-----------------------|---|
|   | Tipo              | Salida de conmutación | I |
|   | Modo              |                       | l |
|   | Retardo           | 00:00 [mm:ss]         |   |
|   | Marcha de inercia | 00:00 [mm:ss]         |   |
|   | Duración          |                       |   |

Para todas las salidas de **conmutación** se puede establecer un retardo de conexión y un tiempo de marcha de inercia.

## <u>Todas</u> las salidas

| 🗆 Modo manual   |           |   |
|-----------------|-----------|---|
| Modificable por | Usuario   | * |
|                 | Usuario   |   |
|                 | Técnico 💦 |   |

Para todas las salidas, el modo manual se puede limitar a **grupos de usuarios** (Usuario, Técnico, Experto).

# Salidas 7 a 10 como salidas analógicas

| 🗉 General            |                       |   |
|----------------------|-----------------------|---|
| Tipo                 | no utilizada          | ¥ |
| Modo                 | no utilizada          |   |
| Retardo              | Salida de conmutación |   |
| Marcha de inercia    | Par de salida         |   |
| Duración             | 0-10V                 |   |
| Límite de duración   | PWM                   |   |
| - Valor de calida di | aital/modo manual     |   |

Estas salidas facilitan una tensión de 0 a 10 V, p. ej., para la regulación de la potencia de los quemadores (modulación de quemadores) o la regulación de la velocidad de las bombas electrónicas.

La indicación tiene lugar opcionalmente como tensión (0 - 10 V) o como señal PWM.

Si en los módulos RSM610-**24** o RSM610-**MB24** se parametriza **la salida 7** como salida de conmutación, de 0-10 V o PWM, esto no afectará a esta salida, que dará 24 V permanentemente.

En los módulos RSM610-**MB** o RSM610-**MB24** no se puede parametrizar la **salida 9** como salida de conmutación, de 0-10 V o PWM.

Pueden ser controladas por la función PID o también por otras funciones. La opción «**Escala**» ofrece la posibilidad de adaptar el **valor analógico** de la fuente (con o sin decimal) al rango de regulación del aparato que se va a regular.

En el modo **PWM** (modulación por amplitud de impulsos) se genera una señal de onda rectangular con un nivel de tensión de aprox. **10 V** y una frecuencia de **1 kHz** con relación de ciclo variable (0 - 100 %).

# Si hay varias funciones activas (valores analógicos) al mismo tiempo en una salida analógica, se indica el valor más elevado.

Con la activación de la salida analógica mediante una **orden digital** se puede establecer una tensión de salida de entre 0,00 V y 10,00 V (o 0,0 % – 100,0 % en PWM). Las órdenes digitales son **dominan-tes** en caso de que exista un enlace con un valor analógico

La activación de la salida analógica mediante «**Dominante off**» y «**Digital on**» es posible a través de las siguientes señales digitales:

| Valor de salida digital/modoDominante off5,00 VDigital on10,00 V | manual                                               |
|------------------------------------------------------------------|------------------------------------------------------|
| <b>Ejemplo</b> : <b>Dominante off</b> : Valor de salida 5,00 V   | <b>Ejemplo: Digital on</b> : Valor de salida 10,00 V |
| Dominante off (de Mensajes)                                      | Dominante on (de Mensajes)                           |
| Manual off                                                       | Manual on                                            |
|                                                                  | Digital on                                           |
|                                                                  | Protección antibloqueo                               |

#### Estado de salida de las salidas analógicas

| Ξ | Estado de salida |                 |   |
|---|------------------|-----------------|---|
|   | ON si            | Real > umbral   | ٢ |
|   | Umbral           | Real > umbral   |   |
| Ξ | Modo manual      | Real < umbral が |   |

Para el estado de salida se puede establecer si el estado ON debe emitirse por encima o por debajo de un umbral ajustable.

Ejemplo: Si la salida analógica da más de 3,00 V, el estado de salida pasará de OFF a ON.

| Ξ | Estado de salida |               |
|---|------------------|---------------|
|   | ON si            | Real > umbral |
|   | Umbral           | 3,00 V        |

Según cuáles sean las propiedades técnicas de la bomba controlada, el estado de salida se puede ajustar de tal forma que solo esté en ON cuando la bomba realmente esté en marcha.

En caso de que con una salida analógica (A7 - A10) también deba conectarse a la vez una salida de conmutación, esto solo puede lograrse mediante una programación adecuada.

Ejemplo: En cuanto el estado de salida de la salida analógica pase a ON, este comando ON se transmitirá a la salida de conmutación mediante la función lógica.

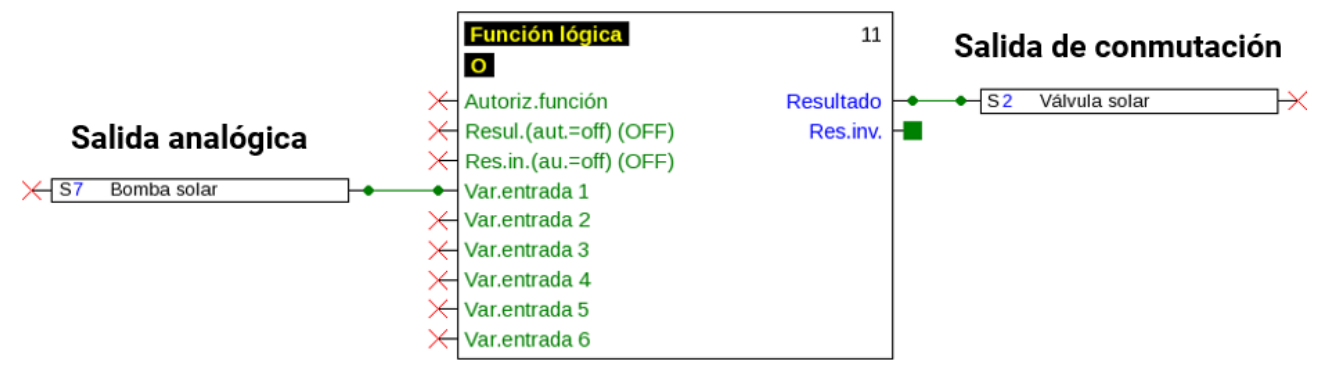

#### Ejemplos de distintas escalas

| Ξ | Escala             |         | Ma  |
|---|--------------------|---------|-----|
|   | Valor de entrada 1 | 0       | Mo  |
|   | Valor objetivo 1   | 0.00 V  | U a |
|   | Valor de entrada 2 | 100     | τυα |
|   | Valor objetivo 2   | 10,00 V |     |

🖻 Escala Valor de entrada 1 0 Valor objetivo 1 0,0 % Valor de entrada 2 1000 Valor objetivo 2 100,0 %

gnitud de regulación de la función PID: do 0-10 V, la magnitud de regulación de ebe corresponderse con 0 V, y la magnide regulación de 100, con 10 V:

Valor de temperatura, p. ej., de una función analógica: Modo PWM, la temperatura de 0 °C debe corresponderse con el 0 %, la temperatura de 100,0 °C, con el 100 %:

La temperatura se adoptará en 1/10°C sin coma.

| 🗆 Escala                 | Potencia del quemador, p. ej., de las funcio- |
|--------------------------|-----------------------------------------------|
| Valor de entrada 1 0     | nes de demanda de agua caliente o mante-      |
| Valor objetivo 1 0,00 V  | nimiento: Modo 0-10 V, la potencia del        |
| Valor de entrada 2 1000  | quemador del 0,0 % debe corresponderse        |
| Valor objetivo 2 10,00 V | con U V, la del 100,0 %, con 10 V.            |
|                          | El valor porcentual se adoptará en 1/10 %     |
|                          | sin coma.                                     |

## Salida 9 (solo RSM610-MB y RSM610-MB24)

La salida 9 sirve en estos módulos como entrada M-Bus y, por lo tanto, se muestra siempre como «**no utilizada**».

# Denominación

Introducción de la denominación de las salidas seleccionando las denominaciones predeterminadas de distintos grupos de denominaciones o denominaciones definidas por el usuario.

- General
- Clima
- Usuario (denominaciones definidas por el usuario)

Además, a cada denominación se le puede asignar un número del 1 al 16.

### Descripción general de las salidas

|          | Salida de conmutación<br>Relé, contacto de cierre | Salida de conmutación, Relé<br>Contacto de cierre + reposo | Salida de conmutación<br>Relé sin potencial<br>Contacto de cierre + reposo | Pareja de salidas para<br>mezclador, etc. | 0-10V o PWM |
|----------|---------------------------------------------------|------------------------------------------------------------|----------------------------------------------------------------------------|-------------------------------------------|-------------|
| Salida 1 | x                                                 |                                                            |                                                                            | x                                         |             |
| 2        | x                                                 |                                                            |                                                                            | x                                         |             |
| 3        | x                                                 |                                                            |                                                                            | x                                         |             |
| 4        | x                                                 |                                                            |                                                                            | x                                         |             |
| 5        | x                                                 |                                                            |                                                                            | x                                         |             |
| 6        |                                                   | x                                                          | x                                                                          | x                                         |             |
| 7        | x <sup>1</sup>                                    |                                                            |                                                                            | x <sup>1</sup>                            | X           |
| 8        | x <sup>1</sup>                                    |                                                            |                                                                            | x <sup>1</sup>                            | x           |
| 9        | x <sup>1</sup>                                    |                                                            |                                                                            | x <sup>1</sup>                            | x           |
| 10       | x <sup>1</sup>                                    |                                                            |                                                                            | x <sup>1</sup>                            | x           |

#### <sup>1</sup> Salidas de conmutación 7 – 10 o parejas de salidas, solo posible con relé adicional

Extrayendo un puente (jumper) se puede dejar la salida 6 sin potencial.

La salida **A7** de los módulos RSM610-**24** y RSM610-**MB24** solo se puede utilizar como suministro de tensión de **24 V**.

La salida **A9** de los módulos RSM610-**MB** y RSM610-**MB24** solo se puede utilizar como entrada **M-Bus**.

# Protección de bloqueo

Las bombas de circulación que no se han utilizado durante mucho tiempo (p. ej., bomba del circuito de calefacción durante el verano) tienen a menudo problemas al arrancar debido a la corrosión interna. Este problema se evita poniendo en funcionamiento la bomba durante 30 segundos de forma periódica.

En el menú de cada salida se puede establecer la **Protección de bloqueo** para todas las salidas. Se puede indicar un momento así como todas las salidas que deben contener una protección de bloqueo.

#### Ejemplo:

| Salidas - Salida 7 - Bomba solar 🛛 🔀                                                                                          |                  |
|----------------------------------------------------------------------------------------------------|------------------|
| Objeto de dibujo: Salida 7 🗸 🗸                                                                                                |                  |
| Enlaces Parámetro: Protección de bloqueo                                                                                      |                  |
| 🗌 Lu 🗹 Ma 🗌 Mi 🔛 Ju 🗹 Vi 🔛 Sá 💭 Do                                                                                            |                  |
| A las: 16:30 Hora                                                                                                    |                  |
| Salidas (Salida conmut.)         51       52       ✓ 53       ✓ 54       55       ✓ 56       57         58       59       510 | <b>←</b> Salidas |
|                                                                                                    |                  |
|                                                                                                    |                  |
|                                                                                                    |                  |
|                                                                                                    |                  |
|                                                                                                    |                  |
|                                                                                                    |                  |
|                                                                                                    |                  |
|                                                                                                    |                  |
| OK OK, sin asignación Cancelar                                                                                                |                  |

De acuerdo con el ejemplo, los martes y los viernes, a partir de las 16:30 h, se ponen en marcha durante 30 segundos las bombas 3, 4 y 6 si la salida no ha estado activa desde el inicio del módulo y/ o desde el último acceso a la protección de bloqueo.

El módulo no conecta todas las salidas a la vez, sino que comienza con una salida, tras 30 segundos pasa a la salida siguiente, y así sucesivamente.

# M-Bus (solo RSM610-MB y RSM610-MB24)

El M-Bus es un sistema de maestro-esclavo para la lectura de datos de contadores de energía y volumen (corriente, calor, agua, gas).

La entrada M-Bus está concebida para un máximo de 4 «unit loads» M-Bus, con lo que se pueden conectar hasta 4 contadores M-Bus con 1 «unit load» cada uno. El módulo (maestro) lee cíclicamente los valores de cada uno de los aparatos, pudiéndose ajustar el tiempo de intervalo.

Por lo tanto, el módulo es adecuado como maestro para la conexión en paralelo de un máximo de cuatro contadores M-Bus (esclavos).

Puede leerse **un total** máx. de 32 valores de M-Bus por módulo. Solo se puede introducir un maestro en el sistema M-Bus.

Este menú contiene todos los datos y ajustes necesarios para la conformación de una red M-Bus.

# Ajustes

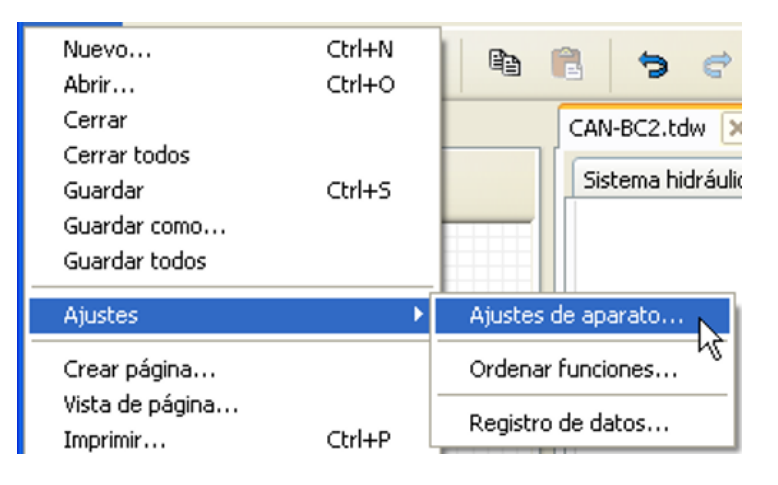

En el menú Ajustes de aparato / M-Bus se definen los ajustes generales para el M-Bus y las direcciones de los aparatos M-Bus..

| Ajustes de aparato 🛛 🔀 |                              |                     |                         |  |  |  |
|------------------------|------------------------------|---------------------|-------------------------|--|--|--|
| ſ                      | General Bus CAN Bus D. M-Bus |                     |                         |  |  |  |
|                        | Ξ                            | General             | <u>~</u>                |  |  |  |
|                        |                              | Tasa en baudios     | 2400                    |  |  |  |
|                        |                              | Tiempo de intervalo | 0:00:01:00 [d:hh:mm:ss] |  |  |  |
|                        | Ξ                            | Aparato M-Bus 1     |                         |  |  |  |
|                        |                              | Autorización        | No                      |  |  |  |
|                        |                              | Dirección           | 0                       |  |  |  |
|                        | Ξ                            | Aparato M-Bus 2     |                         |  |  |  |
|                        |                              | Autorización        | No                      |  |  |  |
|                        |                              | Dirección           | 0                       |  |  |  |
|                        | Ξ                            | Aparato M-Bus 3     |                         |  |  |  |
|                        |                              | Autorización        | No                      |  |  |  |
|                        |                              | Dirección           | 0                       |  |  |  |
|                        | Ξ                            | Aparato M-Bus 4     |                         |  |  |  |
|                        |                              | Autorización        | No 🗸                    |  |  |  |
|                        |                              |                     |                         |  |  |  |
| OK Cancelar            |                              |                     |                         |  |  |  |

#### Tasa en baudios

La tasa estándar en baudios de los aparatos M-Bus es de 2400 baudios. Por lo tanto, en la mayoría de casos no hace falta cambiar el ajuste de fábrica.

#### Tiempo de intervalo

Los intervalos de lectura se pueden ajustar de 10 segundos a 2 días. Con un intervalo grande se consumen menos pilas en los contadores M-Bus que funcionan con pilas.

#### Aparato M-Bus 1 – 4

Para cada aparato M-Bus conectado debe ajustarse la autorización a «**Sí**» e indicarse la **dirección** de esclavo (entre 0 y 250). La dirección de esclavo se ajusta según las especificaciones del fabricante en el aparato M-Bus. No puede haber 2 direcciones de esclavo iguales en la red de M-Bus. Con el aparato M-Bus **conectado** se puede **leer** la información de los aparatos y los datos recibidos mediante el botón «**Lista**».

Ejemplo: Vista de la C.M.I. correspondiente a un contador M-Bus conectado

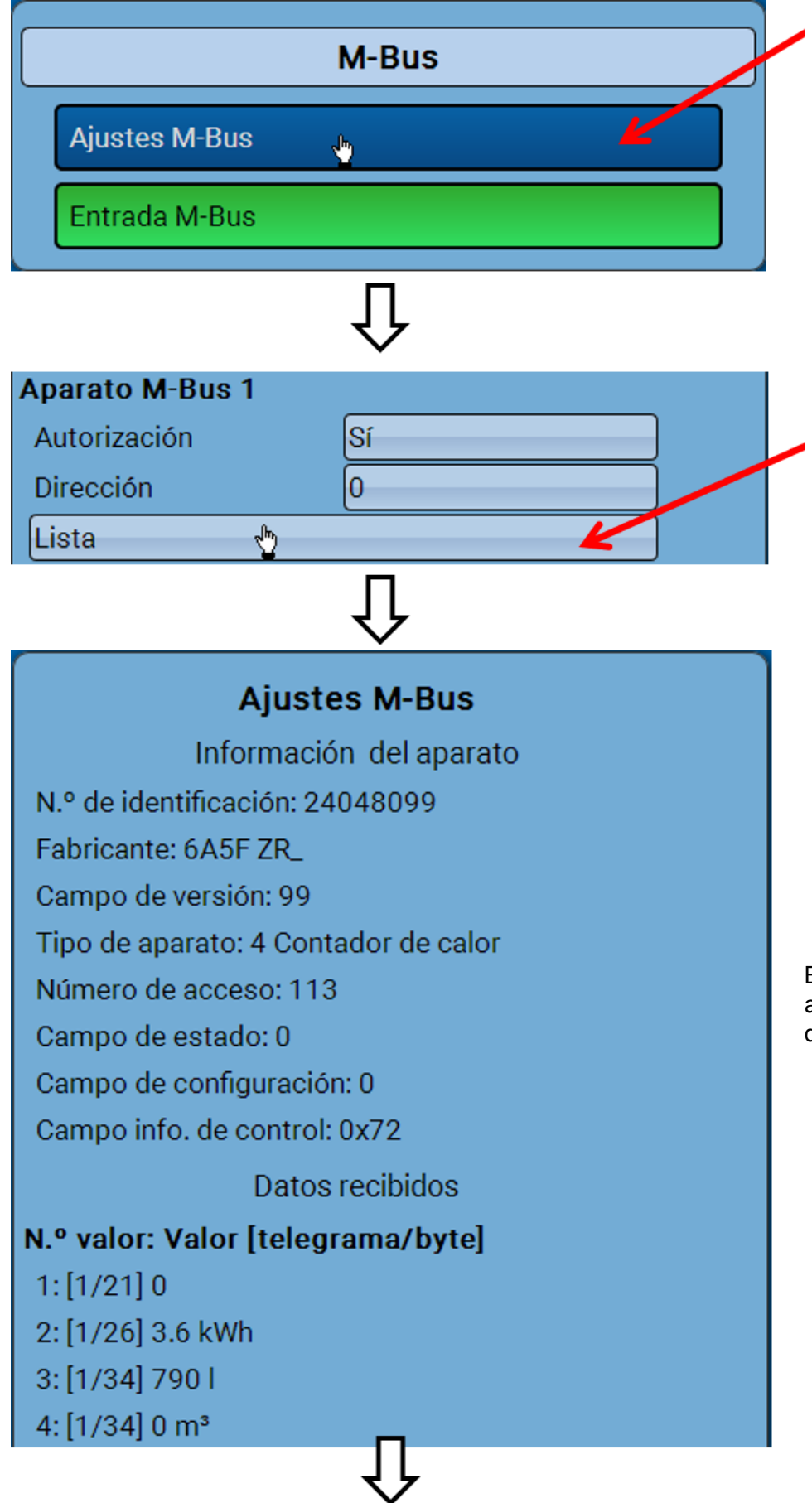

El número de acceso se ajustará de nuevo a 0 después de 255 accesos.

#### Información del aparato

En el área superior se muestra información relativa al aparato y al fabricante.

#### **Datos recibidos**

Aquí se pueden mostrar hasta 128 valores por contador. El orden resulta de la dirección del telegrama y el **byte de inicio**. Además, el valor leído se muestra con la unidad.

**Ejemplo**: El valor 2 procede de la dirección de telegrama 1 y el byte de inicio 26. Los valores 3 y 4 se refieren al byte 34, aunque con unidades distintas.

Encontrará más detalles sobre los valores en los manuales de los fabricantes de los aparatos M-Bus.

### **Entrada M-Bus**

Se pueden programar hasta 32 entradas M-Bus.

Ejemplo: Parametrización de la entrada M-Bus 1

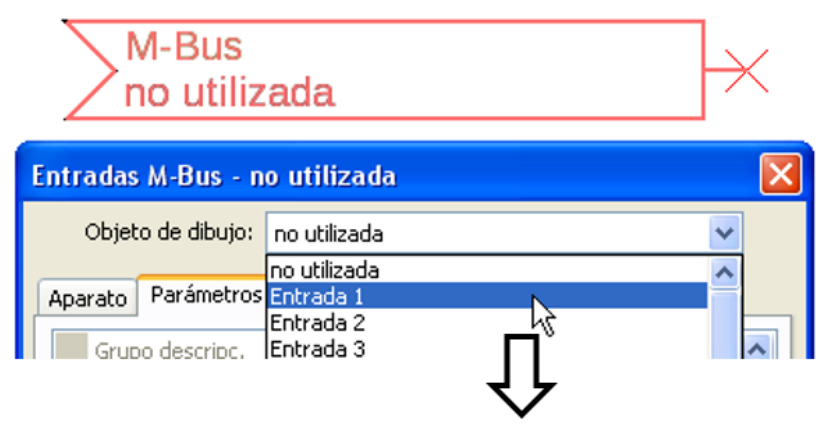

#### Selección: Analógica o Digital

En la mayoría de casos se adoptan valores analógicos (valores numéricos).

| Ξ | General         |           |
|---|-----------------|-----------|
|   | Tipo            | Analógica |
|   | Aparato         | 1         |
|   | Número de valor | 1         |
|   | Divisor         | 1         |
|   | Factor          | 1         |

### General

Aparato: Se especifica el número de aparato según los Ajustes de aparato (1 - 4)

**Número de valor**: Se especifica el número de valor de la «Lista» de información leída del aparato (menú C.M.I. Ajustes M-Bus)

**Divisor / Factor**: Se especifica un divisor o factor para adaptar el valor leído a la magnitud real (p. ej., posición correcta de la coma).

### Denominación

A cada entrada M-Bus se le puede asignar una denominación propia. La selección de la denominación tiene lugar de distintos grupos de denominaciones o es definida por el usuario. Además, se pueden asignar hasta 16 números de índice.

#### Ejemplo:

| Ара | rato Parámetros |                        |   |
|-----|-----------------|------------------------|---|
|     | Grupo descripc. | Valor real temperatura | ^ |
|     | Denominación    | T.caldera av.          |   |
|     | Índice den.     | 1                      |   |

### Unidad

Si para la magnitud de medición se elige «**Automático**», en el módulo se empleará la unidad que fija el aparato M-Bus.

|   | Unidad               |            |
|---|----------------------|------------|
|   | Magnitud de medición | Automático |
| _ |                      |            |

Con la selección de «**Def.por usuario**» se puede seleccionar una **unidad** propia, una **corrección del sensor** y, con la **comprobación de sensor** activa, una función de control.

| Ξ | 🗉 Unidad              |                    |  |
|---|-----------------------|--------------------|--|
|   | Magnitud de medición  | Def.por usuario    |  |
|   | Unidad                | Temperatura °C     |  |
| ▣ | Corrección del sensor | 0,0 K              |  |
|   | Valor en timeout      | Sin modificaciones |  |

A cada entrada M-Bus se le asigna una **unidad** propia que puede ser distinta de la del aparato M-Bus. Hay disponible un gran número de unidades.

#### Corrección del sensor

El valor de la entrada M-Bus se puede corregir con un valor diferencial fijo.

#### Valor en timeout

Esta selección solo se muestra con la magnitud de medición «**Def.por usuario**». Esta aplicación todavía **no** está disponible.

### Comprobación de sensor

Si se ajusta la comprobación de sensor a «**Sí**», el **fallo de sensor** del valor de M-Bus estará disponible como variable de entrada digital de una función.

Esta aplicación solo tiene sentido si para el fallo de sensor se definen valores umbral y de salida definidos por el usuario.

| Comprobación de sens   | sor |
|------------------------|-----|
| Comprobación de sensor | Sí  |

### Fallo de sensor

Esta selección solo se muestra con la magnitud de medición «**Def.por usuario**» y con la **comprobación de sensor activa**.

**Fallo de sensor**: Estado «**No**» para un valor correcto **dentro** de los valores umbral y «**Sí**» para un valor **fuera** de los umbrales. De este modo se puede reaccionar, p. ej., a la avería de un aparato M-Bus.

|   | Comprobación de sensor  |          |
|---|-------------------------|----------|
|   | Comprobación de sensor  | Sí       |
| Ξ | Umbral de cortocircuito | Estándar |
|   | Valor umbral            |          |
| ⊡ | Valor de cortocircuito  | Estándar |
|   | Valor de salida         |          |
| Ξ | Umbral de interrupción  | Estándar |
|   | Valor umbral            |          |
| Ξ | Valor de interrupción   | Estándar |
|   | Valor de salida         |          |

Para utilizar la comprobación de sensor de forma adecuada, hay que ajustar los umbrales de cortocircuito e interrupción de «Estándar» a «**Definido por el usuario**» y definir los valores umbral deseados. A continuación, el usuario define también los valores de cortocircuito e interrupción deseados.

Si el valor de medición leído **no alcanza** el **umbral de cortocircuito** definido o **supera** el **umbral de interrupción**, se adoptarán los **valores de salida** correspondientes en lugar del valor de medición.

Mediante la selección adecuada de umbrales y valores de salida, se puede preasignar al módulo un valor fijo, en caso de que falle un valor de medición, para que una función pueda seguir en marcha en modo de emergencia (histéresis fija: 10 o 1,0 °C).

El umbral de cortocircuito solo se puede definir por debajo del umbral de interrupción. **Ejemplo**: Temperatura

| Ξ | Sensorcheck             |                   |
|---|-------------------------|-------------------|
|   | Sensorcheck             | Ja                |
| ⊡ | Kurzschlussschwelle     | Standard 🛛 🗸      |
|   | Schwellwert             | Standard          |
| ⊡ | Kurzschlusswert         | Benutzerdef.      |
|   | Ausgabewert             |                   |
|   |                         | JL                |
|   |                         | $\mathbf{\nabla}$ |
|   | Comprohación de cen     | 504               |
| - | comprobación de sen     | SUI               |
|   | Comprobación de sensor  | Sí                |
|   | Umbral de cortocircuito | Def.por usuario   |
|   | Valor umbral            | 10,0 °C           |
|   | Valor de cortocircuito  | Def.por usuario   |
|   | Valor de salida         | 50,0 °C           |
|   | Umbral de interrupción  | Def.por usuario   |
|   | Valor umbral            | 100,0 °C          |
| Ξ | Valor de interrupción   | Def.por usuario   |
|   | Valor de salida         | 70,0 ℃            |

Si el valor de medición cae por debajo de 10 °C, se emite 50 °C; si el valor de medición supera los 100 °C, se emite 70 °C.

Tras concluir la introducción de parámetros con **OK**, la entrada M-Bus se representará así en **TA-PPS2**:

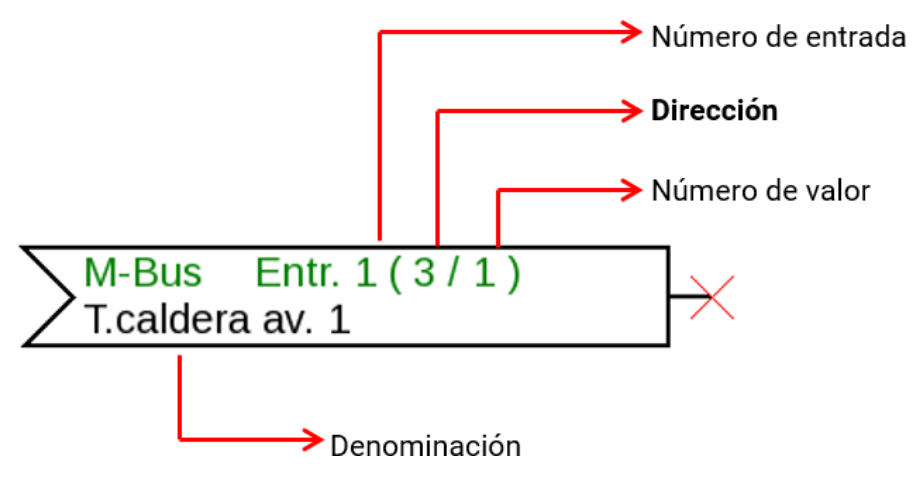

# **Valores fijos**

En este menú pueden definirse hasta **64 valores fijos** que, p. ej., se pueden utilizar como variables de entrada de funciones.

#### Ejemplo:

| F0 no                                                                                                    | utilizada                                                                                                    |                    |          |
|----------------------------------------------------------------------------------------------------|----------------------------------------------------------------------------------------------------|--------------------|----------|
| Valores fijos - no i                                                                                                    | utilizada                                                                                                    |                    | X        |
| Objeto de dibujo:                                                                                                    | no utilizada                                                                                                    |                    | <        |
| Parámetros<br>Grupo descripc.<br>Denominación<br>Índice den.<br>General<br>Tipo<br>Dimensión de fur<br>Conmutar<br>Mínimo<br>Máximo<br>Valor<br>Modificable por | no utilizada<br>Valor fijo 1<br>Valor fijo 2<br>Valor fijo 3<br>Valor fijo 4<br>Valor fijo 5<br>Valor fijo 7<br>Valor fijo 7<br>Valor fijo 8<br>Valor fijo 10<br>Valor fijo 10<br>Valor fijo 11<br>Valor fijo 13<br>Valor fijo 15<br>Valor fijo 16 | ▶                  |          |
|                                                                                                    | ок                                                                                                    | OK, sin asignación | Cancelar |

# Tipo de valor fijo

Tras seleccionar el valor fijo deseado, se determina el tipo de valor fijo.

- Digital
- Analógica
- Impulso

## Digital

Selección de Magnitud de medición:

- Off / On
- No / Sí

#### 🗆 General

| Tipo                 | Digital              |    |   |
|----------------------|----------------------|----|---|
| Dimensión de función | Off / On             |    |   |
| Conmutar             | Casilla de selección |    | * |
| Mínimo               | Casilla de selección | N  |   |
| Máximo               | Clic                 | 43 |   |

Selección de si el estado puede conmutarse mediante una casilla de selección o un simple clic.

# Analógico

Selección de numerosas unidades o dimensiones

| Dimensión de función | adimensional                  |  |   |  |
|----------------------|-------------------------------|--|---|--|
| Conmutar             | adimensional                  |  |   |  |
| Mínimo               | adimensional(,1)              |  |   |  |
| Máximo               | Coeficiente de funcionamiento |  |   |  |
| Valor fijo           | adimensional(,5)              |  |   |  |
| Valor                | Temperatura °C                |  |   |  |
| Modificable por      | Radiación global 👘 🐴          |  | 7 |  |

|   | Mínimo     | 50,0 °C |
|---|------------|---------|
|   | Máximo     | 65,0 °C |
| Ξ | ¥alor fijo |         |
|   | Valor      | 55,0 °⊂ |

Tras asignar la denominación se determinan los límites permitidos y el valor fijo actual. Dentro de estos límites se puede ajustar el valor en el menú.

### Impulso

Con este valor fijo se pueden generar breves impulsos tocando en el menú.

#### Ejemplo:

| V | Valores fijos - Valor fijo 1 - no utilizada 🛛 🛛 🔀 |                        |                                |  |  |  |  |  |
|---|---------------------------------------------------|------------------------|--------------------------------|--|--|--|--|--|
|   |                                                   | Objeto de dibujo: Valo | or fijo 1 💌                    |  |  |  |  |  |
| ٢ | Parámetros                                        |                        |                                |  |  |  |  |  |
|   |                                                   | Grupo descripc.        |                                |  |  |  |  |  |
|   |                                                   | Denominación           |                                |  |  |  |  |  |
|   |                                                   | Índice den.            |                                |  |  |  |  |  |
|   | Ξ                                                 | General                |                                |  |  |  |  |  |
|   |                                                   | Tipo                   | no utilizada 🛛 💌               |  |  |  |  |  |
|   |                                                   | Dimensión de función   | no utilizada                   |  |  |  |  |  |
|   |                                                   | Conmutar               | Digital                        |  |  |  |  |  |
|   |                                                   | Mínimo                 | Analógica                      |  |  |  |  |  |
|   |                                                   | Máximo                 | Impulso                        |  |  |  |  |  |
|   |                                                   | ¥alor fijo             | · \                            |  |  |  |  |  |
|   |                                                   | Valor                  |                                |  |  |  |  |  |
|   |                                                   | Modificable por        |                                |  |  |  |  |  |
| L |                                                   |                        |                                |  |  |  |  |  |
|   |                                                   |                        | OK OK, sin asignación Cancelar |  |  |  |  |  |

| Ξ | General              |               |
|---|----------------------|---------------|
|   | Tipo                 | Impulso       |
|   | Dimensión de función | Impulso ON 🔽  |
|   | Conmutar             | Impulso ON    |
|   | Mínimo               | Impulso OFF パ |

Selección de la dimensión de la función: Al accionar se genera un impulso ON (de OFF a ON) o un impulso OFF (de ON a OFF).

## Denominación

Introducción de la denominación del valor fijo seleccionando las denominaciones predeterminadas o denominaciones definidas por el usuario.

Además, a cada denominación se le puede asignar un número del 1 al 16.

#### Limitación de la posibilidad de modificación

Para **todos** los valores fijos se puede ajustar desde qué nivel de usuario se puede modificar el valor fijo:

| ١ | Valor fijo      |         |   |
|---|-----------------|---------|---|
|   | TOP             |         |   |
|   | Modificable por | Isuario | * |
|   |                 | Usuario | N |
|   |                 | Técnico | 4 |
|   |                 | Experto |   |

# **Bus CAN**

La red CAN permite la comunicación entre los aparatos de bus CAN. Mediante el envío de valores analógicos o digitales a través de las **salidas** CAN, otros aparatos de bus CAN pueden adoptar estos valores como **entradas** CAN.

En una red pueden utilizarse hasta 62 aparatos de bus CAN.

Cada aparato de bus CAN debe recibir su propio número de nodo.

El cableado de una red de bus CAN se describe en las instrucciones de montaje.

# Ajustes CAN para el módulo RSM610

| E | Entradas CAN - Analógica 1 - T.colector 🛛 🛛 🔀 |               |    |  |  |  |  |
|---|-----------------------------------------------|---------------|----|--|--|--|--|
|   | Objeto de dibujo: Analógica 💙 1 - T.colector  |               |    |  |  |  |  |
| C | Ара                                           | rato Parámetr | os |  |  |  |  |
|   | Nodo 32                                       |               |    |  |  |  |  |
|   | Tasa de bus 50 kbit/s (estándar)              |               |    |  |  |  |  |
|   | Denominación R5M610                           |               |    |  |  |  |  |

Estos ajustes también se pueden realizar en el menú «Archivo / Ajustes / Ajustes de aparato...»:

| Archivo                                             | Editar                                            | Vista | Objeto                  | Extras         | s Ayuda            |
|-----------------------------------------------------|---------------------------------------------------|-------|-------------------------|----------------|--------------------|
| Nuevo<br>Abrir.<br>Cerra<br>Cerra<br>Guaro<br>Guaro | o<br>r<br>r todos<br>lar<br>lar como<br>lar todos |       | Ctrl-<br>Ctrl-<br>Ctrl- | +N<br>+O<br>+S | 🖻 💼 🗢 🖝 🤅 🔍        |
| Ajuste                                              | es                                                |       |                         | •              | Ajustes de aparato |
| Crear<br>Vista<br>Imprir                            | página<br>de págin<br>nir                         | <br>a | Ctrl-                   | +P .           | Ordenar funciones  |

#### Nodo

Determinación del número de nodo CAN **propio** (rango de ajuste: 1 – 62). El número de nodo ajustado en fábrica del módulo es 32. El aparato que tenga el número de nodo 1 marcará la indicación de fecha y hora para todos los demás aparatos de bus CAN.

#### Tasa de bus

La tasa de bus estándar de la red CAN es de **50 kbit/s** (50 kBaud) y esta viene ya fijada para la mayoría de equipos de bus CAN.

**Importante:** <u>Todos</u> los aparatos de la red de bus CAN han de tener la <u>misma</u> tasa de transmisión para poder comunicarse entre sí.

Se puede ajustar la tasa de bus entre 5 y 500 kbit/s y se puede ajustar una tasa de bus más baja para redes más largas de cables (véanse las instrucciones de montaje).

#### Denominación

| ſ | Ара | rato Parámeti | ros                  |                                                            |
|---|-----|---------------|----------------------|------------------------------------------------------------|
|   |     | Nodo          | 32                   |                                                            |
|   |     | Tasa de bus   | 50 kbit/s (estándar) | A cada RSM610 se le puede asignar una denominación propia. |
| ł |     | Denominación  | Casa 1               |                                                            |
|   |     |               |                      |                                                            |

# Registro de datos

| Archivo                                             | Editar                                            | Vista | Objeto                  | Extra          | IS | Ayuda                                  |
|-----------------------------------------------------|---------------------------------------------------|-------|-------------------------|----------------|----|----------------------------------------|
| Nuevo<br>Abrir.<br>Cerra<br>Guaro<br>Guaro<br>Guaro | o<br>r<br>r todos<br>lar<br>lar como<br>lar todos |       | Ctrl+<br>Ctrl+<br>Ctrl+ | +N<br>+O<br>+S | SI | a 💼   🗢 💣 🤅 ᡇ                          |
| Ajuste                                              | es                                                |       |                         | ×              |    | Ajustes de aparato                     |
| Crear<br>Vista<br>Imprir                            | página.<br>de págin<br>nir                        | <br>a | Ctrl+                   | нР             |    | Ordenar funciones<br>Registro de datos |

En este menú se definen los parámetros para el registro de datos mediante CAN de valores analógicos y digitales.

**Ejemplo:** TAPPS2 marcará las entradas y salidas programadas como ajuste estándar. Este ajuste se puede modificar o complementar.

| Registro de datos         |        |                    |                                                                       | ×     |
|---------------------------|--------|--------------------|-----------------------------------------------------------------------|-------|
| Parámetros disponibles    | ٦      | Valores analógicos | Valores digitales                                                     |       |
| ■-Entradas ■-Salidas      |        | ANALÓGICO 1        | Entrada 1: T.colector - Valor de medición                             | ^     |
| 🕒 Circuito calefacción    |        | ANALOGICO 2        | Entrada 2: 1. acumulador abajo - valor de medición                    |       |
| 🖅 Solar                   |        | ANALOGICO 3        | Entrada 3: 1. circuito caler.av Valor de medicion                     |       |
| ⊞ Lógica                  |        | ANALOGICO 4        | Entrada 4: 1.exterior - Valor de medicion                             | -     |
| Analógica                 |        | ANALOGICO 5        | Entrada 5: 1.ambiente - Valor de medicion                             |       |
| ⊕-Matemática     ∫        | - In 1 | ANALOGICO 6        | Entrada 6: no utilizada - Valor de medición                           |       |
| Funcion de escala         |        | ANALOGICO 7        | Función: Circuito calefacción - Temperatura de avance nominal         | -     |
| +- Valores filos          | -      | ANALOGICO 8        | Función: Circuito calefacción - Temperatura ambiente nominal efectiva |       |
| Valores de sistema        |        | ANALOGICO 9        | no utilizada                                                          |       |
|                           |        | ANALOGICO 10       | no utilizada                                                          | -     |
| ⊕ Entradas CAN analógicas |        | ANALÓGICO 11       | no utilizada                                                          |       |
| ⊕ Entradas CAN digitales  |        | ANALÓGICO 12       | no utilizada                                                          |       |
|                           |        | ANALÓGICO 13       | no utilizada                                                          | _     |
|                           |        | ANALÓGICO 14       | no utilizada                                                          |       |
|                           |        | ANALÓGICO 15       | no utilizada                                                          |       |
|                           | =>     | ANALÓGICO 16       | no utilizada                                                          |       |
|                           |        | ANALÓGICO 17       | no utilizada                                                          |       |
|                           | <=     | ANALÓGICO 18       | no utilizada                                                          |       |
|                           |        | ANALÓGICO 19       | no utilizada                                                          |       |
|                           |        | ANALÓGICO 20       | no utilizada                                                          |       |
|                           |        | ANALÓGICO 21       | no utilizada                                                          |       |
|                           |        | ANALÓGICO 22       | no utilizada                                                          |       |
|                           |        | ANALÓGICO 23       | no utilizada                                                          |       |
|                           |        | ANALÓGICO 24       | no utilizada                                                          |       |
|                           |        | ANALÓGICO 25       | no utilizada                                                          |       |
|                           |        | ANALÓGICO 26       | no utilizada                                                          |       |
|                           |        | ANALÓGICO 27       | no utilizada                                                          |       |
|                           |        | ANALÓGICO 28       | no utilizada                                                          |       |
|                           |        | ANALÓGICO 29       | no utilizada                                                          |       |
|                           |        | ANALÓGICO 30       | no utilizada                                                          |       |
|                           |        | ANALÓGICO 31       | no utilizada                                                          |       |
|                           |        |                    | (d) 1                                                                 |       |
|                           |        | Borrar todos       | Cargar estánd                                                         | lar   |
|                           |        |                    | OK Cance                                                              | lar , |

# Para el registro de datos mediante CAN se requiere como mínimo la versión 1.25 en la C.M.I. y la versión 2.06 de Winsol.

El registro de datos mediante CAN solo es posible con la C.M.I. Los datos para el registro se pueden escoger libremente. No se produce una salida continua de los datos. Tras la consulta por parte de una C.M.I., el módulo almacena los valores actuales en un almacenamiento intermedio de registro y los bloquea contra una nueva sobrescritura (en caso de peticiones de una segunda C.M.I.) hasta que los datos hayan sido leídos y el almacenamiento intermedio de registro vuelva a quedar liberado.

Los ajustes necesarios de la C.M.I. para el registro de datos mediante bus CAN se describen en la ayuda online de la C.M.I.

Todo regulador puede indicar un máximo de 64 valores digitales y 64 analógicos, que se definen en el menú «**Bus CAN / Registro de datos**» de RSM 610.

Las fuentes de los valores que deben registrarse pueden ser entradas, salidas, variables de salida de funciones, valores fijos, valores del sistema y entradas de bus DL, CAN y M-Bus.

Nota: Las entradas digitales deben definirse en el ámbito de los valores digitales.

#### Todas las funciones de los contadores (contador de energía, calorímetro, contador)

Pueden registrarse todas las funciones de contador que se quieran (con un máximo de 64 valores analógicos). Los valores que deban registrarse de los contadores se anotarán, al igual que todos los demás valores analógicos, en la lista «Registro de datos analógico».

# Entradas analógicas CAN

Se pueden programar hasta 64 entradas analógicas CAN. Estas se establecen introduciendo el número de nodo del **emisor** así como el número de la salida CAN del nodo **emisor**.

| CAN<br>no utilizada                 | ×            |
|-------------------------------------|--------------|
| Entradas CAN - no utilizada         | $\mathbf{X}$ |
| Objeto de dibujo: no utilizada 🗸    | ~            |
| Aparato Paráme Digital<br>Analógica | ]            |

### Número de nodo

Después de introducir el número de nodo del **nodo emisor** se lleva a cabo el resto de los ajustes. El aparato que tenga ese número de nodo adoptará el valor de una salida analógica CAN.

**Ejemplo:** En la **entrada** analógica CAN 1, el aparato con el número de nodo 1 **adoptará** el valor de la **salida** analógica CAN 1.

| Ξ | General          |   |
|---|------------------|---|
|   | Número de nodo   | 1 |
|   | Número de salida | 1 |

### Denominación

A cada entrada CAN se le puede asignar una denominación propia. La selección de la denominación tiene lugar como en las entradas de distintos grupos de denominaciones o es definida por el usuario.

#### Ejemplo:

| Aparato | Parámetros |                        |
|---------|------------|------------------------|
| Grupo   | descripc.  | Valor real temperatura |
| Denor   | ninación   | T.colector             |
| Índice  | eden.      | 1                      |

### Timeout de bus CAN

Establecimiento del tiempo de timeout de la entrada CAN (valor mínimo: 5 minutos).

| Ξ | General            |               |  |
|---|--------------------|---------------|--|
|   | Número de nodo     | 1             |  |
|   | Número de salida   | 1             |  |
|   | Timeout de bus CAN | 00:20 [hh:mm] |  |

Mientras se esté leyendo la información del bus CAN, el valor de **Fallo de red** de la entrada CAN será «**No**».

Si la última actualización del valor es anterior al tiempo ajustado del timeout, el valor de **Fallo de red** pasa de «**No**» a «**Sí**». Luego se puede determinar si se indicará el valor comunicado por última vez o un valor de sustitución seleccionable (solo con el ajuste Magnitud de medición: **Def. por usuario**).

Dado que se puede seleccionar **Fallo de red** como fuente de una variable de entrada de función, se puede reaccionar debidamente en caso de avería del bus CAN o del nodo emisor.

En Valores de sistema / General, el fallo de red está a disposición de todas las entradas CAN.

### Unidad

Si para la magnitud de medición se elige «Automático», en el regulador se empleará la unidad que fija el nodo emisor.

| Ξ | Unidad               |            |  |
|---|----------------------|------------|--|
|   | Magnitud de medición | Automático |  |
|   |                      |            |  |

Con la selección de « **Def. por usuario**» se puede seleccionar una **unidad** propia, una **corrección del sensor** y, con la comprobación de sensor activa, una función de control.

| Ξ | Unidad                |                 |
|---|-----------------------|-----------------|
|   | Magnitud de medición  | Def.por usuario |
|   | Unidad                | Temperatura °C  |
|   | Corrección del sensor | 0,0 K           |

A cada entrada CAN se le asigna una unidad propia que puede ser distinta de la del nodo emisor. Hay varias unidades disponibles.

Corrección del sensor: El valor de la entrada CAN se puede corregir con un valor fijo.

## Valor en timeout

Si se supera el tiempo de timeout, se puede determinar si se indicará el valor comunicado por última vez («Sin modificaciones») o un valor de sustitución ajustable.

| ⊡ | Valor en timeout       | Sin modificaciones 🛛 🗸 |
|---|------------------------|------------------------|
|   | Valor de salida        | Sin modificaciones     |
| Ξ | Comprobación de sen    | Def.por usuario        |
| 1 | Comprohación de censor |                        |
| ⊡ | Valor en timeout       | Def.por usuario        |
|   | Valor de salida        | 20,0 °C                |

### Comprobación de sensor

Si el valor de Comprobación de sensor es «**Sí**», habrá una función como variable de entrada a disposición del **fallo del sensor** del que se ha adoptado la entrada CAN.

```
🗆 Comprobación de sensor
```

```
Comprobación de sensor Sí
```

### Fallo sensor

Esta selección solo se muestra con la **comprobación de sensor activa y** con la magnitud de medición « **Def. por usuario** ».

Si la opción «**Comprobación de sensor**» está activa, el **fallo de sensor** de una entrada CAN estará disponible como variable de entrada de funciones: estado «**No**» para un sensor que funciona correctamente y «**Sí**» para uno defectuoso (cortocircuito o interrupción). De este modo se puede reaccionar, p. ej., a la avería de un sensor.

| Ξ | Comprobación de sensor  |          |
|---|-------------------------|----------|
|   | Comprobación de sensor  | Sí       |
| Ξ | Umbral de cortocircuito | Estándar |
|   | Valor umbral            |          |
| Ξ | Valor de cortocircuito  | Estándar |
|   | Valor de salida         |          |
| Ξ | Umbral de interrupción  | Estándar |
|   | Valor umbral            |          |
| Ξ | Valor de interrupción   | Estándar |
|   | Valor de salida         |          |

Si se seleccionan los umbrales **estándar**, se indicará un cortocircuito si no se alcanza el **límite de medición** y una interrupción si se supera el **límite de medición**. Los valores **estándar** para los sensores de temperatura son de -9999,9 °C en caso de cortocircuito y de 9999,9 °C en caso de interrupción. En caso de fallo, se tomarán estos valores para los cálculos internos.

| Ξ | 🗆 Comprobación de sensor |                 |  |
|---|--------------------------|-----------------|--|
|   | Comprobación de sensor   | Sí              |  |
| Ξ | Umbral de cortocircuito  | Estándar 🛛 😽    |  |
|   | Valor umbral             | Estándar        |  |
| Ξ | Valor de cortocircuito   | Def.por usuario |  |
|   | l Valor de salida        | Û               |  |
| Ξ | Umbral de cortocircuito  | Def.por usuario |  |
|   | Valor umbral             | 0,0 °C          |  |

Mediante la selección adecuada de umbrales y valores para cortocircuito o interrupción, en caso de avería de un sensor se puede preasignar en el nodo emisor un valor fijo al módulo para que una función pueda seguir en marcha en modo de emergencia (histéresis fija: 1,0 °C).

El umbral de cortocircuito solo se puede definir por debajo del umbral de interrupción.

En **Valores de sistema** / General, el fallo del sensor está a disposición de **todas** las entradas, entradas CAN y entradas DL.

# Entradas digitales CAN

Se pueden programar hasta 64 entradas digitales CAN. Estas se establecen introduciendo el número de nodo del **emisor** así como el número de la salida CAN del nodo **emisor**.

La parametrización es casi idéntica a la de las entradas analógicas CAN.

En **Magnitud de medición / Def. por usuario**, la opción **Visualización** para la entrada digital CAN puede modificarse de **Off / On** a **No / Sí** y se puede establecer si, en caso de no alcanzar el tiempo de timeout, se indicará el estado determinado por última vez («Sin modificaciones») o un estado de sustitución seleccionable.

# Salidas analógicas CAN

Se pueden programar hasta 32 salidas CAN analógicas. Estas se establecen indicando la **fuente** en el regulador.

| CAN<br>no utilizada                                    |   |
|--------------------------------------------------------|---|
| Salidas CAN - no utilizada                             |   |
| Objeto de dibujo: no utilizada 🔽                       | ~ |
| Aparato Parâme Digital<br>Analógica<br>Grupo descripc. |   |

Enlace con la fuente en el módulo del que procede el valor de la salida CAN.

Entradas

Valores fijos

- Salidas
- Funciones

Valores de sistemaBus DL

#### Ejemplo: Fuente entrada 3

| Ξ | Variable entr. |                   |  |
|---|----------------|-------------------|--|
|   | Tipo de fuente | Entrada           |  |
|   | Fuente         | 3: T.exterior     |  |
|   | Variable       | Valor de medición |  |

### Denominación

A cada salida analógica CAN se le puede asignar una denominación propia. La selección de la denominación tiene lugar como en las entradas de distintos grupos de denominaciones o es definida por el usuario.

#### Ejemplo:

| Grupo descripc. | Valor real temperatura |
|-----------------|------------------------|
| Denominación    | T.exterior             |
| Índice den.     |                        |

### Condición de envío

#### Ejemplo:

| Ξ | Condición de envío        |               |
|---|---------------------------|---------------|
|   | en caso de modificación > | 10            |
|   | Tiempo de bloqueo         | 00:10 [mm:ss] |
|   | Tiempo de intervalo       | 5 mín.        |

| en caso de modificación > 10       | En caso de que se produzca una modificación del valor actual de<br>más de, p. ej., 1,0 K con respecto al último enviado, este se envía<br>de nuevo. En el módulo se adopta la unidad de la fuente con el de-<br>cimal correspondiente. (valor mínimo: 1) |  |
|------------------------------------|----------------------------------------------------------------------------------------------------|--|
| Tiempo de bloqueo 00:10<br>[mm:ss] | Si se modifica el valor en más de 1,0 K en el plazo de 10 segundos<br>desde la última transmisión, el valor no se volverá a enviar hasta<br>que no hayan pasado 10 segundos (valor mínimo: 1 seg.).                                                      |  |
| Tiempo de intervalo 5 mín.         | El valor se enviará en cualquier caso cada 5 minutos, aun cuando<br>no se haya modificado en más de 1,0 K desde la última transmi-<br>sión (valor mínimo: 1 minuto).                                                                                     |  |

# Salidas digitales CAN

Se pueden programar hasta 32 salidas digitales CAN. Estas se establecen indicando la **fuente** en el módulo.

La parametrización es idéntica a la de las salidas analógicas CAN, a excepción de las condiciones de envío.

### Denominación

A cada salida CAN analógica se le puede asignar una denominación propia. La selección de la denominación tiene lugar como en las entradas de distintos grupos de denominaciones o es definida por el usuario.

#### Ejemplo:

| Aparato | Parámetros  |                   |
|---------|-------------|-------------------|
| Grup    | o descripc. | Salida general    |
| Deno    | ominación   | Dem.bomba térmica |
| Índia   | e den.      |                   |

# Condición de envío

#### Ejemplo:

| 🗆 Condición de envío |                         |               |
|----------------------|-------------------------|---------------|
|                      | en caso de modificación | Sí            |
|                      | Tiempo de bloqueo       | 00:10 [mm:ss] |
|                      | Tiempo de intervalo     | 5 mín.        |

| en caso de modificación Sí/No      | Enviar el aviso en caso de modificación de estado.                                                                                                    |  |
|------------------------------------|----------------------------------------------------------------------------------------------------|--|
| Tiempo de bloqueo 00:10<br>[mm:ss] | Si se modifica el valor en el plazo de 10 segundos desde la últi-<br>ma transmisión, el valor no se volverá a enviar hasta que no ha-<br>yan pasado 10 segundos (valor mínimo: 1 seg.). |  |
| Tiempo de intervalo 5 mín.         | El valor se enviará en cualquier caso cada 5 minutos, aun cuan-<br>do no se haya modificado desde la última transmisión (valor mí-<br>nimo: 1 minuto).                                  |  |

# **Bus DL**

El bus DL sirve como línea de bus para varios sensores y/o para el registro de valores de medición («registro de datos») mediante la C.M.I. o D-LOGG.

El bus DL es una línea de datos bidireccional y solo es compatible con productos de la empresa Technische Alternative. La red de bus DL funciona independientemente de la red de bus CAN.

Este menú contiene todos los datos y ajustes necesarios para la conformación de una red de bus DL. El **cableado** de una red de bus DL se describe en las instrucciones de montaje del regulador.

# Ajustes DL

| Ajustes de aparato     | × |
|------------------------|---|
| General Bus CAI Bus DL |   |
| Salida de datos On     |   |

En el menú Archivo / Ajustes / Ajustes de aparato / Bus DL se puede activar o desactivar la **salida** de datos para el **registro de datos** mediante el bus DL y para las visualizaciones en el sensor ambiental **RAS-PLUS**. Para el **registro de datos DL** se pue-

de utilizar la C.M.I.. Se indicarán solo los valores de entrada y salida, y 2 calorímetros, pero ningún valor de la entrada de red.

# Entrada DL

Mediante una entrada DL se adoptan los valores de los sensores de bus DL. Se pueden programar hasta 32 entradas DL.

Ejemplo: Parametrización de la entrada DL 1

| DL<br>no utiliza   | da                                     |   |              |   | $\vdash \times$ |
|--------------------|----------------------------------------|---|--------------|---|-----------------|
| Entradas DL - no u | tilizada                               |   |              |   | ×               |
| Objeto de dibujo:  | no utilizada                           |   |              | ~ |                 |
| Parámetros         | no utilizada<br>Entrada 1<br>Entrada 2 |   | $\mathbf{k}$ | ^ |                 |
| Crupe deserving    | IEntrada 3                             | Ŷ | -            |   |                 |

Selección: Analógica o Digital

| Ξ | General   |           |
|---|-----------|-----------|
|   | Tipo      | Analógica |
|   | Dirección | 1         |
|   | Índice    | 1         |

# Dirección de bus DL e Índice de bus DL

Cada sensor DL debe tener una **dirección de bus DL** propia. El ajuste de la dirección del sensor DL se describe en la hoja de datos del sensor.

La mayoría de sensores DL pueden registrar distintos valores de medición (p. ej., caudal y temperaturas). Para cada valor de medición debe indicarse un **índice propio**. El índice en cuestión puede tomarse de la hoja de datos del sensor DL.

# Denominación

A cada entrada DL se le puede asignar una denominación propia. La selección de la denominación tiene lugar como en las entradas de distintos grupos de denominaciones o es definida por el usuario.

#### Ejemplo:

| Parámetros |  |                 |                 |
|------------|--|-----------------|-----------------|
|            |  | Grupo descripc. | Valor real paso |
|            |  | Denominación    | Paso solar      |
|            |  | Índice den.     |                 |

### Timeout del bus DL

Mientras se esté leyendo la información del bus DL, el valor de **Fallo de red** de la entrada DL será «**No**».

Si después de consultarse tres veces el valor del sensor DL no se transmite ningún valor mediante el regulador, el valor de **Fallo de red** pasará de «**No**» a «**Sí**». Luego se puede determinar si se indicará el valor comunicado por última vez o un valor de sustitución seleccionable (solo con el ajuste Magnitud de medición: **Def. por usuario**).

Dado que también se puede seleccionar **Fallo de red** como fuente de una variable de entrada de función, se puede reaccionar debidamente en caso de avería del bus DL o del nodo emisor.

En Valores de sistema / General, el fallo de red está a disposición de todas las entradas DL.

### Unidad

Si para la magnitud de medición se elige «**Automático**», en el regulador se empleará la unidad que fija el sensor DL.

| Ξ | Unidad               |            |  |
|---|----------------------|------------|--|
|   | Magnitud de medición | Automático |  |

Con la selección de « **Def. por usuario** » se puede seleccionar una **unidad** propia, una **corrección del sensor** y, con la comprobación de sensor activa, una función de control.

| Unidad             |
|--------------------|
| Magnitud de medici |

| Magnitud de medición  | Def.por usuario |
|-----------------------|-----------------|
| Unidad                | Temperatura °C  |
| Corrección del sensor | 0,0 K           |

A cada entrada DL se le asigna una **unidad** propia que puede ser distinta de la del sensor DL. Hay disponible un gran número de unidades.

Corrección del sensor: El valor de la entrada DL se puede corregir con un valor diferencial fijo.

# Valor en timeout

Esta selección solo se muestra con la magnitud de medición « Def. por usuario ».

Si se determina un timeout, se puede determinar si se indicará el valor comunicado por última vez («Sin modificaciones») o un valor de sustitución seleccionable.

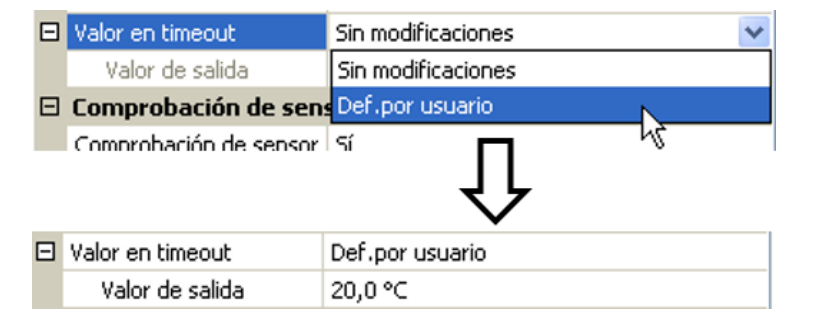
### Comprobación de sensor

Si el valor de Comprobación de sensor es «**Sí**», habrá una función como variable de entrada a disposición del **fallo del sensor** del que se ha adoptado la entrada DL.

| Ξ | 3 Comprobación de sensor |    |    |
|---|--------------------------|----|----|
|   | Comprobación de sensor   | Sí |    |
|   |                          |    | ۰. |

### Fallo sensor

Esta selección solo se muestra con la **comprobación de sensor activa** y con la magnitud de medición « **Def. por usuario** ».

Si la opción «**Comprobación de sensor**» está activa, el **fallo de sensor** de una entrada DL estará disponible como variable de entrada de funciones: estado «**No**» para un sensor que funciona correctamente y «**Sí**» para uno defectuoso (cortocircuito o interrupción). De este modo se puede reaccionar, p. ej., a la avería de un sensor.

| Ξ | Comprobación de sensor  |          |  |
|---|-------------------------|----------|--|
|   | Comprobación de sensor  | Sí       |  |
| ⊡ | Umbral de cortocircuito | Estándar |  |
|   | Valor umbral            |          |  |
| ⊡ | Valor de cortocircuito  | Estándar |  |
|   | Valor de salida         |          |  |
| ⊡ | Umbral de interrupción  | Estándar |  |
|   | Valor umbral            |          |  |
| Ξ | Valor de interrupción   | Estándar |  |
|   | Valor de salida         |          |  |

Si se seleccionan los umbrales **estándar**, se indicará un cortocircuito si no se alcanza el **límite de medición** y una interrupción si se supera el **límite de medición**.

Los valores **estándar** para los sensores de temperatura son de -9999,9 °C en caso de cortocircuito y de 9999,9 °C en caso de interrupción. En caso de fallo, se tomarán estos valores para los cálculos internos.

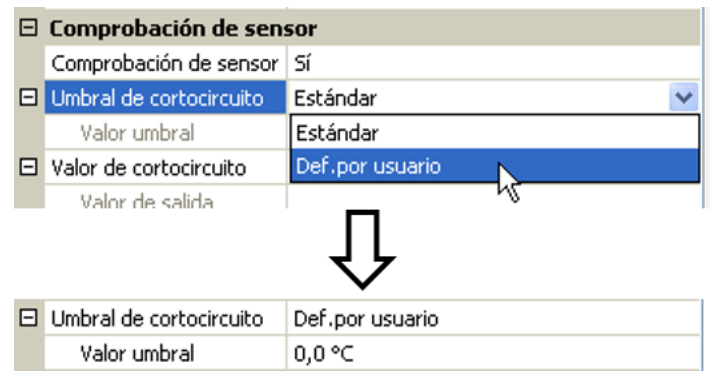

Mediante la selección adecuada de umbrales y valores para cortocircuito o interrupción, en caso de avería de un sensor se puede preasignar un valor fijo al módulo para que una función pueda seguir en marcha en modo de emergencia (histéresis fija: 1,0 °C).

El umbral de cortocircuito solo se puede definir por debajo del umbral de interrupción.

En Valores de sistema / General, el fallo del sensor está a disposición de **todas** las entradas, entradas CAN y entradas DL.

### **Entradas digitales DL**

El bus DL está preparado de tal forma que también puedan adoptarse valores digitales. No obstante, todavía no se utiliza.

La parametrización es casi idéntica a la de las entradas analógicas DL.

En Magnitud de medición / Def. por usuario se puede modificar el valor de Visualización para la entrada digital DL a No/Sí:

### Carga de bus de sensores DL

La alimentación y la transmisión de señales de los sensores DL se realiza de manera conjunta a través de un cable de 2 polos. No es posible un apoyo adicional del suministro de corriente por parte de una unidad de alimentación externa (como en un bus CAN).

Debido al consumo de corriente relativamente alto de los sensores DL, se debe prestar atención a la «carga de bus»: El módulo RSM610 tiene la carga de bus máxima del 100 %. Las cargas de bus de los sensores DL se mencionan en los datos técnicos de los respectivos sensores.

Ejemplo: El sensor DL FTS4-50DL tiene una carga de bus del 25 %. Es por ello que se puede conectar un máximo de 4 FTS4-50DL al bus DL.

### Salida DL

Mediante una salida DL se pueden enviar valores analógicos y digitales a la red de bus DL. Se puede, p. ej., indicar una orden digital para activar uno de los sensores de O<sub>2</sub> O2-DL.

| $\times$    | DL<br>no utiliza                                                                                                    | ada                                                            |                                                                                                    |
|-------------|----------------------------------------------------------------------------------------------------|----------------------------------------------------------------|----------------------------------------------------------------------------------------------------|
| Sa<br>F     | l <mark>idas DL - Salid</mark><br>Objeto de dibujo<br><sup>p</sup> arámetros                                                                              | a 1                                                            |                                                                                                    |
| Sali<br>Par | das DL - Salida<br>Objeto de dibujo:<br>ámetros                                                                                                    | 1 - Sensor 02     Image: Salida 1 - Sensor 02                  | Entrac<br>Indica<br>Iador<br>salida                                                                    |
| -           | Grupo descripc.<br>Denominación<br>Índice den.<br><b>Variable entr.</b><br>Tipo de fuente<br>Fuente<br>Variable<br><b>Objetivo</b><br>Dirección<br>Índice | Def.por usuario<br>Sensor O2<br>Función<br>Lógica<br>Resultado | • Entra<br>• Salic<br>• Func<br>• Valo<br>• Valo<br>• Bus<br>• Bus<br>• Bus<br>Indica<br>no del<br>se. |
|             |                                                                                                    | OK OK, sin asignación Cancelar                                 | del se<br>pasar                                                                                        |

Ejemplo: Parametrización de la salida DL 1

da de la denominación ción de la fuente en el requdel que procede el valor de la DL.

- adas
- das
- ciones
- res fijos
- res de sistema
- CAN analógico
- CAN digital

ción de la dirección de destisensor DL que debe activar-

ce no influye en la activación nsor de  $O_2$ , con lo que puede se por alto.

### Valores de sistema

Se pueden seleccionar como **fuente** los siguientes valores de sistema para las variables de entrada de funciones y para las salidas CAN y DL:

- General
- Tiempo
- Fecha
- Sol

#### Valores de sistema «General»

Con la programación correspondiente, estos valores de sistema permiten vigilar el sistema del regulador.

- Inicio regulador
- Fallo sensor entradas
- Fallo sensor CAN
- Fallo sensor DL
- Fallo red CAN
- Fallo red DL

40 segundos después de encender el aparato o de un reset, **Inicio regulador** genera un largo impulso de 20 segundos y sirve para vigilar el arranque del regulador (p. ej., tras cortes de corriente) en el registro de datos. Para ello, el tiempo de intervalo debe estar ajustado a 10 segundos en el registro de datos.

Los **fallos de sensor** y los **fallos de red** son valores digitales globales (No/Sí) sin relación con el estado de error de un determinado sensor o entrada de red.

Si uno de los sensores o entradas de red tiene un error, el estado del grupo correspondiente cambiará de «**No**» a «**Sí**».

#### Valores de sistema «Tiempo»

- Segundo (de la hora actual)
- Minuto (de la hora actual)
- Hora (de la hora actual)
- Impulso segundo
- Impulso minuto
- Impulso hora
- Horario verano (valor digital OFF/ON)
- Hora (hh:mm)

#### Valores de sistema «Fecha»

- Día
- Mes
- Año (sin indicación de siglo)
- Día de la semana (a partir del lunes)
- Semana del año
- Día del año
- Impulso día
- Impulso mes
- Impulso año
- Impulso semana

Los valores «Impulso» generan un impulso por unidad de tiempo.

#### Valores de sistema «Sol»

- Salida del sol (hora)
- Puesta de sol (hora)
- Min. hasta la salida del sol (en el mismo día, no pasada la medianoche)
- Min. desde la salida del sol
- Min. hasta la puesta del sol
- Min. desde la puesta del sol (en el mismo día, no pasada la medianoche)
- Altura del sol (véase Función de sombra)
- Dirección del sol (véase Función de sombra)
- Altura del sol > 0° (valor digital ON/OFF)

#### Archivo Editar Vista Objeto Extras Ayuda Nuevo... Ctrl+N a Abrir... Ctrl+O Cerrar iin nombre1 × Cerrar todos Guardar Ctrl+S Guardar como... Guardar todos Ajustes Ajustes de aparato.. Crear página... Ordenar funciones... Vista de página... Registro de datos... Imprimir... Ctrl+P

### Ajustes de aparato

### General

| Aj | Ajustes de aparato 🛛 🗙 |       |               |           | ×             |   |
|----|------------------------|-------|---------------|-----------|---------------|---|
| [  | Gen                    | eral  | Bus CAN       | Bus DL    |               |   |
|    | Ξ                      | Ajus  | stes básico   | <b>)5</b> |               |   |
|    |                        | Mon   | eda           |           | Euros         |   |
|    | Ξ                      | Usu   | ario          |           |               |   |
|    |                        | Cont  | raseña técr   | nico      | 0064          |   |
|    |                        | Cont  | raseña exp    | erto      | 128           |   |
|    |                        | Acce  | so al menú    |           | Usuario       |   |
|    | Ξ                      | Hora  | a/Lugar       |           |               |   |
|    |                        | camb  | oio de hora a | autom.    | Sí            |   |
|    |                        | Huse  | o horario     |           | 01:00 [hh:mm] |   |
|    |                        | Latit | ud GPS        |           | 48,836500 °   |   |
|    |                        | Long  | jitud GPS     |           | 15,080000 °   |   |
|    |                        |       |               |           |               |   |
|    |                        |       |               |           |               |   |
|    |                        |       |               |           |               |   |
| [] |                        |       |               |           |               |   |
|    |                        |       |               |           | OK Cancelar   | r |

### Moneda

Selección de la moneda para contabilizar el rendimiento

### Contraseña técnico / experto

Entrada de las contraseñas para esta programación.

### Acceso al menú

Determinación del nivel de usuario desde el que se permite el acceso al **menú principal**.

Si el acceso al menú solo se permite al **técnico** o al **experto**, al seleccionar el menú principal desde la página de inicio de la sinopsis de funciones se deberá introducir la **contraseña** correspondiente.

En este menú se realizan los ajustes globales para el módulo, el bus CAN y el bus DL.

### Hora / Lugar

- **Cambio horario automático** Si se selecciona «**Sí**», se ajustará automáticamente el horario de verano según la normativa de la Unión Europea.
- Huso horario 01:00 significa el huso horario «UTC + 1 hora». UTC significa «Universal Time Coordinated», antes conocido también como GMT (= Greenwich Mean Time).
- Latitud GPS Latitud geográfica según GPS (= global positioning system, un sistema de navegación por satélite).
- Longitud GPS Longitud geográfica según GPS.

Con los valores de la longitud y latitud geográficas se determinan los datos solares vinculados al emplazamiento. Estos pueden utilizarse en funciones como «Función de sombra».

Los ajustes predeterminados de fábrica para los datos GPS se refieren al emplazamiento de Technische Alternative en Amaliendorf (Austria).

### Bus CAN / bus DL 7 M-Bus

Estos ajustes se describen en los capítulos Bus CAN, Bus DL y M-Bus.

# Menú C.M.I.

### Modificación del valor nominal

#### Ejemplo:

Modificación del valor «T.ambiente normal» del funcionamiento del circuito de calefacción

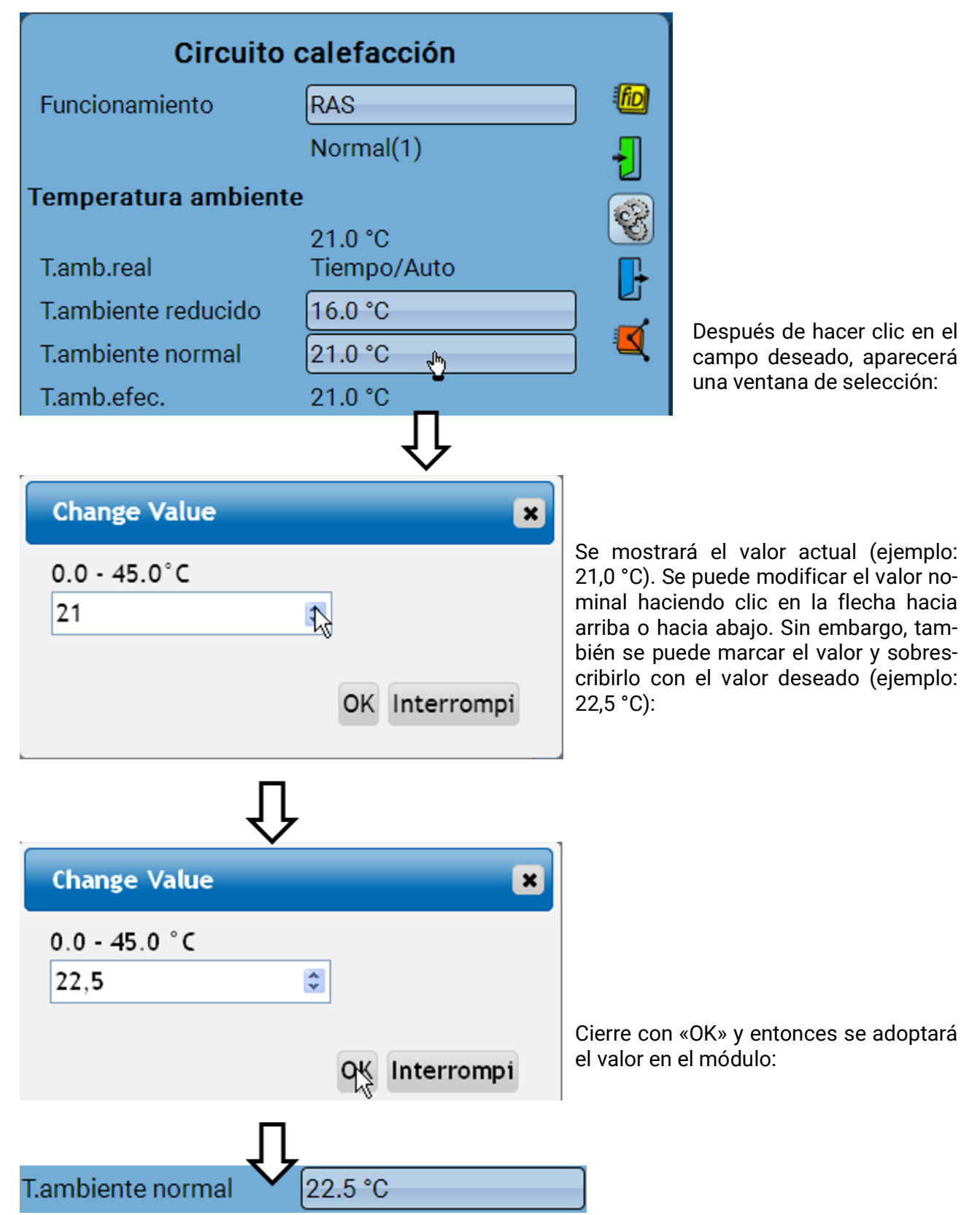

### Creación de elementos nuevos

de entradas o salidas, valores fijos, funciones, mensajes, bus CAN o bus DL

Ejemplo: Creación de una salida no usada hasta ahora como salida de conmutación:

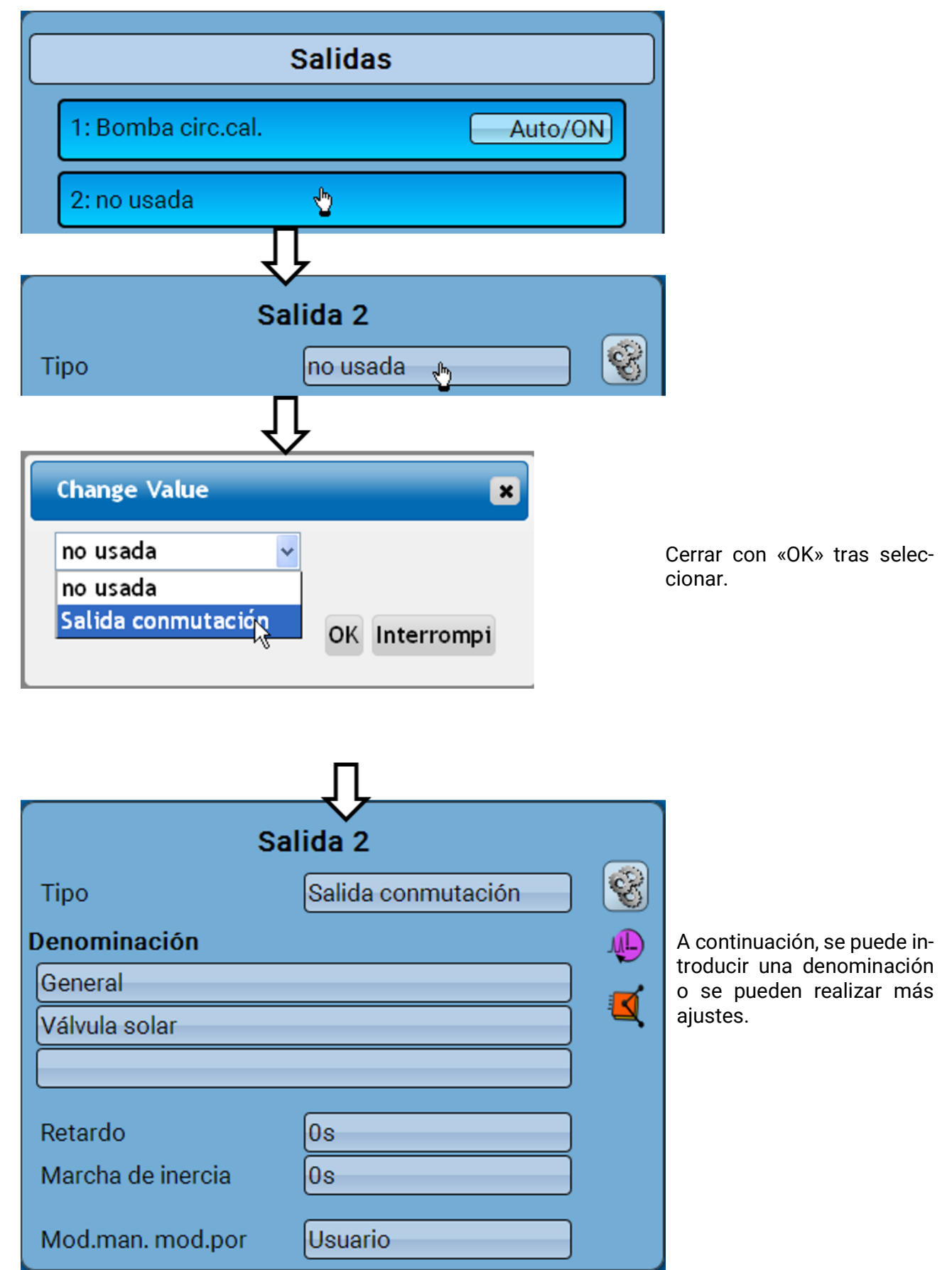

### Fecha / Hora / Lugar

En la parte superior derecha, en la barra de estado, se muestran la **fecha** y la **hora**.

En una red CAN se adoptan la fecha y la hora del nodo de red 1.

Al seleccionar este campo de estado se accede al menú de los datos relativos a fecha, hora y lugar.

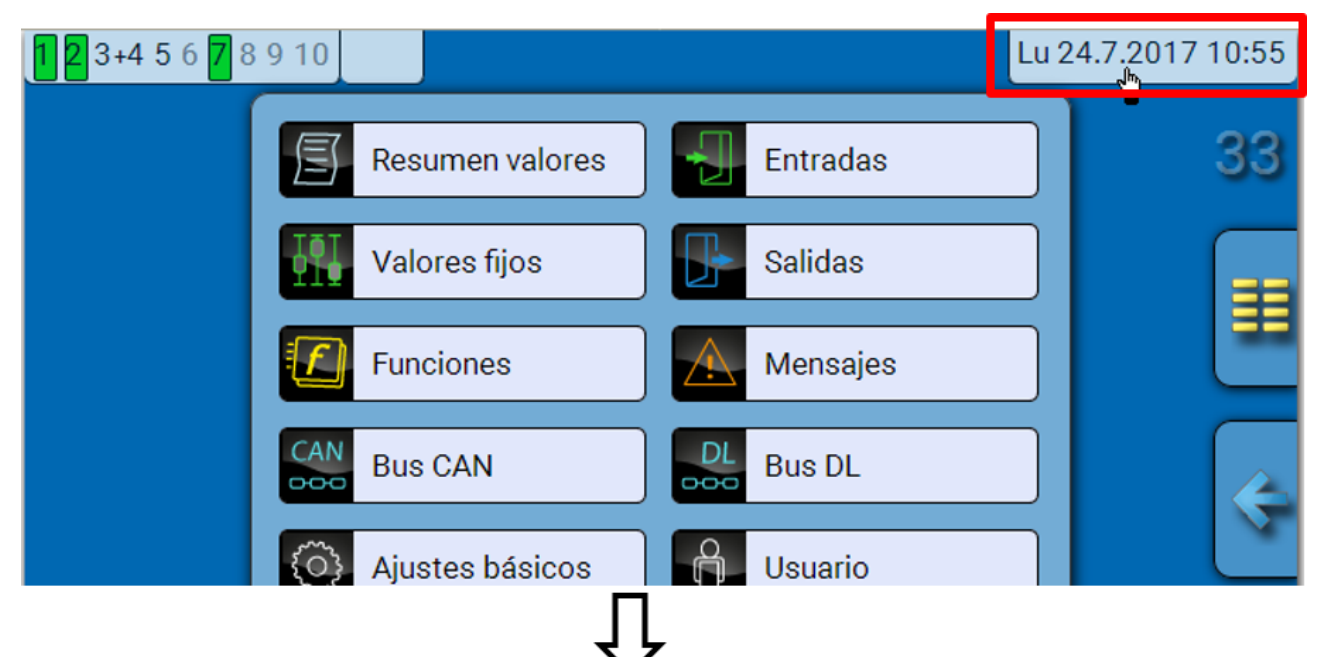

#### Ejemplo:

| Fecha/Hora/Lugar             |             |  |
|------------------------------|-------------|--|
| Huso horario                 | 01:00       |  |
| Horario verano               | Sí          |  |
| Cambio horario<br>automático | Sí          |  |
| Fecha                        | 24.07.2017  |  |
| Hora                         | 10:56       |  |
| Latitud GPS                  | 48.836500 ° |  |
| Longitud GPS                 | 15.080000 ° |  |
| Salida del sol               | 05:21       |  |
| Puesta de sol                | 20:51       |  |
| Altura del sol               | 51.2 °      |  |
| Dirección del sol            | 126.2 °     |  |

Solo se pueden modificar la fecha y la hora si en la red no hay ningún otro aparato con el número de nodo 1. Primero se muestran los parámetros de los valores del sistema.

- Huso horario Introducir el huso horario con respecto a UTC (= Universal Time Coordinated, antes conocido también como GMT [= Greenwich Mean Time]). En el ejemplo, el huso horario se ha ajustado a «UTC + 01:00».
- Horario verano «Sí» si el horario de verano está activo.
- **Cambio horario automático** Si se selecciona «**Sí**», se ajustará automáticamente el horario de verano según la normativa de la Unión Europea.
- Fecha Entrada de la fecha actual (DD.MM.AA).
- Hora Entrada de la hora actual.
- Latitud GPS Latitud geográfica según GPS (= global positioning system, un sistema de navegación por satélite).
- Longitud GPS Longitud geográfica según GPS.

Con los valores de la longitud y latitud geográficas se determinan los datos solares vinculados al emplazamiento. Estos pueden utilizarse en funciones como «Función de sombra». Los ajustes predeterminados de fábrica para los datos GPS se refieren al emplazamiento de Technische Alternative en Amaliendorf (Austria).

- Salida del sol Hora
- Puesta de sol Hora
- Altura del sol Información en grados (°), medida desde el horizonte geométrico (0°)
   Zenit = 90°
- **Sonnenrichtung** Información en grados (°), medida desde el Norte (0°)

Norte = 0° Este = 90° Sur = 180° Oeste = 270°

### **Resumen valores**

En este menú se muestran los valores actuales de las **Entradas** 1 – 6, de las **Entradas DL** y de las **Entradas CAN** analógicas y digitales.

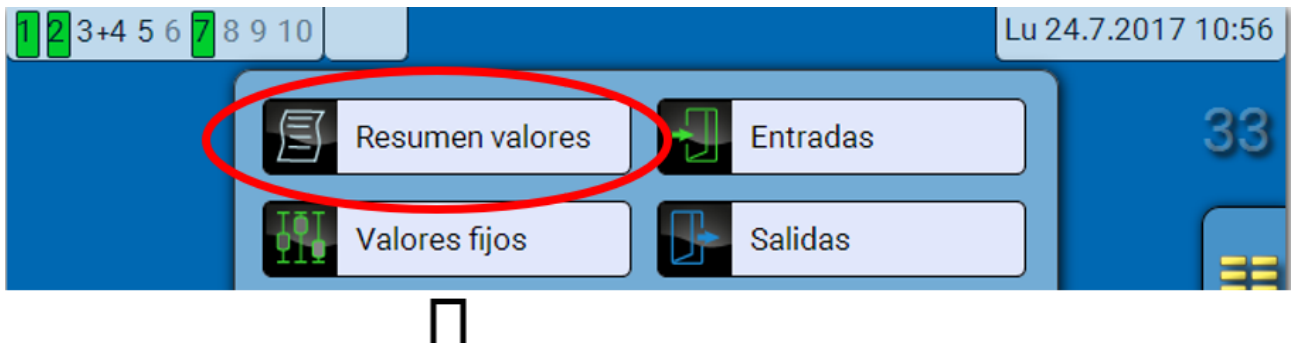

Los diferentes valores se pueden ver seleccionando el grupo de su elección.

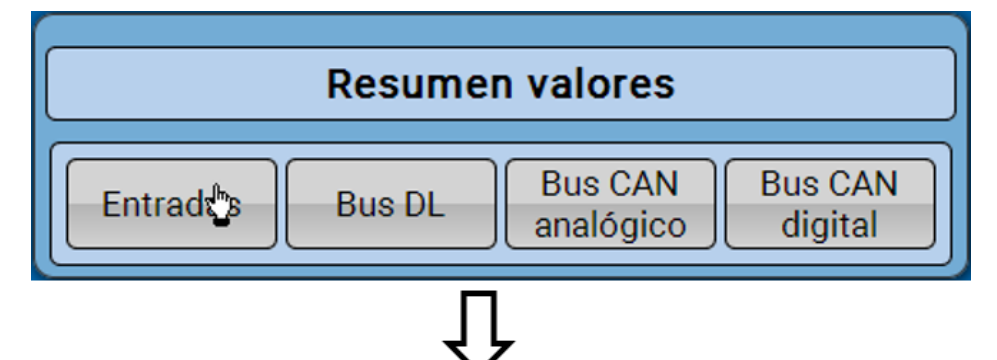

Ejemplo: Entradas

| Resumen valores                         |                        |         |         |  |  |
|-----------------------------------------|------------------------|---------|---------|--|--|
| Entradas Bus DL Bus CAN Bus CAN digital |                        |         |         |  |  |
| 26.5 °C                                 | 43.4 °C                | 22.2 °C | 93.5 °C |  |  |
| 62.8 °C                                 | 21.0 °C<br>Tiempo/Auto |         |         |  |  |

### **Entradas**

El **método** de parametrización a través de la C.M.I. es siempre el mismo, por lo que aquí se describe solo la parametrización de las entradas.

El módulo dispone de **6 entradas** para señales o impulsos analógicos (valores de medición) y digitales (ON/OFF).

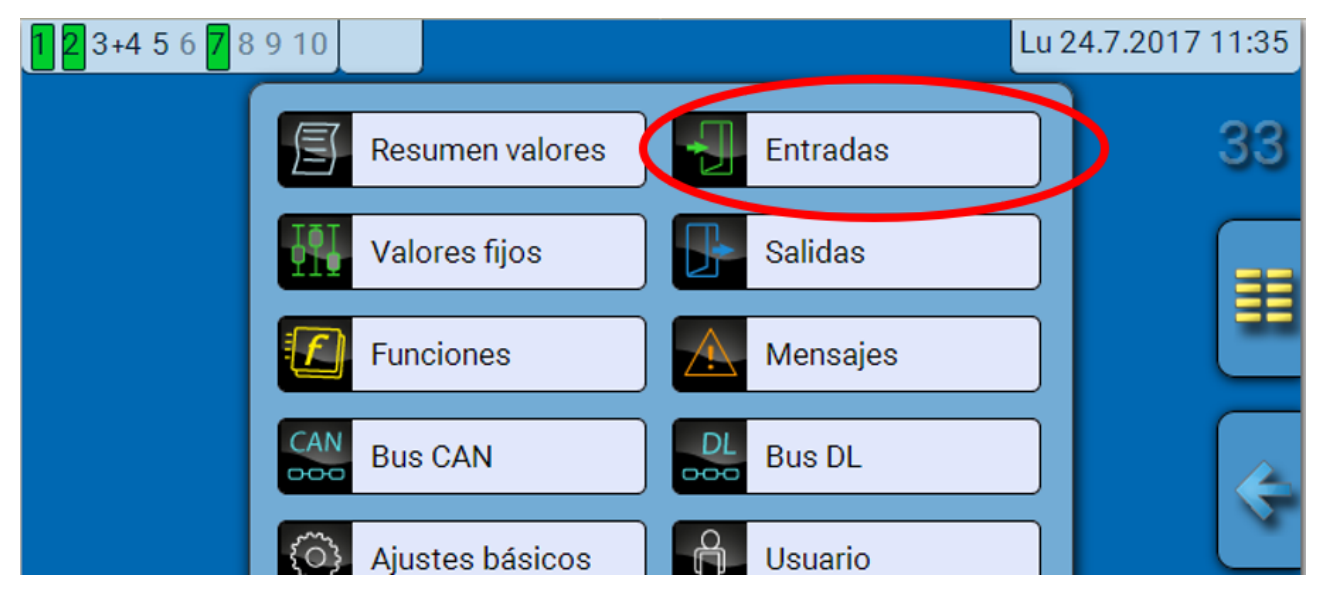

Tras su selección en el menú principal se muestran las entradas con su denominación y el valor de medición o estado actuales.

Ejemplo de un sistema ya programado, con la entrada 6 todavía sin usar:

| Entradas                |                        |  |  |
|-------------------------|------------------------|--|--|
| 1: T.ambiente           | 26.5 °C<br>Tiempo/Auto |  |  |
| 2: T.circuito calef.av. | 43.4 °C                |  |  |
| 3: T.exterior           | 22.2 °C                |  |  |
| 4: T.colector           | 93.5 °C                |  |  |
| 5: T.acumulador abajo 1 | 62.8 °C                |  |  |
| 6: no usada             |                        |  |  |

### Parametrización

### Tipo de sensor y magnitud de medición y del proceso

Tras seleccionar la entrada deseada, se determina el tipo de sensor.

6: no usada 🛛 🔚

Primero se realiza la consulta básica del tipo de señal de entrada:

| Entrada 6    |              |   |  |  |
|--------------|--------------|---|--|--|
| Тіро         | no usada 👆   | 8 |  |  |
|              | Ţ            |   |  |  |
| Change Value | ×            |   |  |  |
| no usada 🔽   |              |   |  |  |
| no usada     |              |   |  |  |
| Digital      | OK Abbrechen |   |  |  |
| Analógica    |              |   |  |  |
| Impulso 👋    |              |   |  |  |

Entonces se produce la selección de la **magnitud de medición**. Para la magnitud de medición «**Temperatura**» también hay que definir el **tipo de sensor**.

Para las magnitudes de medición Tensión y Resistencia se selecciona la magnitud del proceso:

- adimensional
- adimensional (,1)
- Coeficiente func.
- adimensional (,5)
- Temperatura °C
- Radiación global
- Concent. CO<sub>2</sub> ppm
- Porcentaje

- Humedad absoluta
- Presión bar, mbar, Pascal
- Litros
- Metros cúbicos
- Paso (l/min, l/h, l/d, m<sup>3</sup>/ min, m<sup>3</sup>/h, m<sup>3</sup>/d)
- Potencia
- Tensión

- Inten.de corriente mA
- Inten.de corriente A
- Resistencia
- Velocidad km/h
- Velocidad m/s
- Grados (ángulo)

A continuación debe establecerse el rango de valores con **la escala**. **Ejemplo:** Tensión / Radiación global:

| Escala             |                       |  |  |
|--------------------|-----------------------|--|--|
| Valor de entrada 1 | 0.00 V                |  |  |
| Valor objetivo 1   | 0 W/m <sup>2</sup>    |  |  |
| Valor de entrada 2 | 3.00 V                |  |  |
| Valor objetivo 2   | 1500 W/m <sup>2</sup> |  |  |

0,00 V equivale a 0 W/m<sup>2</sup>; 3,00 V equivale a 1500 W/m<sup>2</sup>.

#### Entrada de impulsos

La entrada **6** puede registrar impulsos de **máx. 20 Hz** y una duración de impulso de al menos **25 ms** (impulsos **S0**).

Las entradas **2 - 5** pueden registrar impulsos de **máx. 10 Hz** y una duración de impulso de al menos **50 ms**.

Selección de la magnitud de medición

| Change Value                       | ×            |
|------------------------------------|--------------|
| Paso 🗸                             | 1            |
| Paso<br>Impulso<br>Defi.por el us. | OK Abbrechen |

#### Velocidad del viento

Para la magnitud de medición «**Velocidad del viento**» debe introducirse un cociente. Esta es la frecuencia de señal a **1 km/h**.

**Ejemplo:** El sensor de viento **WIS01** indica un impulso (= 1Hz) cada segundo con una velocidad del viento de 20 km/h. Por ello, la frecuencia a 1 km/h equivale a 0,05 Hz.

| Cociente | 0.05 Hz | Rango de ajuste: 0,01 - 1,00 Hz |
|----------|---------|---------------------------------|
|----------|---------|---------------------------------|

#### Paso

Para la magnitud de medición «**Paso**» debe introducirse un cociente. Se trata del caudal en litros por impulso.

#### Impulso

Esta magnitud de medición sirve como variable de entrada para la función «**Contador**», contador de impulsos con la unidad «Impulso».

#### Defi.por el us.

Para la magnitud de medición «Defi.por el us.» hay que introducir un cociente y la unidad.

| Cociente         | 0.50000 l/Imp |
|------------------|---------------|
| Unidad           | [             |
| Unidad de tiempo | /h            |

Rango de ajuste del cociente: 0,00001 – 1000,00000 unidades/ impulso (5 decimales) Unidades: I, kW, km, m, mm, m<sup>3</sup>.

Rango de ajuste: 0,1 - 100,0 l/impulso

Para I, mm y m<sup>3</sup> debe seleccionarse también la unidad de tiempo. Para km y m, las unidades de tiempo ya vienen predeterminadas.

**Ejemplo**: Para la función «Contador de energía» puede utilizarse la unidad «kW». En el ejemplo anterior se seleccionó 0,00125 kWh/impulso, lo que equivale a 800 impulsos/kWh.

| Cociente | 0.00125 kWh/Imp |  |
|----------|-----------------|--|
| Unidad   | kW              |  |

### Denominación

Introducción de la denominación de las entradas seleccionando las denominaciones predeterminadas de distintos grupos de denominaciones o denominaciones definidas por el usuario.

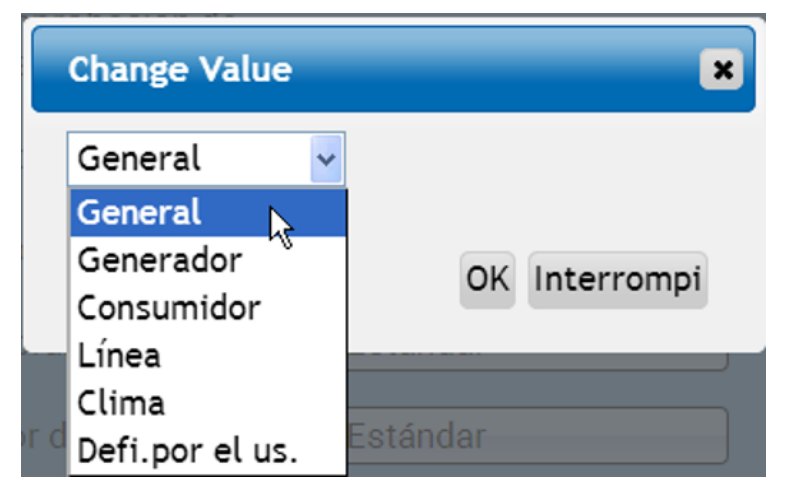

Además, a cada denominación se le puede asignar un número del 1 al 16.

#### Corrección del sensor, Valor medio, Comprobación de sensores analógicos

| Corrección del sensor     | 0.0 K |
|---------------------------|-------|
| Valor medio               | 1.0s  |
| Comprobación de<br>sensor | Sí    |

Si la opción «**Comprobación de sensor**» está activa (entrada: «**Sí**»), se genera **automáticamente** un mensaje de error en caso de cortocircuito o de una interrupción: En la barra superior de estado aparece un **triángulo de advertencia**; en el menú «**Entradas**», el sensor defectuoso aparece en un marco rojo.

#### Ejemplo:

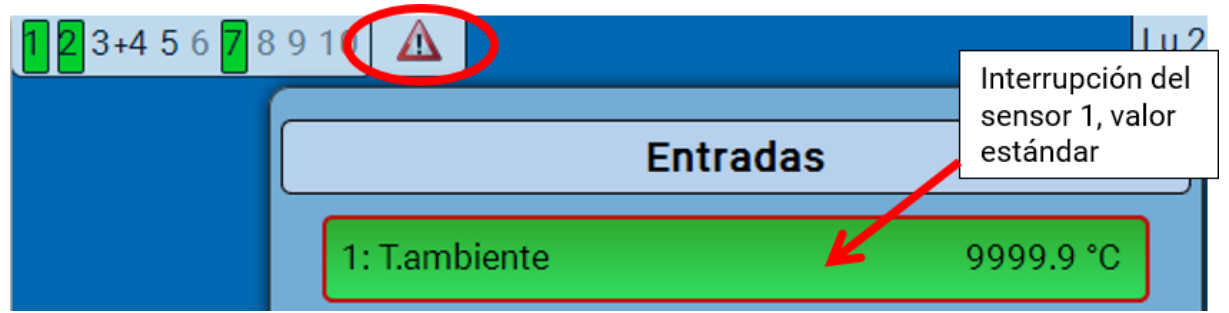

### **Salidas** Visualización del estado de salida

Ejemplo de un sistema ya programado:

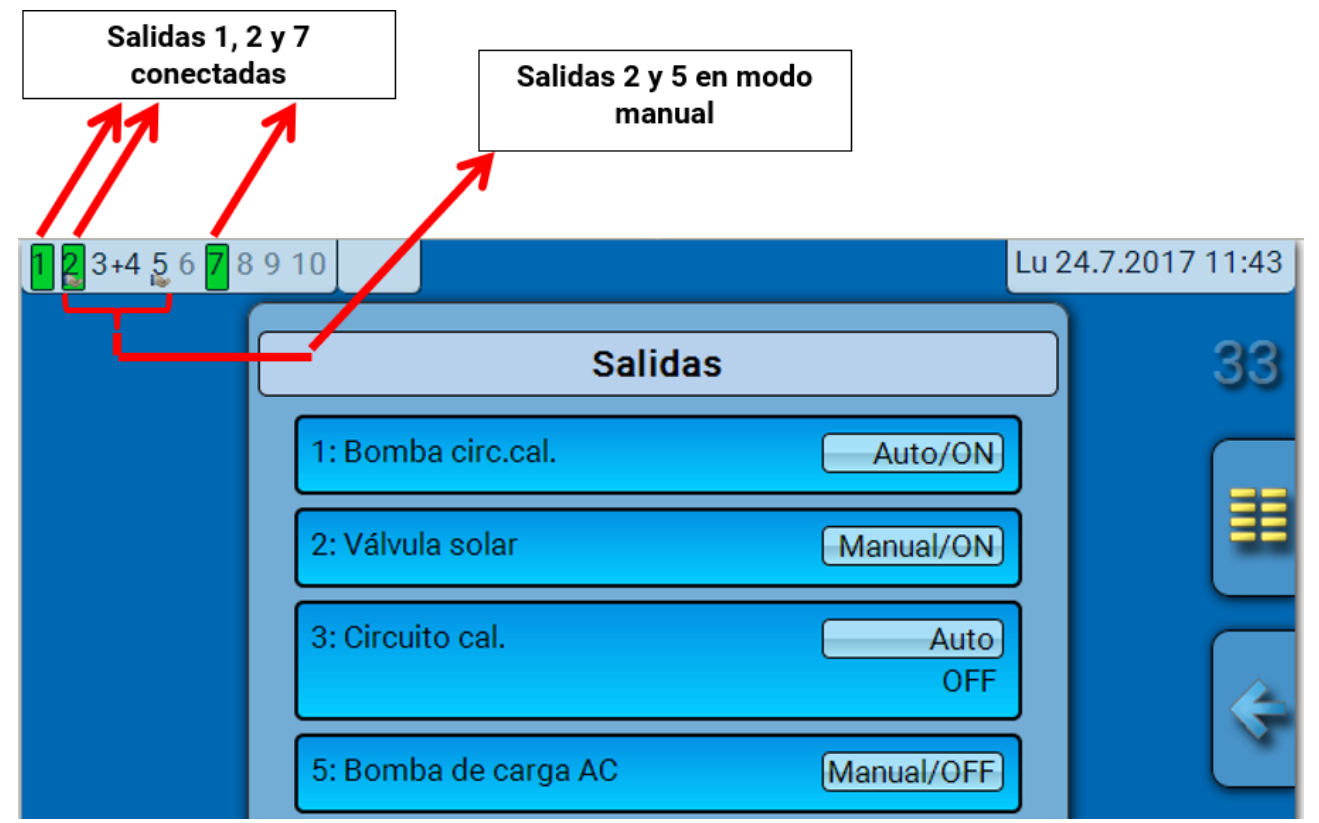

Las salidas **conectadas** se resaltan en **verde**.

Las salidas en **modo manual** se identifican mediante el **icono de una mano** debajo del número de salida.

Ejemplo: Salidas conectadas dominantes (mediante la función «Mensaje»):

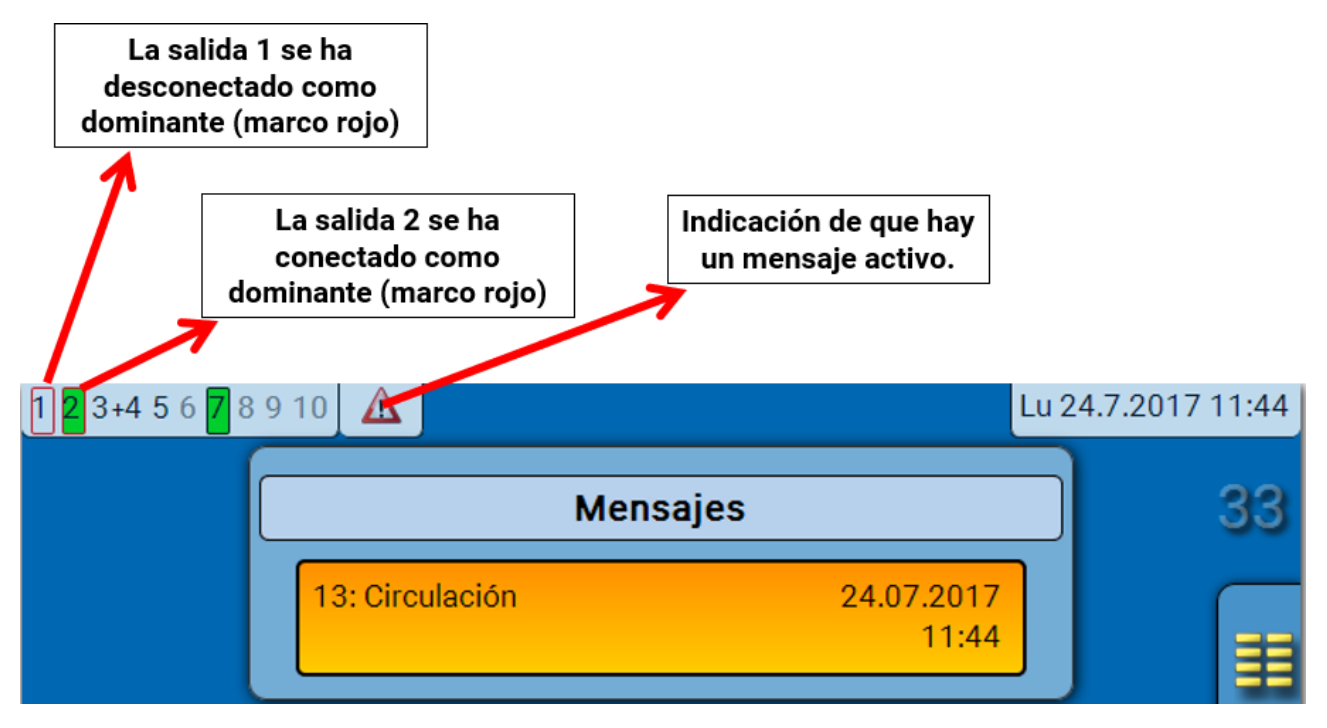

### Visualización en el menú C.M.I. Salidas

En la visualización de menú de la C.M.I. se muestra el estado de servicio y el valor de salida de la salida analógica. El estado de salida se puede modificar tocando el botón.

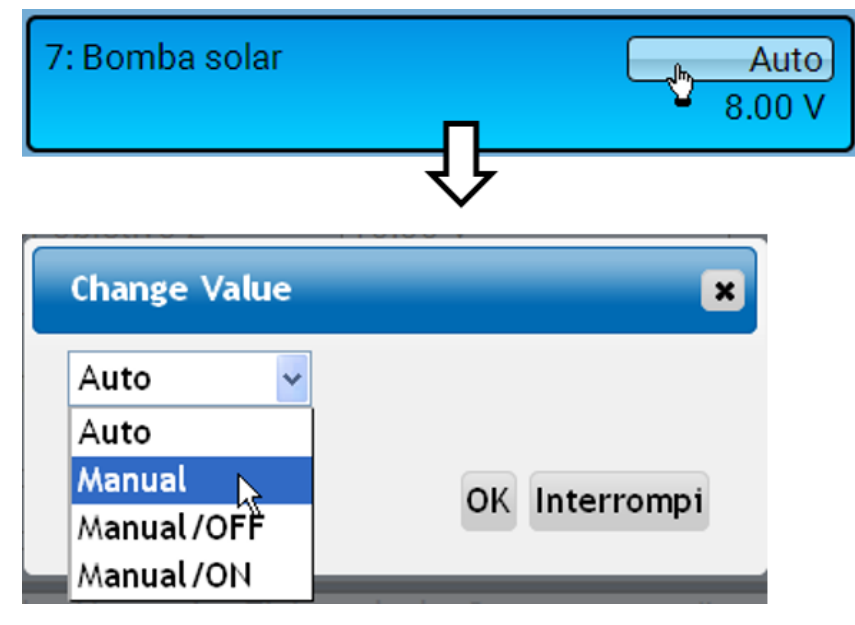

- Auto: Indicación de conformidad con la fuente y la escala
- Manual: Valor ajustable
- · Manual/OFF: Indicación según el ajuste «Dominante off»
- Manual/ON: Indicación según el ajuste «Digital on»

### Contador de salidas 🤑

| Salida 1            |         |  |
|---------------------|---------|--|
| Tipo Salida conmuta | ación 😪 |  |
| Denominación        |         |  |
| General             |         |  |
| Bomba circ.cal.     |         |  |

Seleccionando el icono se pueden consultar las horas de servicio y los impulsos (conexiones) **para** cada salida.

**Ejemplo**: En la salida 1 se puede leer la indicación del contador desde el 1.1.2014.

| Sa                                | lida 1          |   |                                                             |
|-----------------------------------|-----------------|---|-------------------------------------------------------------|
| Indicación del contador<br>desde  | 01.01.2014      | 8 |                                                             |
| Eliminar ind. de cont.tot         | al              |   |                                                             |
| Horas de servicio                 |                 |   | Se muestran las horas de servicio totales las del día       |
| Horas de servicio                 | 04d 01h 51m 04s |   | anterior y las del día actual,                              |
| Horas de servicio día<br>anterior | Os              |   | cha y de la actual.                                         |
| Horas de servicio hoy             | 01h 01m 13s     |   |                                                             |
| Horas servicio última<br>marcha   | 57m 24s         |   |                                                             |
| Horas serv. marcha<br>actual      | 03m 50s         |   |                                                             |
| Eliminar horas de servio          | io hoy          |   |                                                             |
| Impulsos                          |                 |   |                                                             |
| Impulsos                          | 35              |   | Debajo de las horas de ser-<br>vicio se pueden leer los im- |
| Impulsos día anterior             | 0               |   | pulsos (conmutaciones).<br>Se muestra la cantidad total     |
| Impulsos hoy                      | 2               |   | de impulsos (conexiones),                                   |
| Eliminar impulsos hoy             |                 |   | día anterior y el del día ac-                               |

- **ATENCIÓN:** Las indicaciones de contador se registran cada hora en la memoria interna. Por ello, en caso de corte de corriente, se puede perder el recuento de máximo 1 hora.
- Al cargar los datos de funcionamiento, el sistema pregunta si hay que tomar las indicaciones guardadas de los contadores.

### Borrar las indicaciones de los contadores

#### Borrar las indicaciones de contadores totales

Tras hacer clic en el botón, el sistema pregunta al usuario si desea borrar las indicaciones de contadores totales y «**Día anterior**» del contador de horas de servicio **y** del contador de impulsos. No se borrarán las indicaciones de los contadores «**Hoy**» y «**Última marcha**» y «**Marcha actual**».

#### Borrar las horas de servicio o los impulsos de hoy

Tras hacer clic en el botón, el sistema pregunta al usuario si desea borrar las horas de servicio o los impulsos que se han contado **hoy**. No se borrarán las horas de servicio «**Última marcha**» y «**Marcha actual**».

### Visualización de los enlaces 【

| Salida 1                |          |  |
|-------------------------|----------|--|
| Tipo Salida conmutación | <b>B</b> |  |
| Denominación            | J.       |  |
| General                 |          |  |
| Bomba circ.cal.         |          |  |

Tras seleccionar el icono se mostrarán para la salida los enlaces con las funciones. **Ejemplo:** 

| Salida 1                         |             |
|----------------------------------|-------------|
| 1: Circuito calefacción          | 9           |
| Bomba circ.cal. OFF              | J <u>II</u> |
| 2: Reloj conmutador              |             |
| Estado condición de<br>tiempo ON |             |

En este ejemplo, la salida 1 será controlada por 2 funciones, y acaba de ser activada por la función 2 (Reloj conmutador).

Mediante la selección de una función se llega directamente a la parametrización de esta.

## **Valores fijos** Modificación de un valor fijo digital

Tocando el botón con el **fondo claro** se puede modificar el valor fijo. **Ejemplo**: Conmutación de **ON** a **OFF** mediante la casilla de selección

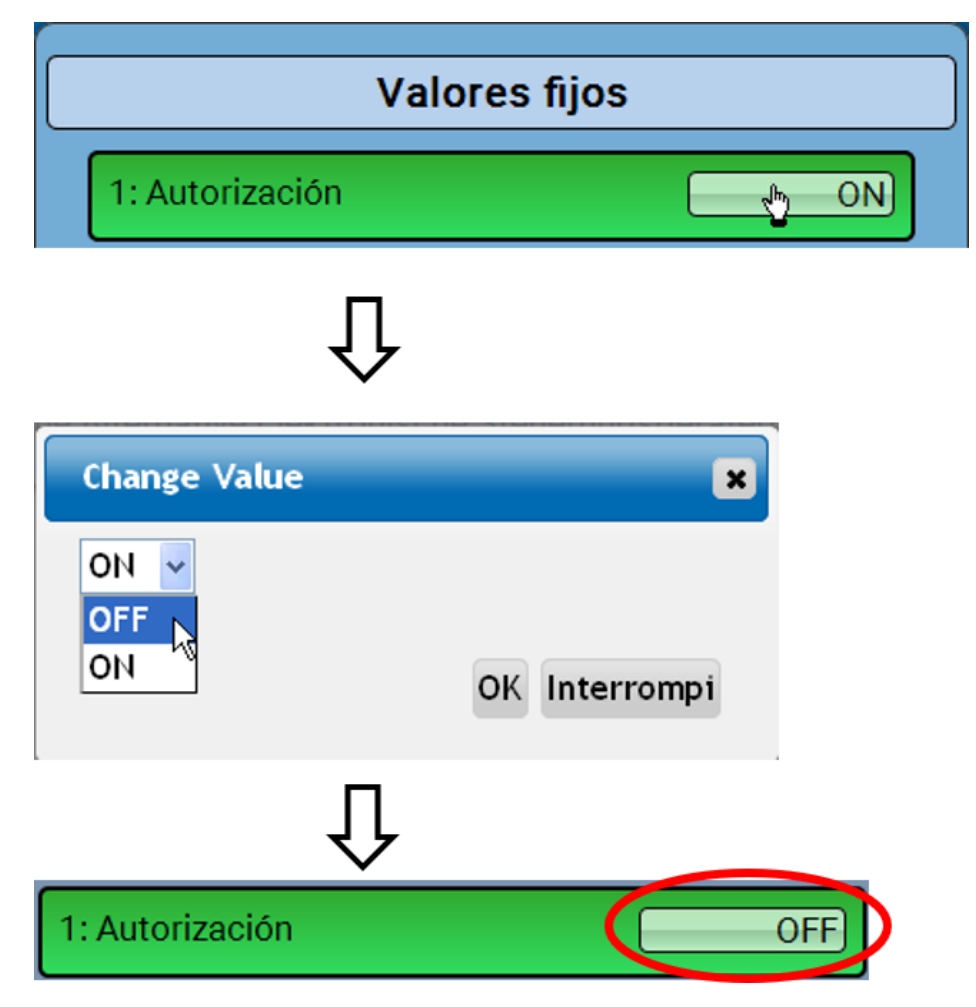

### Modificación de un valor fijo analógico

Tocando el botón con el **fondo claro** se puede modificar el valor fijo. **Ejemplo:** 

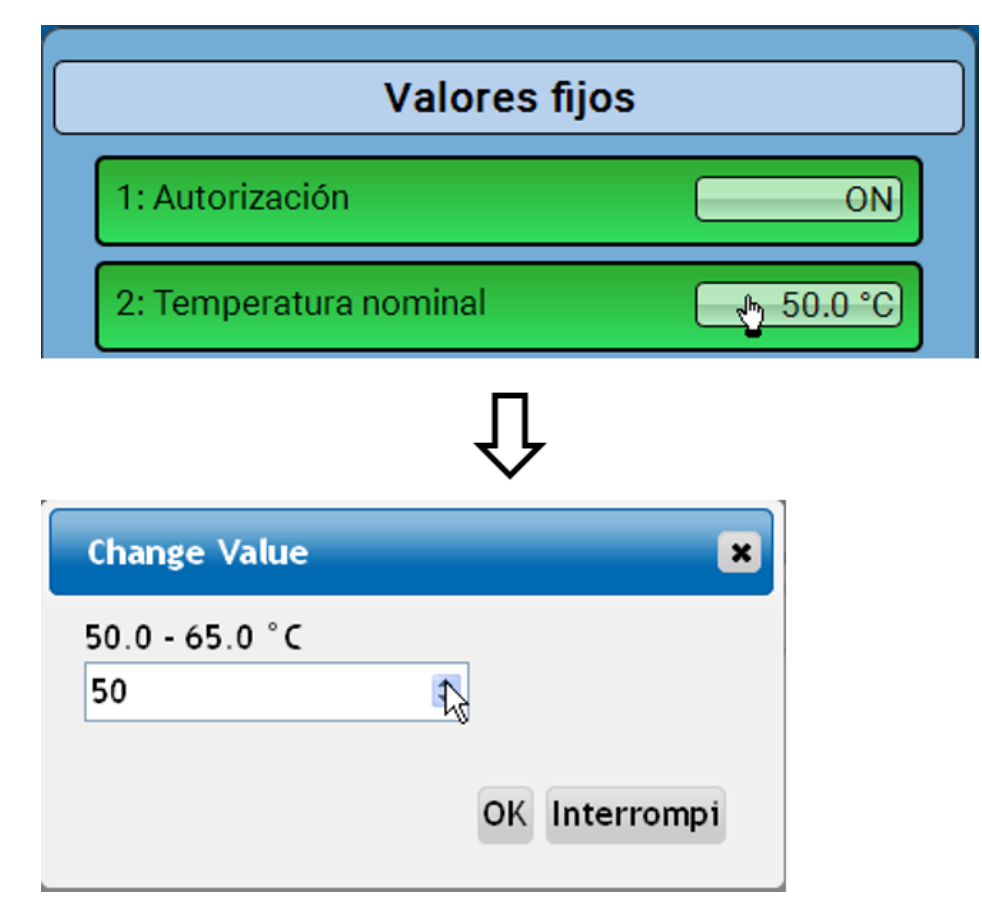

Se mostrará el valor actual (ejemplo: 50,0 °C). Se puede modificar el valor nominal haciendo clic en la flecha hacia arriba o hacia abajo. Sin embargo, también se puede marcar el valor y sobrescribirlo con el valor deseado:

### Activación de un valor fijo de impulso

Tocando el botón con el **fondo claro** se puede modificar el valor fijo.

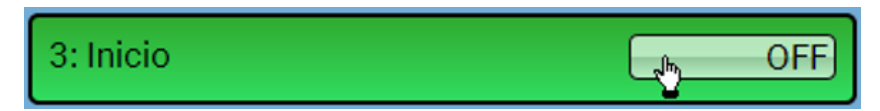

### Ajustes básicos

| <b>1 2</b> 3+4 5 6 <b>7</b> 8 9 | 10                 |          | Lu 24.7.2017 11:52 |
|---------------------------------|--------------------|----------|--------------------|
|                                 | Resumen valores    | Entradas | 33                 |
|                                 | Valores fijos      | Salidas  |                    |
|                                 | <b>F</b> unciones  | Mensajes |                    |
|                                 | CAN<br>Bus CAN     | Bus DL   |                    |
|                                 | () Ajustes básicos | Usuario  |                    |

| Ajustes básicos                         |         |  |
|-----------------------------------------|---------|--|
| Simulación                              | OFF     |  |
| Acceso al menú                          | Usuario |  |
| Moneda                                  | Euros   |  |
| Denominaciones definidas por el usuario |         |  |

Solo «técnicos» o «expertos» pueden acceder a este menú.

En este menú se realizan ajustes que, en lo sucesivo, son válidos para todos los demás menús.

Simulación - Posibilidad de activar el modo de simulación (solo posible en modo de experto):

- sin formación de valores medios de la temperatura exterior en el regulador del circuito de calefacción.
- Todas las entradas de temperatura se medirán como sensor PT1000, incluso si hay definido otro tipo de sensor.
- No se evaluará ningún sensor ambiental como RAS.

Selección: OFF

Analógica - Simulación con el juego de desarrollo EWS16x2

**Panel Sim CAN** – Simulación con una placa SIM-BOARD-USB-UVR16x2 para la simulación de un sistema

El modo de simulación concluye de forma automática al salir del nivel de experto.

Acceso al menú - Determinación del nivel de usuario desde el que se permite el acceso al menú principal.

Si solo se permite el acceso al menú al **técnico** o al **experto**, deberá introducirse la **contraseña** correspondiente al seleccionar el menú principal.

Moneda - Selección de la moneda para contabilizar el rendimiento

**Denominaciones definidas por el usuario** - Para denominar todos los elementos se pueden seleccionar las denominaciones predeterminadas de distintos grupos de denominaciones o utilizar las definidas por el usuario. El usuario puede definir **hasta 100 denominaciones distintas**. Cada una de ellas puede tener un máximo de **24** caracteres. Las denominaciones ya definidas están disponibles para todos los elementos (entradas, salidas, funciones, valores fijos, entradas y salidas de bus).

### Versión y número de serie

En este menú se muestran la versión del sistema operativo (firmware), el número de serie y los datos de producción internos.

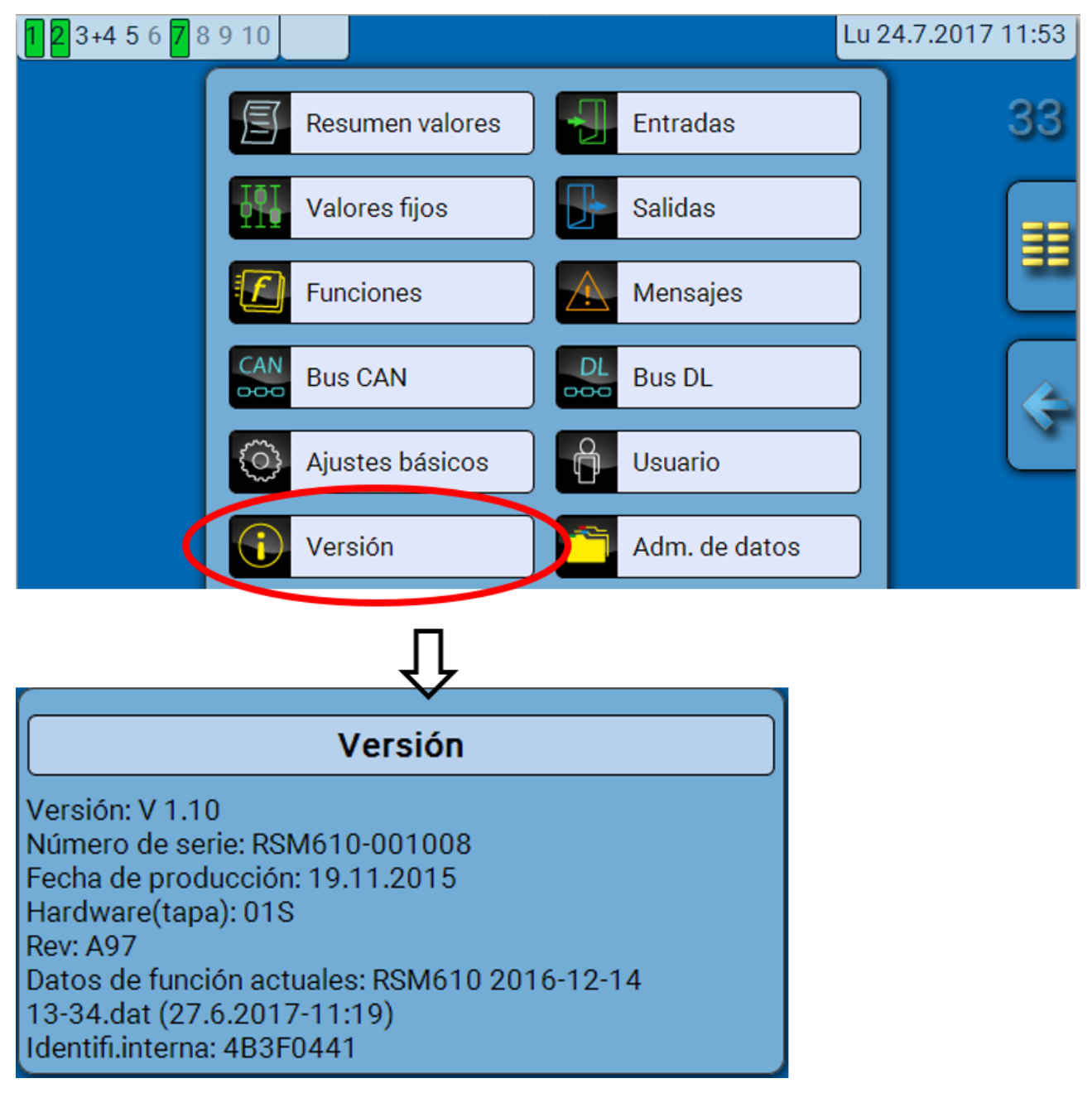

El número de serie también aparece en la placa de especificaciones eléctricas del módulo.

### Mensajes

Este menú C.M.I. muestra los mensajes activados.

| 1 <mark>2</mark> 3+4 5 6 <mark>7</mark> 8 | 9 10 🛕                   | Lu 24.7.2017 11:54 |
|-------------------------------------------|--------------------------|--------------------|
|                                           | Resumen valores Entradas | 33                 |
|                                           | Valores fijos Salidas    |                    |
|                                           | Funciones Mensajes       |                    |
|                                           | Ţ                        |                    |

Ejemplo: El mensaje 13 está activo.

| 1 <mark>2</mark> 3+4 5 6 <mark>7</mark> 8 | 9 1                  |                                 | Lu 24.7.2017 11:55 |
|-------------------------------------------|----------------------|---------------------------------|--------------------|
|                                           |                      | Mensajes                        | 33                 |
|                                           | 13: Circulación      | 24.07.2017<br>11:54             |                    |
|                                           |                      |                                 | Ś                  |
| www.ta.co.at   ©                          | 2008-2017 Technische | e Alternative RT GmbH, Amaliend | orf Roboto         |

Si hay como mínimo un mensaje activo, en la barra de estado superior aparecerá un triángulo de advertencia.

En el manual «**Programación / Parte 2: Funciones, capítulo Mensaje**» encontrará una descripción más detallada de los mensajes.

### Usuario

| <b>1 2</b> 3+4 5 6 <b>7</b> 8 9 | 10              |              | Lu 24.7.2017 11:56 |
|---------------------------------|-----------------|--------------|--------------------|
|                                 | Resumen valores | Entradas     | 33                 |
|                                 | Valores fijos   | Salidas      |                    |
|                                 | Funciones       | Mensajes     |                    |
|                                 | Bus CAN         | DL<br>Bus DL |                    |
|                                 | Ajustes básicos | Usuario      |                    |

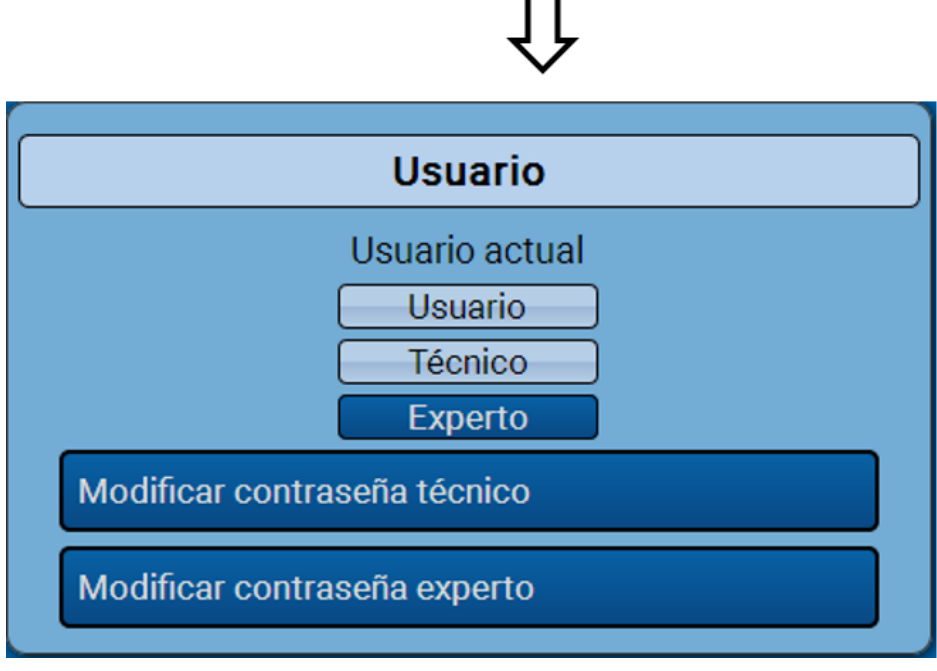

### Usuario actual

Al acceder al menú del módulo, el usuario estará en el nivel de usuario.

Para poder acceder al nivel de técnico o experto hay que especificar una **contraseña**, que puede proporcionar el programador.

Una vez cargados los datos de funcionamiento, el regulador vuelve al nivel de usuario y adopta las contraseñas programadas.

Tras poner en marcha el regulador, este se encuentra siempre en el nivel de usuario.

La contraseña se establece en el programa TAPPS2 y se puede modificar al acceder con nivel de experto a través de UVR16x2 o CAN-MTx2.

### Lista de las acciones permitidas

| Usuario | Visualización y acciones permitidas                                                                                                    |
|---------|----------------------------------------------------------------------------------------------------|
|         | Sinopsis de funciones con posibilidad de manejo                                                                                                    |
|         | <ul> <li>Acceso al menú principal solo si está autorizado para «usuario» en los «Ajustes<br/>básicos»</li> </ul>                                                                                                  |
|         | Resumen valores                                                                                                    |
|         | Entradas: Solo visualización, sin acceso a los parámetros                                                                                                    |
| Usuario | <ul> <li>Salidas: Modificación del estado de salida de las salidas autorizadas para el<br/>usuario, visualización de las horas de servicio, sin acceso a los parámetros</li> </ul>                                |
|         | <ul> <li>Valores fijos: Modificación del valor o del estado de los valores fijos autorizados<br/>para el usuario, sin acceso a los parámetros</li> </ul>                                                          |
|         | <ul> <li>Funciones: Visualización del estado de funcionamiento, sin acceso a los pará-<br/>metros</li> </ul>                                                                                                    |
|         | • Mensajes: Visualización de los mensajes activos, ocultar y borrar mensajes                                                                                                    |
|         | Bus CAN y DL: Sin acceso a los parámetros                                                                                                    |
|         | Ajustes básicos: Sin acceso                                                                                                    |
|         | Usuario: Cambio de usuario (con introducción de contraseña)                                                                                                    |
|         | <ul> <li>Valores de sistema: Ajuste de fecha, hora y ubicación, visualización de los valo-<br/>res de sistema</li> </ul>                                                                                          |
|         | Adicionalmente:                                                                                                    |
|         | <ul> <li>Acceso al menú principal solo si está autorizado para técnico o usuario en los<br/>«Ajustes básicos»</li> </ul>                                                                                          |
|         | <ul> <li>Modificación de los parámetros de entradas (menos Tipo y Magnitud de medi-<br/>ción), sin posibilidad de redefinición</li> </ul>                                                                         |
|         | <ul> <li>Modificación de los parámetros para salidas (menos Tipo; Estado solo si está<br/>autorizado para Usuario o Técnico), sin posibilidad de redefinición</li> </ul>                                          |
| Técnico | <ul> <li>Modificación de los parámetros para valores fijos (menos Tipo y Magnitud de<br/>medición; Valor o Estado solo si está autorizado para usuario o técnico), sin<br/>posibilidad de redefinición</li> </ul> |
|         | <ul> <li>Ajustes básicos: Modificación y redefinición de las denominaciones definidas<br/>por el usuario, selección de la moneda</li> </ul>                                                                       |
|         | <ul> <li>Funciones: Modificación de las variables de entrada y parámetros definidos por<br/>el usuario; las variables de salida solo se pueden ver</li> </ul>                                                     |
|         | <ul> <li>Todos los ajustes de los menús Bus CAN y Bus DL</li> </ul>                                                                                                    |
|         | Tareas de administración de datos                                                                                                    |
| Experto | El experto tiene autorización para <b>todas</b> las acciones y acceso a <b>todas</b> las visualiza-<br>ciones.                                                                                                    |

#### Conmutación automática

En circunstancias normales, el módulo regresa de forma automática al **modo de usuario** 30 minutos **después de haberse iniciado la sesión** como experto o técnico.

# Administración de datos

### Menú C.M.I. Administración de datos

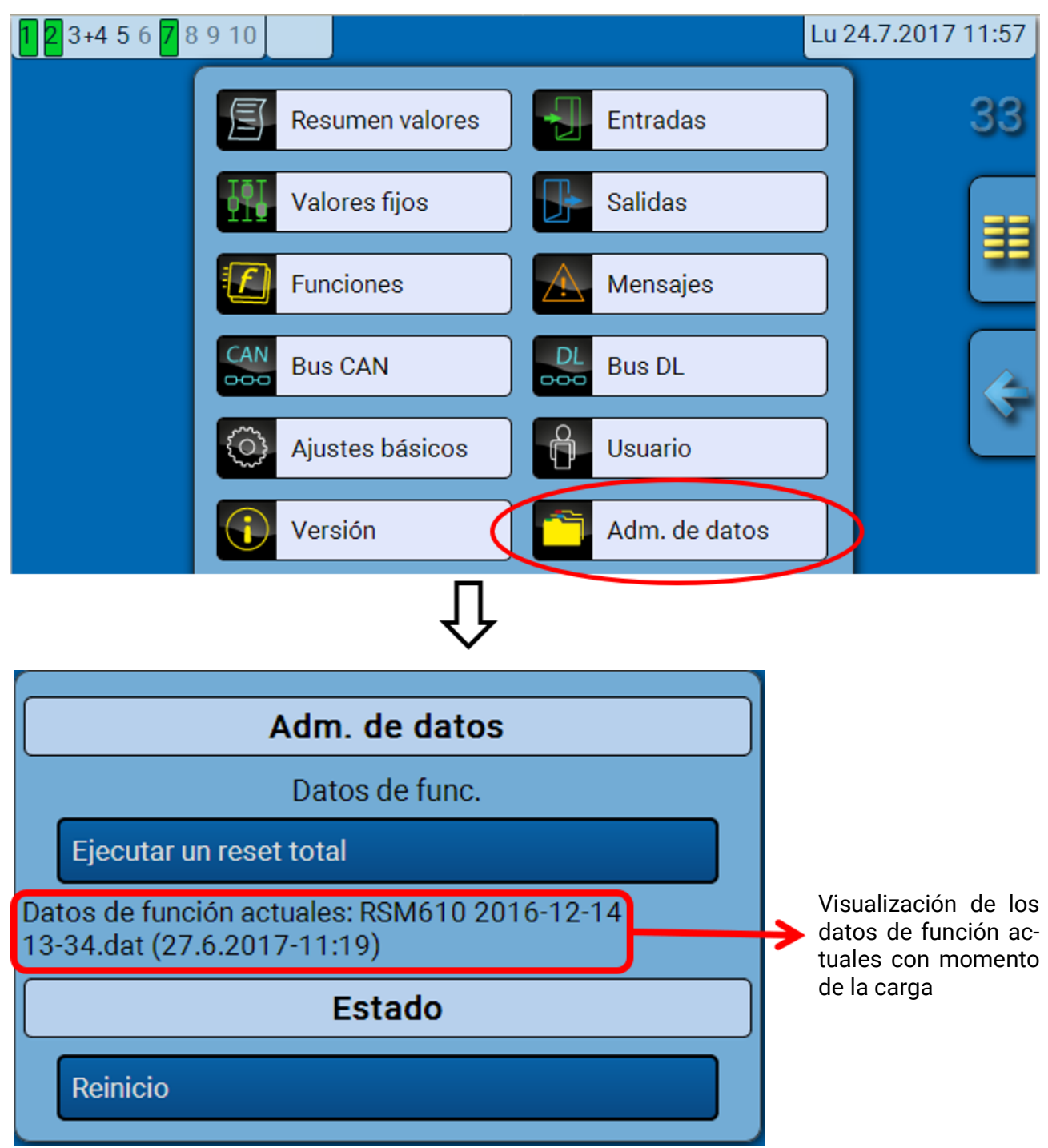

### **Reset total**

Un reset total solo se puede realizar desde el nivel de técnico o de experto después de una pregunta de seguridad. Un **reset total** borra los módulos de funcionamiento, la parametrización de todas las entradas y salidas, las entradas y salidas de bus y los valores fijos y del sistema. Se conservan los ajustes del número de nodo CAN y de la tasa de bus. Tras tocar el botón aparece una pregunta de seguridad para confirmar si realmente debe ejecutarse un reset total.

### Riavvio (= Reinicio)

Al final del menú «Adm. de datos» cabe la posibilidad de ejecutar un reinicio del regulador después de una pregunta de seguridad sin des-conectar el regulador de la red.

# Cargar los datos de funcionamiento o actualizar el firmware a través de la C.M.I.

En el menú C.M.I. **Adm. de datos** se pueden cargar o guardar los datos de funcionamiento y el firmware (el sistema operativo) se puede cargar en el módulo.

**Se precisa una versión propia de sistema operativo para cada idioma.** Es por ello que en el módulo, a diferencia del regulador UVR16x2, no se puede seleccionar el idioma.

Primero hay que cargar el archivo requerido en la tarjeta SD de la C.M.I. A continuación, el archivo se transmite al RSM610.

Estas acciones se realizan simplemente arrastrando y manteniendo pulsado el botón izquierdo del ratón («arrastrar y soltar»).

Ejemplo: Cargar los datos de funcionamiento de la tarjeta SD de la C.M.I. en el RSM610

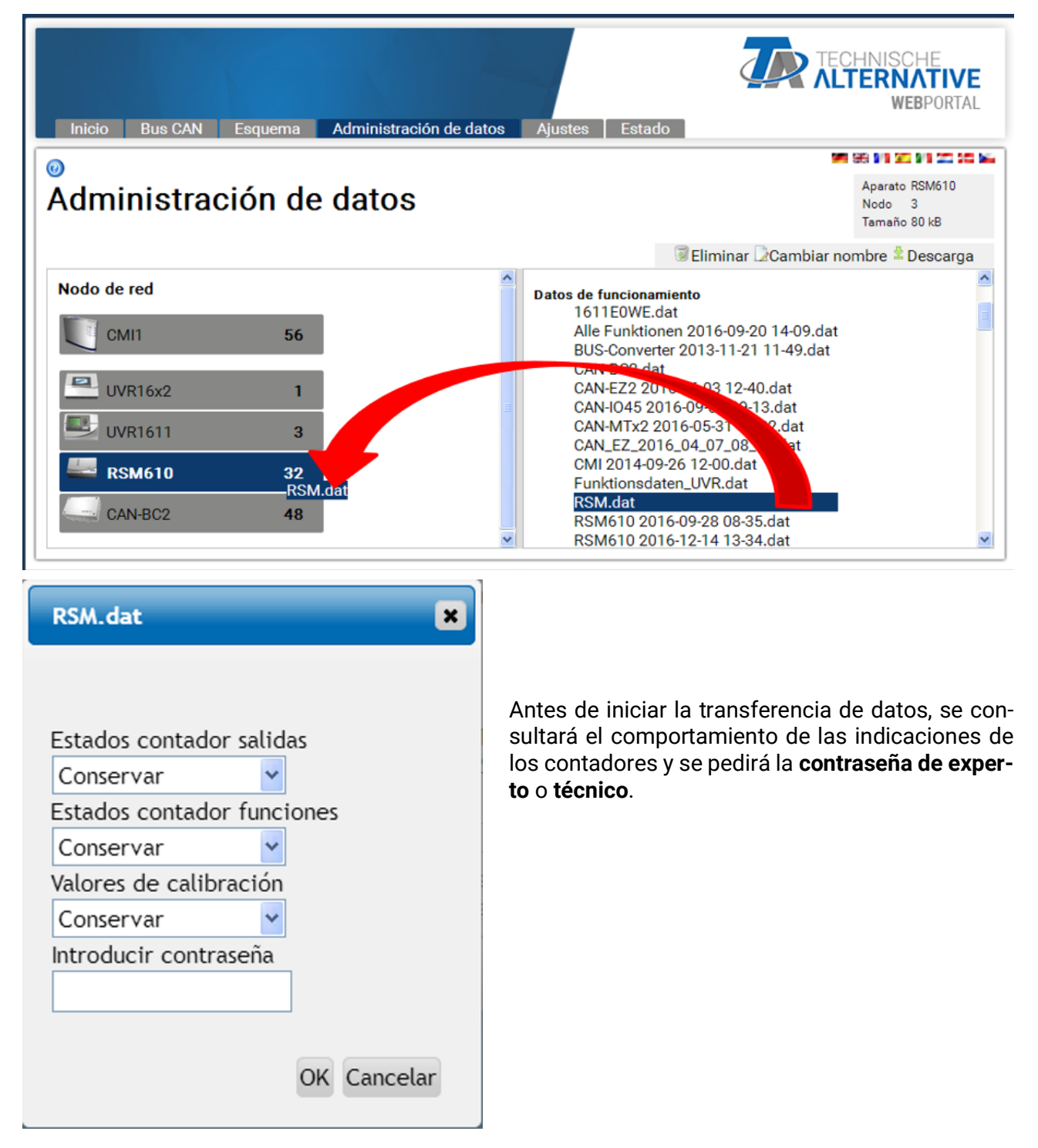

### Cargar los datos de funcionamiento o actualizar el firmware a través de UVR16x2 o CAN-MTx2

La transferencia de datos solo se puede realizar en el nivel de técnico o experto en el menú **Adm. de datos**.

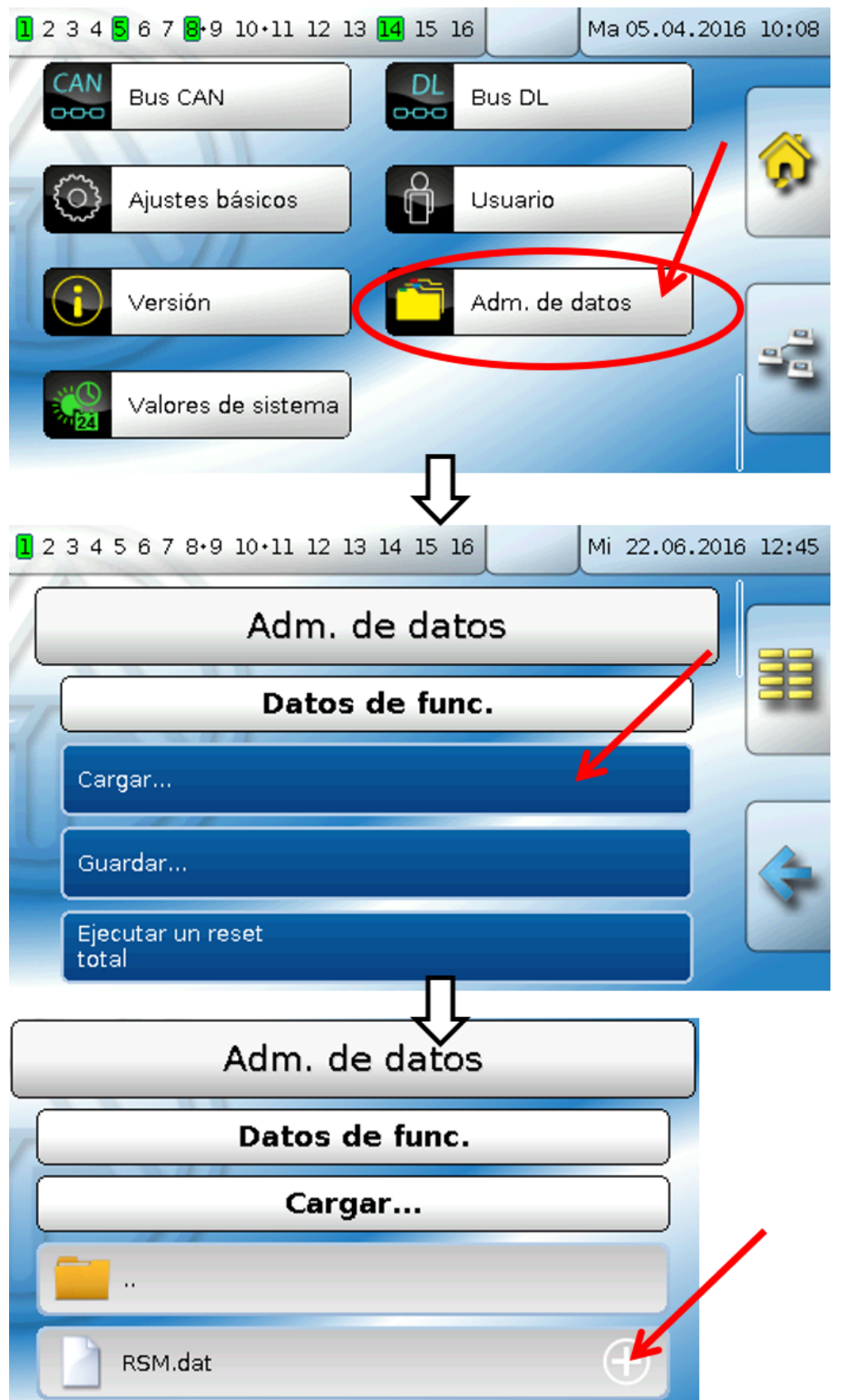

Para enviar el archivo al RSM610, hay que tocar el símbolo de suma y, a continuación, podrá ver una selección.

| Datos de func.                                                                |  |
|-------------------------------------------------------------------------------|--|
| Cargar                                                                        |  |
|                                                                               |  |
| RSM.dat 🔾                                                                     |  |
|                                                                               |  |
| $\hat{\Gamma}$                                                                |  |
| ¿Desea enviar realmente el archivo<br>a los nodos seleccionados?<br>"RSM.dat" |  |
|                                                                               |  |

Seleccionar el número de nodo y tocar después 🥩.

Tocando 💥 se cancela la operación.

La transferencia de datos solo será posible tras introducir la contraseña del **técnico** o **experto** del aparato de destino.

# Reset

Si se pulsa **brevemente** el botón Reset (con un lápiz fino) de la parte delantera del regulador, este se reseteará.

**Reset total**: Pulsando el botón de forma **prolongada**, el LED de estado empezará a parpadear **con rapidez**. Hay que mantener pulsado el botón hasta que pase de parpadear con rapidez a parpadear de forma lenta.

Un **reset total** borra todos los módulos de funcionamiento, la parametrización de todas las entradas y salidas, las entradas y salidas de bus, los valores fijos y del sistema, y los ajustes de bus CAN.

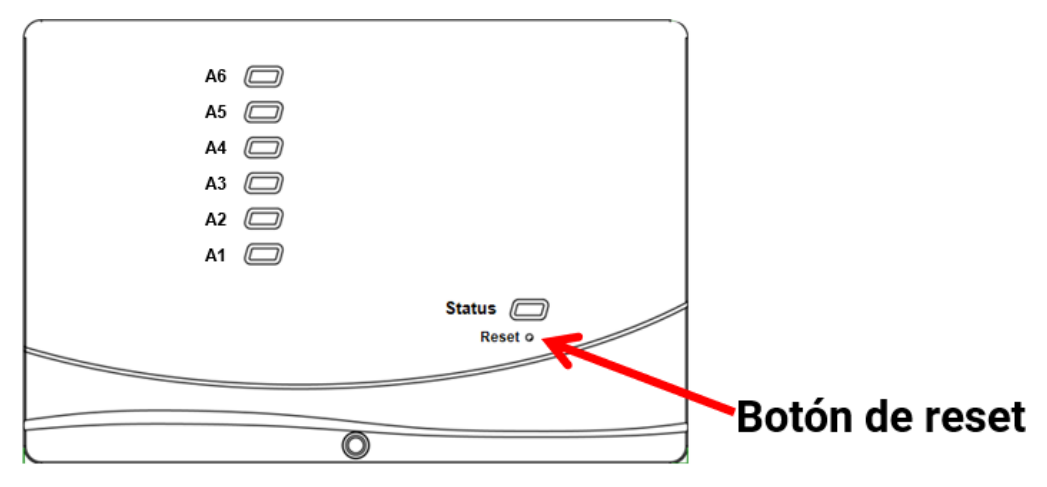

# Indicaciones de estado LED

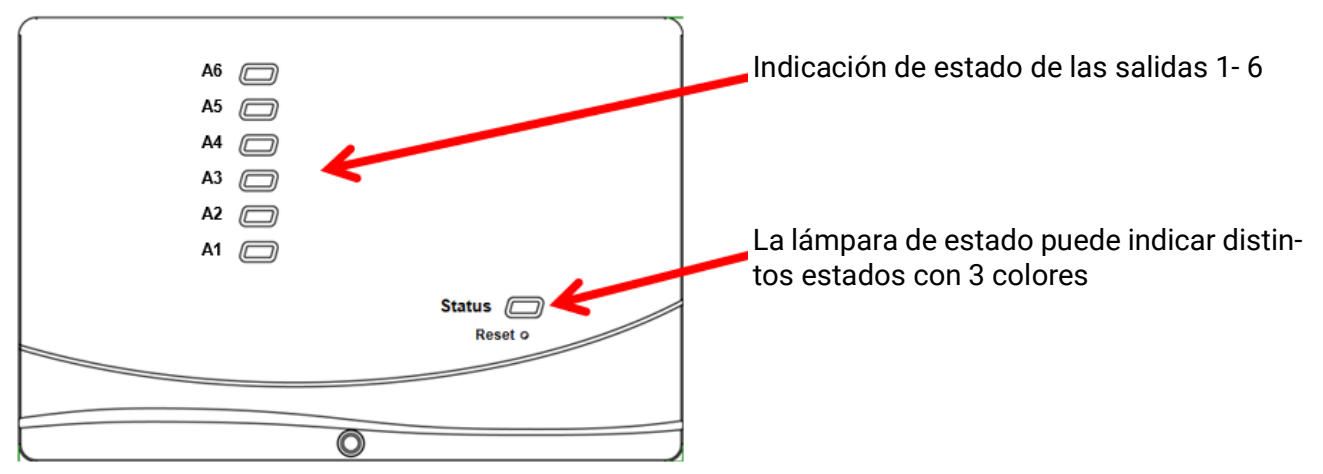

Puede indicarse que hay un **mensaje** activo a través de un cambio en la indicación del LED Esto se puede ajustar en el **menú Parámetros** de la función «**Mensaje**».

| Lámpara de control | Descripción                                                                                                    |
|--------------------|----------------------------------------------------------------------------------------------------|
| Rojo continuo      | El regulador está arrancando (= rutina de inicio tras la conexión, un reset<br>o una actualización) <b>o</b>                                                                                       |
| Naranja continuo   | Inicialización de hardware tras el arranque                                                                                                    |
| Verde intermitente | Tras la inicialización de hardware, el regulador espera aprox. 30 segun-<br>dos para recibir toda la información necesaria para el funcionamiento<br>(valores de los sensores, entradas de la red) |
| Verde continuo     | Funcionamiento normal del regulador                                                                                                    |

#### Indicaciones de estado al ponerse en marcha el regulador

### Datos técnicos de RSM610

| <b>Todas</b> las entradas                                                                                                    | Sensores de temperatura de los tipos PT1000, KTY (2 k $\Omega$ /25 °C), KTY (1 k $\Omega$ /25 °C), PT100, PT500, Ni1000, Ni1000TK5000 y sensores ambientales RAS o RASPT, sensor de radiación GBS01, termoelemento THEL, sensor de humedad RFS, sensor de lluvia RES01, impulsos <b>máx. 10 Hz</b> (p. ej., para el emisor de caudal VSG), tensión <b>hasta 3,3V DC</b> , resistencia (1-100k $\Omega$ ), así como la entrada digital                                                                                                    |
|----------------------------------------------------------------------------------------------------|----------------------------------------------------------------------------------------------------|
| Entradas 4, 5                                                                                                    | Tensión adicional (0-10 V DC)                                                                                                    |
| Entrada 6                                                                                                    | Entrada adicional de impulsos <b>máx. 20 Hz</b> , p. ej., para el caudalímetro<br>VSG o señales S0                                                                                                    |
| Salidas 1-5                                                                                                    | Salidas de relé, con contactos de cierre                                                                                                    |
| Salida 6                                                                                                    | Contacto de conmutación de relé - sin potencial                                                                                                    |
| Salidas 7 - 10                                                                                                    | Salidas analógicas 0-10V (máx. 20mA) o PWM (10V/1kHz) o posibili-<br>dad de ampliación como salidas conmutadas con módulos adiciona-<br>les de relé                                                                                                    |
| Salida 7<br>RSM610-24, -MB24                                                                                                    | Alimentación para aparatos externos de 24 V, <b>en total</b> un máx. de 6 W<br>con los aparatos de 12 V                                                                                                    |
| Salida 9<br>RSM610-MB, -MB24                                                                                                    | Entrada M-Bus para hasta 4 contadores M-Bus                                                                                                    |
| Potencia máxima de ruptura                                                                                                    | Salidas de relé: 230V / 3A cada una                                                                                                    |
| Carga de bus DL máx.                                                                                                    | 100%                                                                                                    |
| Bus CAN                                                                                                    | Tasa de datos estándar 50 kbit/s, ajustable de 5 a 500 kbit/s                                                                                                    |
| M-Bus<br>RSM610-MB, -MB24                                                                                                    | Tasa en baudios estándar de 2400 baudios, ajustable de 300 a 38400 baudios, máx. 4 aparatos M-Bus legibles                                                                                                    |
| 101/00                                                                                                    |                                                                                                    |
| TZV DC                                                                                                    | Alimentación de aparatos externos, <b>en total</b> un max. de 6W                                                                                                    |
| Temperaturas diferenciales                                                                                                    | Alimentación de aparatos externos, <b>en total</b> un max. de 6W<br>Con una diferencia separada de conexión y desconexión                                                                                                    |
| Temperaturas diferenciales<br>Valores umbral                                                                                                    | Alimentación de aparatos externos, <b>en total</b> un max. de 6W<br>Con una diferencia separada de conexión y desconexión<br>Con una diferencia separada de conexión y desconexión o con una<br>histéresis fija                                                                                                    |
| Temperaturas diferenciales<br>Valores umbral<br>Rango de medición de tem-<br>peratura                                                                                                    | Alimentacion de aparatos externos, <b>en total</b> un max. de 6W<br>Con una diferencia separada de conexión y desconexión<br>Con una diferencia separada de conexión y desconexión o con una<br>histéresis fija<br>PT100, PT500, PT1000: Entre -200,0 °C y + 850 °C con una resolu-<br>ción de 0,1 K<br>El resto de sensores de temperatura: Entre -49,9 °C y +249,9 °C con<br>una resolución de 0.1 K                                                                                                    |
| Temperaturas diferenciales<br>Valores umbral<br>Rango de medición de tem-<br>peratura<br>Precisión de la temperatura                                                                                                    | Alimentacion de aparatos externos, <b>en total</b> un max. de 6W<br>Con una diferencia separada de conexión y desconexión<br>Con una diferencia separada de conexión y desconexión o con una<br>histéresis fija<br>PT100, PT500, PT1000: Entre -200,0 °C y + 850 °C con una resolu-<br>ción de 0,1 K<br>El resto de sensores de temperatura: Entre -49,9 °C y +249,9 °C con<br>una resolución de 0,1 K<br>Tipo 0,4K, máx. ±1K en el rango de 0 - 100 °C para sensores <b>PT1000</b>                                                                                                    |
| Temperaturas diferenciales<br>Valores umbral<br>Rango de medición de tem-<br>peratura<br>Precisión de la temperatura<br>Precisión de la resistencia                                                                                                    | Alimentacion de aparatos externos, <b>en total</b> un max. de 6W<br>Con una diferencia separada de conexión y desconexión<br>Con una diferencia separada de conexión y desconexión o con una<br>histéresis fija<br>PT100, PT500, PT1000: Entre -200,0 °C y + 850 °C con una resolu-<br>ción de 0,1 K<br>El resto de sensores de temperatura: Entre -49,9 °C y +249,9 °C con<br>una resolución de 0,1 K<br>Tipo 0,4K, máx. ±1K en el rango de 0 - 100 °C para sensores <b>PT1000</b><br>máx. 1,6% en 100kΩ (Magnitud de medición: Resistencia, Magnitud<br>del proceso: Resistencia)                                                                                                    |
| Temperaturas diferenciales<br>Valores umbral<br>Rango de medición de tem-<br>peratura<br>Precisión de la temperatura<br>Precisión de la resistencia<br>Precisión de la tensión                                                                                                    | Alimentacion de aparatos externos, <b>en total</b> un max. de 6W<br>Con una diferencia separada de conexión y desconexión<br>Con una diferencia separada de conexión y desconexión o con una<br>histéresis fija<br>PT100, PT500, PT1000: Entre -200,0 °C y + 850 °C con una resolu-<br>ción de 0,1 K<br>El resto de sensores de temperatura: Entre -49,9 °C y +249,9 °C con<br>una resolución de 0,1 K<br>Tipo 0,4K, máx. ±1K en el rango de 0 - 100 °C para sensores <b>PT1000</b><br>máx. 1,6% en 100kΩ (Magnitud de medición: Resistencia, Magnitud<br>del proceso: Resistencia)<br>Tipo 1%, máx. 3% del rango máx. de medición de la entrada                                                                                                    |
| Temperaturas diferenciales<br>Valores umbral<br>Rango de medición de tem-<br>peratura<br>Precisión de la temperatura<br>Precisión de la resistencia<br>Precisión de la tensión<br>Precisión de la salida 0-10V                                                                                  | Alimentacion de aparatos externos, <b>en total</b> un max. de 6W<br>Con una diferencia separada de conexión y desconexión<br>Con una diferencia separada de conexión y desconexión o con una<br>histéresis fija<br>PT100, PT500, PT1000: Entre -200,0 °C y + 850 °C con una resolu-<br>ción de 0,1 K<br>El resto de sensores de temperatura: Entre -49,9 °C y +249,9 °C con<br>una resolución de 0,1 K<br>Tipo 0,4K, máx. ±1K en el rango de 0 - 100 °C para sensores <b>PT1000</b><br>máx. 1,6% en 100kΩ (Magnitud de medición: Resistencia, Magnitud<br>del proceso: Resistencia)<br>Tipo 1%, máx. 3% del rango máx. de medición de la entrada<br>máx2% - +6%                                                                                                    |
| Temperaturas diferenciales<br>Valores umbral<br>Rango de medición de tem-<br>peratura<br>Precisión de la temperatura<br>Precisión de la resistencia<br>Precisión de la tensión<br>Precisión de la salida 0-10V<br>Conexión                                                                      | Alimentacion de aparatos externos, <b>en total</b> un max. de 6W<br>Con una diferencia separada de conexión y desconexión<br>Con una diferencia separada de conexión y desconexión o con una<br>histéresis fija<br>PT100, PT500, PT1000: Entre -200,0 °C y + 850 °C con una resolu-<br>ción de 0,1 K<br>El resto de sensores de temperatura: Entre -49,9 °C y +249,9 °C con<br>una resolución de 0,1 K<br>Tipo 0,4K, máx. ±1K en el rango de 0 - 100 °C para sensores <b>PT1000</b><br>máx. 1,6% en 100kΩ (Magnitud de medición: Resistencia, Magnitud<br>del proceso: Resistencia)<br>Tipo 1%, máx. 3% del rango máx. de medición de la entrada<br>máx2% - +6%<br>100 - 230V, 50- 60Hz, (salidas y aparato A1 – A5 protegidos con 6,3 A<br>rápido)                                                                                                    |
| Temperaturas diferenciales<br>Valores umbral<br>Rango de medición de tem-<br>peratura<br>Precisión de la temperatura<br>Precisión de la resistencia<br>Precisión de la tensión<br>Precisión de la salida 0-10V<br>Conexión<br>Línea de conexión                                                 | Alimentacion de aparatos externos, <b>en total</b> un max. de 6W<br>Con una diferencia separada de conexión y desconexión<br>Con una diferencia separada de conexión y desconexión o con una<br>histéresis fija<br>PT100, PT500, PT1000: Entre -200,0 °C y + 850 °C con una resolu-<br>ción de 0,1 K<br>El resto de sensores de temperatura: Entre -49,9 °C y +249,9 °C con<br>una resolución de 0,1 K<br>Tipo 0,4K, máx. ±1K en el rango de 0 - 100 °C para sensores <b>PT1000</b><br>máx. 1,6% en 100kΩ (Magnitud de medición: Resistencia, Magnitud<br>del proceso: Resistencia)<br>Tipo 1%, máx. 3% del rango máx. de medición de la entrada<br>máx2% - +6%<br>100 - 230V, 50- 60Hz, (salidas y aparato A1 – A5 protegidos con 6,3 A<br>rápido)<br>3 x 1 mm² H05VV-F conforme a EN 60730-1 (cable con enchufe<br>Schuko incluido en el paquete básico del sensor)                                                                                                    |
| Temperaturas diferenciales<br>Valores umbral<br>Rango de medición de tem-<br>peratura<br>Precisión de la temperatura<br>Precisión de la resistencia<br>Precisión de la tensión<br>Precisión de la salida 0-10V<br>Conexión<br>Línea de conexión<br>Consumo de potencia                          | Alimentacion de aparatos externos, <b>en total</b> un max. de 6W<br>Con una diferencia separada de conexión y desconexión<br>Con una diferencia separada de conexión y desconexión o con una<br>histéresis fija<br>PT100, PT500, PT1000: Entre -200,0 °C y + 850 °C con una resolu-<br>ción de 0,1 K<br>El resto de sensores de temperatura: Entre -49,9 °C y +249,9 °C con<br>una resolución de 0,1 K<br>Tipo 0,4K, máx. ±1K en el rango de 0 - 100 °C para sensores <b>PT1000</b><br>máx. 1,6% en 100kΩ (Magnitud de medición: Resistencia, Magnitud<br>del proceso: Resistencia)<br>Tipo 1%, máx. 3% del rango máx. de medición de la entrada<br>máx2% - +6%<br>100 - 230V, 50- 60Hz, (salidas y aparato A1 – A5 protegidos con 6,3 A<br>rápido)<br>3 x 1 mm² H05VV-F conforme a EN 60730-1 (cable con enchufe<br>Schuko incluido en el paquete básico del sensor)<br>1,0 – 1,9 W, en función de la cantidad de salidas conmutadas act.                                                  |
| Temperaturas diferencialesValores umbralRango de medición de temperaturaPrecisión de la temperaturaPrecisión de la temperaturaPrecisión de la tensiónPrecisión de la salida 0-10VConexiónLínea de conexiónConsumo de potenciaTipo de protección                                                 | Alimentacion de aparatos externos, <b>en total</b> un max. de 6W<br>Con una diferencia separada de conexión y desconexión<br>Con una diferencia separada de conexión y desconexión o con una<br>histéresis fija<br>PT100, PT500, PT1000: Entre -200,0 °C y + 850 °C con una resolu-<br>ción de 0,1 K<br>El resto de sensores de temperatura: Entre -49,9 °C y +249,9 °C con<br>una resolución de 0,1 K<br>Tipo 0,4K, máx. ±1K en el rango de 0 - 100 °C para sensores <b>PT1000</b><br>máx. 1,6% en 100kΩ (Magnitud de medición: Resistencia, Magnitud<br>del proceso: Resistencia)<br>Tipo 1%, máx. 3% del rango máx. de medición de la entrada<br>máx2% - +6%<br>100 - 230V, 50- 60Hz, (salidas y aparato A1 – A5 protegidos con 6,3 A<br>rápido)<br>3 x 1 mm² H05VV-F conforme a EN 60730-1 (cable con enchufe<br>Schuko incluido en el paquete básico del sensor)<br>1,0 – 1,9 W, en función de la cantidad de salidas conmutadas act.<br>IP40                                          |
| T2V DCTemperaturas diferencialesValores umbralRango de medición de temperaturaPrecisión de la temperaturaPrecisión de la temperaturaPrecisión de la tensiónPrecisión de la tensiónPrecisión de la salida 0-10VConexiónLínea de conexiónConsumo de potenciaTipo de protecciónClase de protección | Alimentación de aparatos externos, <b>en total</b> un max. de 6W<br>Con una diferencia separada de conexión y desconexión<br>Con una diferencia separada de conexión y desconexión o con una<br>histéresis fija<br>PT100, PT500, PT1000: Entre -200,0 °C y + 850 °C con una resolu-<br>ción de 0,1 K<br>El resto de sensores de temperatura: Entre -49,9 °C y +249,9 °C con<br>una resolución de 0,1 K<br>Tipo 0,4K, máx. ±1K en el rango de 0 - 100 °C para sensores <b>PT1000</b><br>máx. 1,6% en 100kΩ (Magnitud de medición: Resistencia, Magnitud<br>del proceso: Resistencia)<br>Tipo 1%, máx. 3% del rango máx. de medición de la entrada<br>máx2% - +6%<br>100 - 230V, 50- 60Hz, (salidas y aparato A1 – A5 protegidos con 6,3 A<br>rápido)<br>3 x 1 mm² H05VV-F conforme a EN 60730-1 (cable con enchufe<br>Schuko incluido en el paquete básico del sensor)<br>1,0 – 1,9 W, en función de la cantidad de salidas conmutadas act.<br>IP40<br>II – a prueba de sacudidas eléctricas |

Se reserva el derecho a realizar modificaciones técnicas.

#### Aviso legal

Las presentes instrucciones de uso están protegidas por derechos de autor. Cualquier uso no contemplado en los derechos de propiedad intelectual requiere la autorización de la empresa Technische Alternative RT GmbH. Tal es el caso, en particular, de reproducciones, traducciones y medios electrónicos.

### **Technische Alternative RT GmbH**

A-3872 Amaliendorf, Langestraße 124

Tel.: +43 (0)2862 53635

Fax +43 (0)2862 53635 7

E-Mail: mail@ta.co.at

--- www.ta.co.at ---

© 2020

C F